# คู่มือโปรแกรมช่วยนำส่งข้อมูล SWC User Interface (SWC-UI)

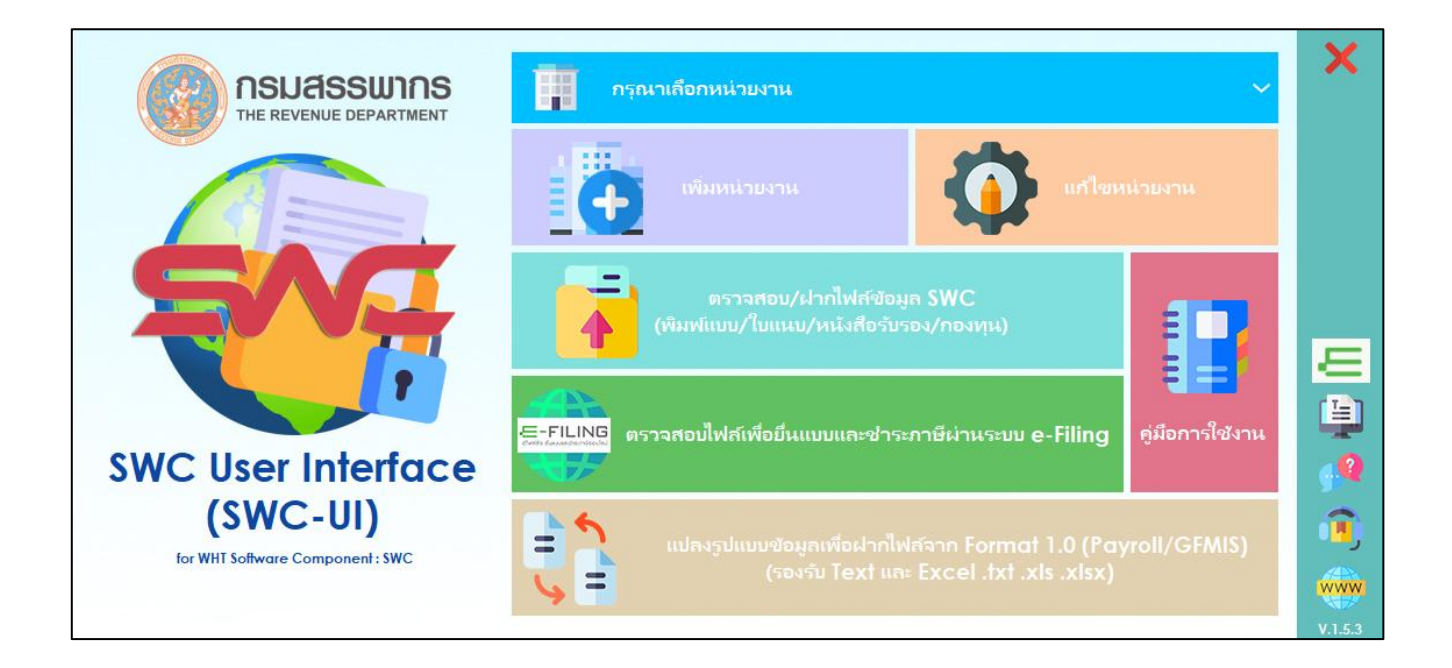

## สารบัญ

| 1.     | วัตถุประสงค์                                                                                | 2  |
|--------|---------------------------------------------------------------------------------------------|----|
| 2.     | สิ่งที่ต้องเตรียมการก่อนใช้งาน (Pre-Condition)                                              | 2  |
| 3.     | วิธีการดูสถาปัตยกรรมของเครื่องที่ติดตั้งระบบปฏิบัติการ Windows                              | 3  |
| 4.     | การติดตั้งโปรแกรมช่วยนำส่งข้อมูล (SWC-UI)                                                   | 3  |
| 5.     | ภาพรวมโปรแกรม SWC User Interface (SWC-UI)                                                   | 4  |
| 6.     | การดาวน์โหลดและติดตั้งโปรแกรม                                                               | 5  |
| 7.     | เริ่มต้นใช้งานโปรแกรมช่วยนำส่งข้อมูล SWC-UI                                                 | 12 |
| 8.     | กำหนดค่าเริ่มต้น (Config.XML)                                                               | 16 |
| 9.     | กำหนดข้อมูลผู้หักภาษีฯ กรณี Offline Mode                                                    | 19 |
| 10.    | ข้อมูลใบรับรองอิเล็กทรอนิกส์                                                                | 20 |
| 11.    | กำหนดผู้มีอำนาจลงนาม                                                                        | 22 |
| 12.    | กำหนดตราประทับ                                                                              | 23 |
| 13.    | ฐานข้อมูลอ้างอิง                                                                            | 24 |
| 14.    | ตรวจสอบเวอร์ชั่น                                                                            | 25 |
| 15.    | ตรวจสอบข้อมูล ฝากไฟล์ SWC และการพิมพ์เอกสาร                                                 | 26 |
| 16.    | ตรวจสอบไฟล์เพื่อยื่นแบบและชำระภาษีผ่านระบบ e-Filing                                         | 30 |
| 17.    | การยื่นแบบผ่านระบบ e-Filing จากการฝากไฟล์ (WHTCcode) whtc.rdx ยื่นแบบและชำระภาษี            | 31 |
| 18.    | แปลงรูปแบบข้อมูลจากระบบจ่ายตรง/ระบบงานเงินเดือน Payroll/GFMIS (Format 1.0) เป็น Format 2.0. | 37 |
| 19.    | รูปแบบข้อมูล ภ.ง.ด.1 ภ.ง.ด.1ก และ ภ.ง.ด.1ก พิเศษ (Version 1.0)                              | 38 |
| 20.    | รูปแบบข้อมูล ภ.ง.ด.2 ภ.ง.ด.2ก (Version 1.0) ตามภาคผนวก ข                                    | 39 |
| 21.    | รูปแบบข้อมูล ภ.ง.ด.3 ภ.ง.ด.3ก (Version 1.0) ตามภาคผนวก ค                                    | 39 |
| 22.    | รูปแบบข้อมูล ภ.ง.ด.53 (Version 1.0) ตามภาคผนวก ง                                            | 40 |
| 23.    | ที่เก็บไฟล์หลังการ convert                                                                  | 41 |
| ภาค    | ผนวก (Format 1.0 ระบบจ่ายตรง GFMIS/Payroll)                                                 |    |
| ູ່ຈູປແ | บบข้อมูล ภ.ง.ด.3 ภ.ง.ด.3ก และ ภ.ง.ด.1ก พิเศษ (Version 1.0)                                  | ກ  |
| ູ່ຈູປແ | บบข้อมูล ภ.ง.ด.2 ภ.ง.ด.2ก (Version 1.0)                                                     | บ  |
| ູ່ຈູປແ | บบข้อมูล ภ.ง.ด.3 ภ.ง.ด.3ก (Version 1.0)                                                     | ค  |
| ູ່ຈູປແ | บบข้อมูล ภ.ง.ด.53 (Version 1.0)                                                             | ۹  |
| รูปแ   | .บบข้อมูล กองทุนสำหรับ ภ.ง.ด.1ก และ ภ.ง.ด.1ก พิเศษ                                          | ຈ  |

### โปรแกรมช่วยนำส่งข้อมูล SWC User Interface (SWC-UI)

#### 1. วัตถุประสงค์

- 1.1 เพื่อเป็นโปรแกรมช่วยนำส่งข้อมูล ให้ใช้งานง่ายสำหรับผู้ใช้งานทั่วไป ในกำหนดค่าเริ่มต้นและจัดการแบบ รายการภาษี นำฝากไฟล์รายการภาษีเงินได้หัก ณ ที่จ่าย ไว้ในระบบของกรมสรรพากร เพื่อลดการพิมพ์ใบแนบ รายการและไม่ต้องแนบนำส่งกรมสรรพากร ตลอดจนการพิมพ์หนังสือรับรองหัก ณ ที่จ่ายต่างๆ ตามที่ต้องการ ผ่านหน้าจอวินโดว์ (Graphic User Interface) เพิ่มเติมแทนการใช้งานโปรแกรมส่วนประกอบโปรแกรมสำหรับ ซอฟต์แวร์สำเร็จรูป (WHT SWC Component) ซึ่งเดิมเป็นลักษณะคำสั่งเฉพาะของเจ้าหน้าที่ด้านไอที (Command Line)
- แปลงข้อมูลภาษีเงินได้หัก ณ ที่จ่าย จากผู้ที่เคยใช้โปรแกรม Payroll หรือข้อมูลจากระบบจ่ายตรงของ กรมบัญชีกลาง หรือเคยนำส่งข้อมูลด้วยสื่อ CD ตาม Format ๑.๐ ในรูปแบบ Text หรือ Excel หรือ CSV ไฟล์ เพื่อยื่นแบบด้วยสื่อฝากไฟล์ SWC ฝากไฟล์ออนไลน์ตาม Format ๒.๐
- เพื่อพิมพ์หนังสือรับรองหัก ณ ที่จ่าย 50 ทวิ โดยสามารถเพิ่มเงินกองทุน (กบข. กสจ. ประกันสังคมครูโรงเรียน เอกชน) ได้
- 1.4 รองรับการยื่นแบบ กรณีกระทำการแทน ยื่นแบบเพิ่มเติม (ฉบับปรับปรุง)
- 1.5 รองรับการยื่นแบบตัวกลาง ใช้รหัสผู้นำส่ง (Sender) เดียว นำฝากข้อมูลให้ผู้หักภาษี ณ ที่จ่าย กรณีบุคคลที่สาม จัดทำข้อมูลและฝากไฟล์ยื่นแบบให้กับผู้มีหน้าที่หักภาษี ณ ที่จ่ายหลายคน
- 1.6 เพื่อช่วยกำหนดค่า Configuration ต่างๆ ที่ใช้นำส่งข้อมูล ผ่านหน้าจอวินโดว์ Graphic User Interface (GUI)
   หรือ User Interface (UI) แทนคำสั่ง Command Line
- 1.7 นำส่งข้อมูล กรณีแยก UserID ได้หลายกิจการในเครื่องเดียวกัน
- 1.8 รองรับการให้บริการยื่นแบบและชำระภาษีผ่านอินเทอร์เน็ตจากการฝากไฟล์ออนไลน์ (WHTCcode) โดย ไม่ต้องนำข้อมูลไปยื่นแบบผ่านอินเทอร์เน็ตอีก ทั้งนี้รองรับการยื่นแบบการยื่นแบบทางอินเทอร์เน็ต โดย นำส่งข้อมูลได้จำนวนมาก (1 – 2 ล้านรายการต่อหนึ่งครั้งการนำส่งข้อมูล)

#### 2. สิ่งที่ต้องเตรียมการก่อนใช้งาน (Pre-Condition)

- 2.1 Windows 8 หรือสูงกว่า (แนะนำ Windows 10 หรือ 11)
- 2.2 หน่วยความจำภายใน 250 GB หรือมากกว่า
- 2.3 RAM 4 GB หรือมากกว่า
- 2.4 ติดตั้ง Microsoft .NET Framework 4.0 ตามระบบปฏิบัติการ 32 หรือ 64 บิต ของเครื่องที่ใช้งาน
- 2.5 ติดตั้ง Java Runtime 1.8 (JRE) ตามระบบปฏิบัติการ 32 หรือ 64 บิต ของเครื่องที่ใช้งาน
- 2.6 เชื่อมต่ออินเทอร์เน็ต กรณีต้องการฝากไฟล์ออนไลน์ หรือไม่ต้องเชื่อมต่อ กรณีต้องการยื่นแบบพร้อม CD
- 2.7 ต้องมี Username / Password และใบรับรองอิเล็กทรอนิกส์ ที่ได้จากการลงทะเบียนใช้งาน

### 3. วิธีการดูสถาปัตยกรรมของเครื่องที่ติดตั้งระบบปฏิบัติการ Windows

คลิกขวาที่ This PC > Properties > System Types จะแสดงเป็น 32-bit (32บิต) หรือ 64-bit (64บิต) ดังรูป

|    |                                               | <br>About<br>See details in Wi | indows Security                                     |  |
|----|-----------------------------------------------|--------------------------------|-----------------------------------------------------|--|
| Th | Open                                          |                                |                                                     |  |
|    | Pin to Quick access<br>Manage                 | Device spec                    | ifications                                          |  |
| _  | Pin to Start                                  | Device name                    | WHT-PC001                                           |  |
|    | Map network drive<br>Disconnect network drive | Processor                      | 12th Gen Intel(R) Core(TM) i7-1260P 2.50 GHz        |  |
| -  | Crosto short sut                              | Installed RAM                  | 4.00 GB (3.72 GB usable)                            |  |
|    | Delete                                        | Device ID                      | CAE06DCE-0665-464D-AD34-2AB208ED1E37                |  |
|    | Rename                                        | Product ID                     | 00331-10000-00001-AA565                             |  |
|    |                                               | System type                    | 64-bit operating system, x64-based processor        |  |
|    | Properties                                    | Pen and touch                  | No pen or touch input is available for this display |  |

### 4. การติดตั้งโปรแกรมช่วยนำส่งข้อมูล (SWC-UI)

ผู้ที่ต้องการใช้งานโปรแกรมช่วยนำส่งข้อมูล (SWC-UI) ดาวน์โหลดและติดตั้งโปรแกรมตามลำดับ ดังนี้

- 4.1 <u>โปรแกรม Software Component (SWC) / โปรแกรมช่วยนำส่งข้อมูล (ชุดติดตั้งรวม Full Version)</u> ชุดติดตั้ง ได้รวม โปรแกรมสำหรับซอฟต์แวร์สำเร็จรูป WHT Software Component (rdform) และ โปรแกรมช่วยนำส่ง ข้อมูล SWC User Interface (SWC-UI)
- 4.2 ชุดติดตั้ง Java Runtime 1.8 (Installer) กรณีที่ใช้วินโดว์ต่ำกว่า Windows 8 และหรือ JAVA เวอร์ชั่นต่ำกว่า JAVA 1.8 จะต้องติดตั้ง Runtime 32 บิต หรือ 64 บิต ตามสถาปัตยกรรมของแต่ละเครื่อง ถ้าเวอร์ชั่น 1.8 อยู่ แล้วไม่จำเป็นต้องติดตั้งชุด Runtime หากได้ติดตั้งไป เครื่องจะฟ้องว่ามีเวอร์ชั่นนี้อยู่แล้วให้ยกเลิกการติดตั้งชุด Runtime
- **4.3** ชุดติดตั้ง Java Runtime 1.8 (Standalone) เป็นตัวติดตั้ง JAVA แยก ในกรณีที่มี JAVA เดิมของหน่วยงาน เพื่อไม่ให้กระทบกับระบบงานเดิม
- 4.4 ตั้งแต่เวอร์ชั่น 1.5.2 เป็นต้นไป จะสามารถลงทับได้เลยโดยที่ข้อมูลเดิมไม่หาย

#### 5. ภาพรวมโปรแกรม SWC User Interface (SWC-UI)

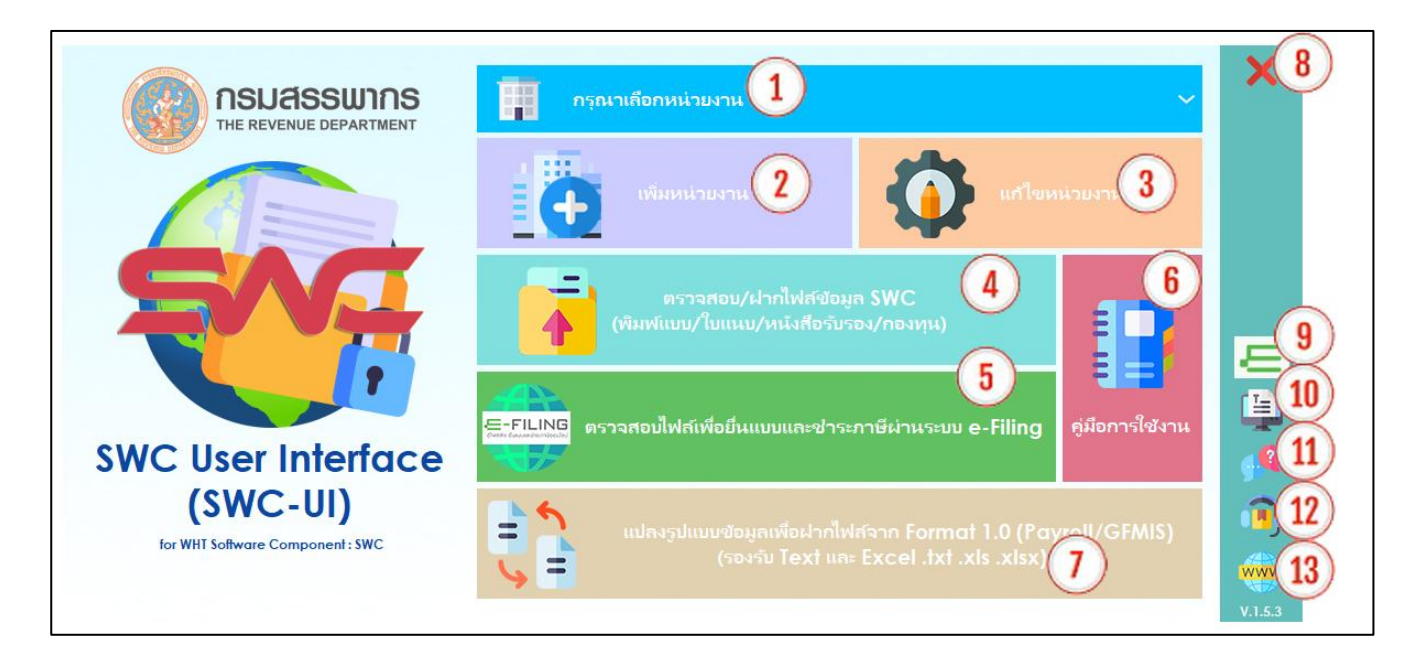

#### <u>หน้าจอโปรแกรม SWC-UI ประกอบด้วย</u>

- หมายเลข 1 เลือกหน่วยงานที่ต้องการนำส่งข้อมูล
- หมายเลข 2 ปุ่มเพิ่มข้อมูลหน่วยงาน กรณีต้องการเพิ่มหน่วยงานโดยมี เลขอ้างอิงการลงทะเบียน รหัส ผู้ใช้งานต่างกัน หรือต้องการแยกแบบยื่น
- หมายเลข 3 ปุ่มแก้ไขข้อมูลหน่วยงาน ตั้งค่าการนำส่งข้อมูล Config XML ตั้งค่าข้อมูลเพื่อนำส่งแบบ
   Offline mode ขอใบรับรองอิเล็กทรอนิกส์ใหม่ ระบุผู้ลงนามในหนังสือรับรองพร้อมลายมือ และตรวจสอบ
   หรือปรับปรุงเวอร์ชั่นฝากไฟล์ข้อมูล SWC
- หมายเลข 4 ตรวจสอบ/ฝากไฟล์ข้อมูล SWC (พิมพ์แบบ/ใบแนบ/หนังสือรับรอง/กองทุน)
- หมายเลข 5 ตรวจสอบไฟล์เพื่อยื่นแบบและชำระภาษีออนไลน์
- หมายเลข 6 คู่มือการใช้งาน
- หมายเลข 7 แปลงรูปแบบข้อมูลจาก Format 1.0 เป็น Format 2.0 : เพื่อให้ข้อมูลอยู่ใน Format ๒.๐ แล้วฝากไฟล์ข้อมูลSWC
- หมายเลข 8 ปิดโปรแกรม
- หมายเลข 9 หน้าเว็บ e-Filing ยื่นแบบและชำรภาษีผ่านอินเทอร์เน็ตกรมสรรพากร
- หมายเลข 10 หน้าเว็บรูปแบบข้อมูล (Format กลาง)
- หมายเลข 11 หน้าเว็บคำถามที่พบบ่อย(FAQ)
- หมายเลข 12 หน้าเว็บข้อมูลติดต่อ
- หมายเลข 13 หน้าเว็บดาวน์โหลด

## 6. การดาวน์โหลดและติดตั้งโปรแกรม

6.1 เข้าเว็บไซต์หลักของกรมสรรพากร (<u>https://www.rd.go.th</u>) เลือกบุคคลธรรมดา หรือ นิติบุคคล

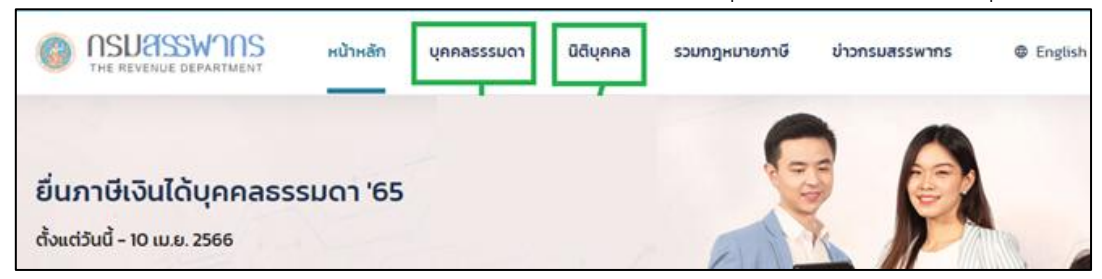

6.2 กดปุ่มภาษีเงินได้หัก ณ ที่จ่าย (ปุ่มสีน้ำเงินเข้มแถวขวาปุ่มแรก) จะแสดง ดังภาพถัดไป

|                                         | หน้าหลัก | บุคคลธรรมดา                         | นิติบุคคล       | รวมกฎหมายภาษี       | ข่าวกรมสรรพากร      | English Q               | A 🔆                     |
|-----------------------------------------|----------|-------------------------------------|-----------------|---------------------|---------------------|-------------------------|-------------------------|
| 希 / บุคคลธรรมดา / บริการ                |          |                                     |                 |                     |                     |                         |                         |
|                                         |          | -                                   | 2 บุคคล         | ธรรมดา              |                     | 2                       |                         |
|                                         | UŠ       | inns                                | ความรู้เรื่องกา | ชี ดาวน์โหล         | ลดแบบฟอร์ม          |                         |                         |
| €-FILIN®©<br>ยื่นภาษีเงินได้บุคคลธรรมดา |          | MyTax<br>Account<br>ตรวจสอบค่าลดหย่ | อน              | <b>เสร</b> วจสอบเงิ | nation<br>มินบริจาค | 🥜-Refui®<br>สอบถามการคื | ອີ <b>ອ</b> ິ<br>ໂນກາບີ |
| บริการที่เกี่ยวข้องกับบุคคล             | ธรรมดา   |                                     |                 |                     |                     |                         |                         |
| การจดทะเบียน/สมัคร/ขออนุ                | ເມັຕົ    | การลด                               | หย่อนเงินบริ    | จาค                 | ภาษีเงินได้หัก      | าณที่จ่าย →             |                         |

6.3 เลือก ดาวน์โหลด หรือ ส่วนประกอบโปรแกรมสำหรับซอฟต์แวร์สำเร็จรูป (WHT Software Components : SWC) ดังภาพข้างต้น

| ภาษีเงินได้นิติบุคคล<br>ภาษีเงินได้หัก ณ ที่จ่าย | ระแม่ให้บริการกายีเงิม                         | ปติศัก กม ที่จ่าย                         |  |  |  |  |
|--------------------------------------------------|------------------------------------------------|-------------------------------------------|--|--|--|--|
| ระบบงานภาษีเงินได้หัก ณ ที่จ่าย<br>(WHT)         | ยื่นด้วยสื่อฝากไพ                              | Vล้ออนไลน์                                |  |  |  |  |
| ข่าวประกาศ<br>แนะนำมริการ                        |                                                |                                           |  |  |  |  |
| ระบบให้บริการ                                    | ITHE REVENUE OFFATTMENT                        | 1                                         |  |  |  |  |
| ดาวน์ไหลด                                        |                                                |                                           |  |  |  |  |
| รูปแบบข้อมูล (ฟอร์แมตกลาง)                       | ลงทะเบียนบริการอิเล็กทรอนิกส์                  | ตรวจสอบและแก้ไขการลงทะเบียน               |  |  |  |  |
| คู่มือการใช้งาน                                  | ภาษีเงินได้หัก ณ ที่จ่าย                       |                                           |  |  |  |  |
| กฎหมายที่เกี่ยวข้อง                              |                                                |                                           |  |  |  |  |
| มาตรฐาน ISO/IEC 27001:2005                       |                                                |                                           |  |  |  |  |
| คำถามที่พบบ่อย                                   | ระบบให้บริการภาษีเงินได้หัก ณ ที่จ่าย          | ส่วนประกอบโปรแกรมสำหรับซอฟต์แวร์สำเร็จรูป |  |  |  |  |
| ติดต่อ                                           | สำหรับใช้งานออนไลน์<br>(Services System : SVS) | (WHT Software Components : SWC)           |  |  |  |  |
| ภาษีเงินได้นิติบุคคลจากการขาย                    |                                                |                                           |  |  |  |  |
| อสงหารมทรัพย์                                    | ระบบงานภาษีเงินได้หัก ณ ที่จ่าย                |                                           |  |  |  |  |
| ภาษีมูลค่าเพิ่ม                                  | สำหรับติดตั้งที่สำนักงานผู้เสียภาษีอากร        | ระบบนำส่งข้อมูลดอกเบี้ยออมทรัพย์ (ด.บ.01) |  |  |  |  |
| กาษีธุรกิจเฉพาะ                                  | (WHT Office System : OFS)                      |                                           |  |  |  |  |

### 6.3.1 ในกรณีที่เลือก "ดาวน์โหลด" ให้เลือกหัวข้อ

ส่วนประกอบโปรแกรมภาษีเงินได้หัก ณ ที่จ่ายสำหรับซอฟต์แวร์สำเร็จรูป (WHT Software Component : SWC)

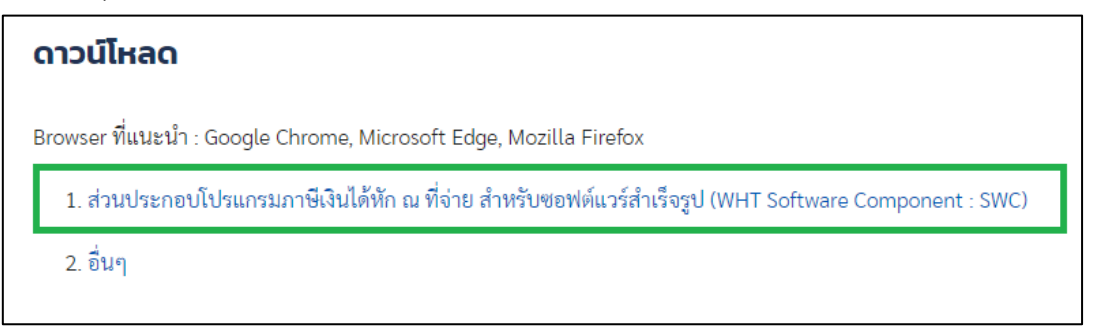

6.3.2 ในกรณีที่เลือก "ส่วนประกอบโปรแกรมภาษีเงินได้หัก ณ ที่จ่าย สำหรับซอฟต์แวร์สำเร็จรูป (WHT Software Component : SWC)" ให้เลือกตัวเลือก Download ส่วนประกอบโปรแกรมสำหรับ ซอฟต์แวร์สำเร็จรูป (WHT Software Component : SWC) ดังภาพ

#### ผู้ใช้งาน

ผู้เสียภาษีฯ มีระบบงานเดิม ต้องการโปรแกรมนำส่งข้อมูล (ฝากไฟล์)ถึงกรมสรรพากร เพื่อยื่นแบบด้วยสื่อ/อินเทอร์เน็ต

- Download ส่วนประกอบโปรแกรมสำหรับขอฟต์แวร์สำเร็จรูป (WHT Software Components : SWC)
- คู่มือการติดตั้งและใช้งาน
- รูปแบบข้อมูล (ฟอร์แมตกลาง)
- คำถามที่พบบ่อยของส่วนประกอบโปรแกรมสำหรับซอฟต์แวร์สำเร็จรูป (WHT Software Components)

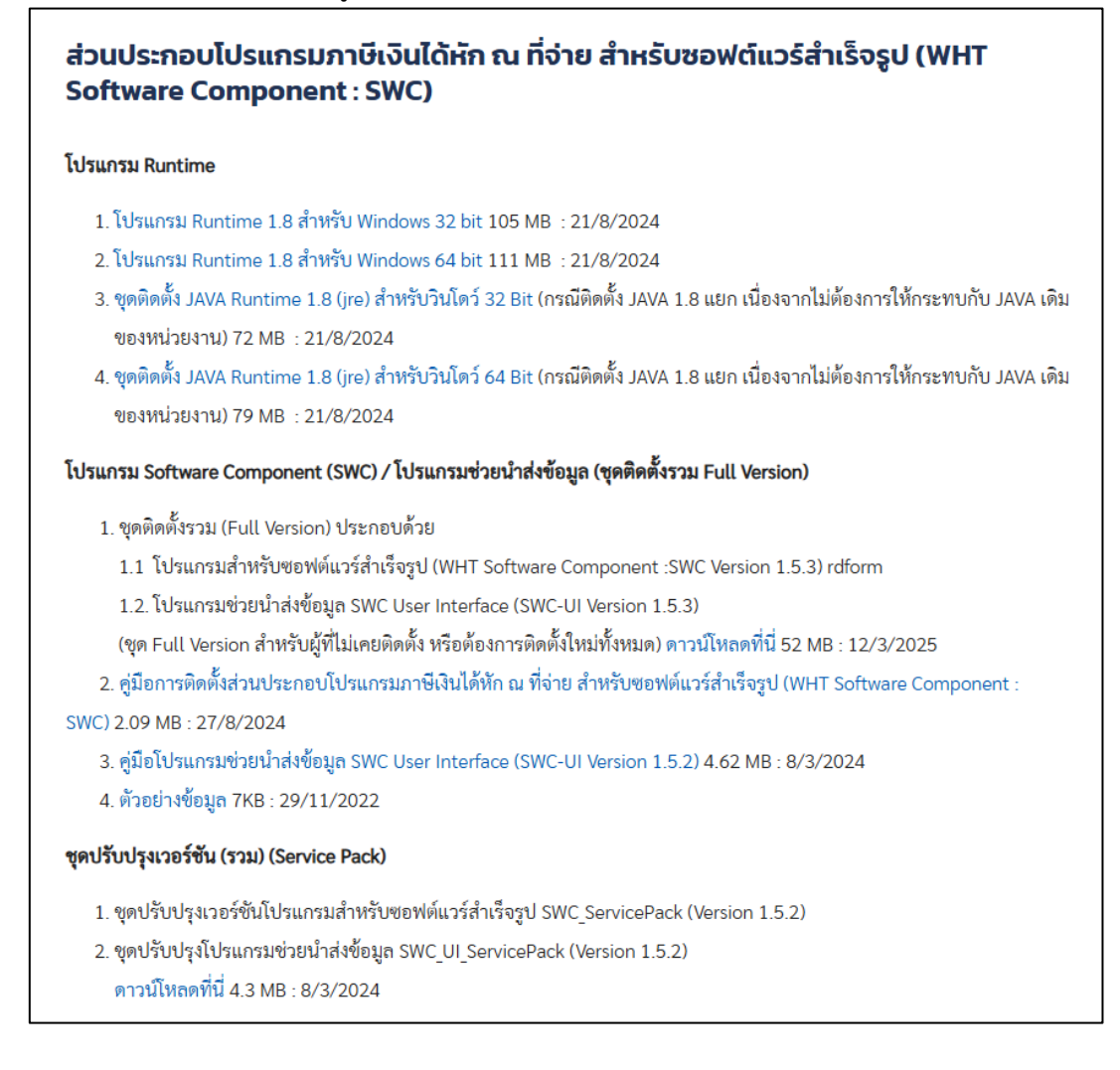

#### 6.3.4 เลือกชุดติดตั้งรวม (Full Version) หัวข้อ 1.2 กดปุ่ม ดาวน์โหลดที่นี่ ดังภาพ

#### โปรแกรม Software Component (SWC) / โปรแกรมช่วยนำส่งข้อมูล (ชุดติดตั้งรวม Full Version)

- 1. ชุดติดตั้งรวม (Full Version) ประกอบด้วย
  - 1.1 โปรแกรมสำหรับซอฟต์แวร์สำเร็จรูป (WHT Software Component :SWC Version 1.5.3) rdform
  - 1.2. โปรแกรมช่วยน้ำส่งข้อมูล SWC User Interface (SWC-UI Version 1.5.3)
  - (ชุด Full Version สำหรับผู้ที่ไม่เคยติดตั้ง หรือต้องการติดตั้งใหม่ทั้งห<sup>ู</sup>เด) ดาวน์โหลดที่<mark>นี่</mark> 52 MB : 12/3/2025
- 2. คู่มือการติดตั้งส่วนประกอบโปรแกรมภาษีเงินได้หัก ณ ที่จ่าย สำหรับซอฟต์แวร์สำเร็จรูป (WHT Software Component :
- SWC) 2.09 MB : 27/8/2024
  - 3. คู่มือโปรแกรมช่วยน้ำส่งข้อมูล SWC User Interface (SWC-UI Version 1.5.2) 4.62 MB : 8/3/2024
  - 4. ตัวอย่างข้อมูล 7KB : 29/11/2022

6.3.5 ให้คลิกดาวน์โหลดโปรแกรมมาไว้ที่เครื่อง

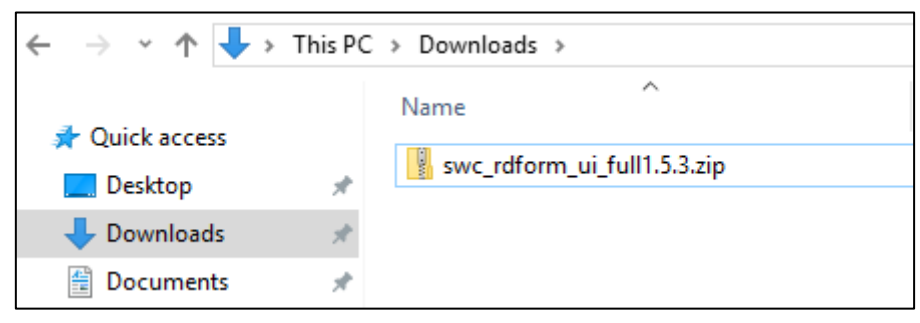

6.3.6 Unzip ไฟล์ชุดติดตั้ง swc\_rdform\_ui\_full1.5.3.msi.zip จะได้ไฟล์ชุดติดตั้ง ดังภาพ

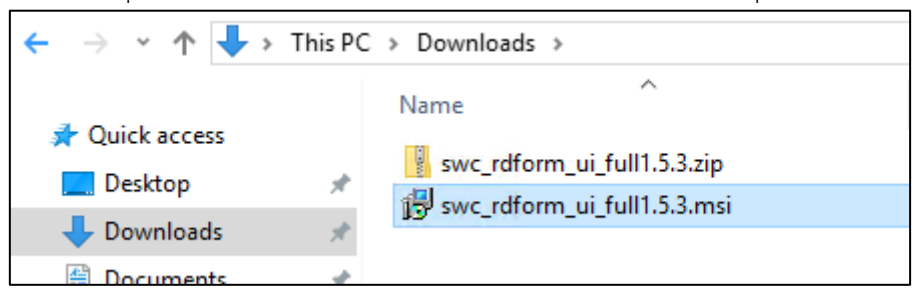

6.3.7 ดับเบิ้ลคลิกไฟล์ swc\_rdform\_ui\_full1.5.3.msi ถ้ามีหน้าต่าง Windows protected เลือก More info

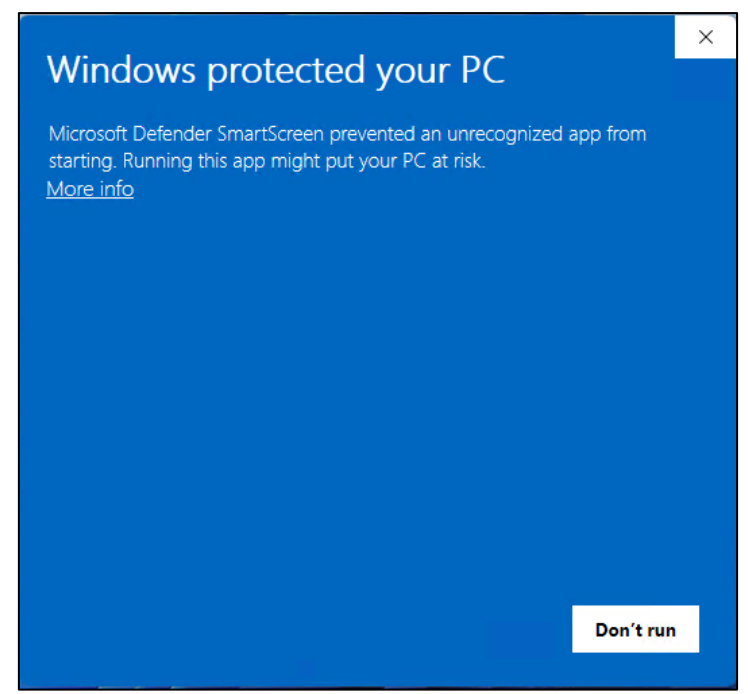

### 6.3.8 เลือก Run anyway

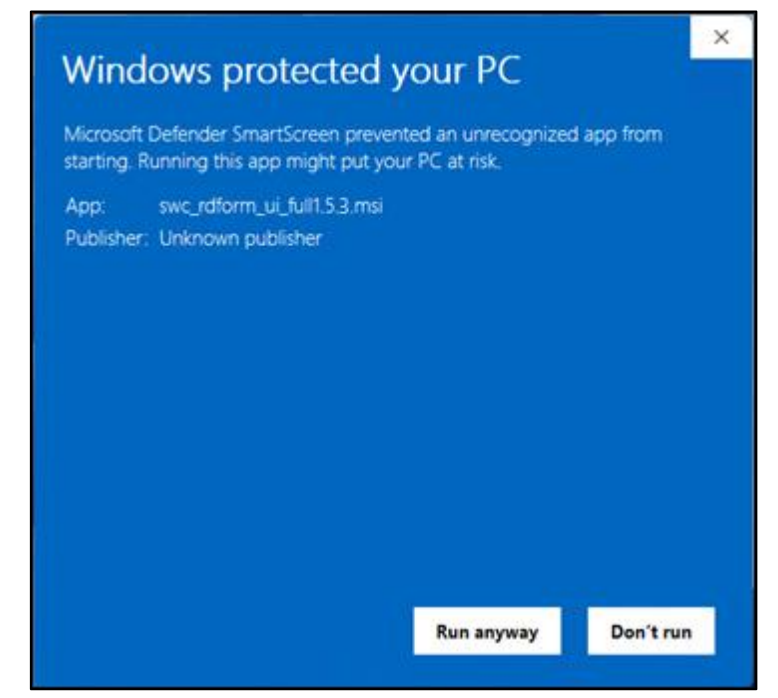

#### 6.3.9 กด Next

| SWC User Interface (SWC-UI) | 🛃 SWC User Interface (SWC-UI) Setup                                                                                                    |  |  |  |
|-----------------------------|----------------------------------------------------------------------------------------------------|--|--|--|
|                             | Welcome to the SWC User<br>Interface (SWC-UI) 1.5.3 Setup<br>Wizard<br>The Setup Wizard will install SWC User Interface (SWC-UI) on<br>your computer. Click "Next" to continue or "Cancel" to exit the<br>Setup Wizard. |  |  |  |
|                             | < Back Next > Cancel                                                                                                    |  |  |  |

#### 6.3.10เลือก Shortcuts กด Next

| SWC User Interface (SWC-UI) Setup                                            | $\times$ |
|------------------------------------------------------------------------------|----------|
| Configure Shortcuts                                                          |          |
| Create application shortcuts                                                 |          |
| Create shortcuts for SWC User Interface (SWC-UI) in the following locations: |          |
| C Desktop                                                                    |          |
| Start Menu Programs folder                                                   |          |
| Startup folder                                                               |          |
| ✓ Taskbar (pinned)                                                           |          |
| Advanced Installer                                                           |          |
| < Back Next > Cancel                                                         |          |

#### 6.3.11 กด Install

| SWC User Interface (SWC-UI) Setup                                                                                                    | $\times$ |
|----------------------------------------------------------------------------------------------------|----------|
| Ready to Install                                                                                                    |          |
| The Setup Wizard is ready to begin the SWC User Interface (SWC-UI) installation                                                                                   |          |
|                                                                                                    |          |
| Click "Install" to begin the installation. If you want to review or change any of your<br>installation settings, click "Back". Click "Cancel" to exit the wizard. |          |
|                                                                                                    |          |
|                                                                                                    |          |
|                                                                                                    |          |
|                                                                                                    |          |
|                                                                                                    |          |
|                                                                                                    |          |
|                                                                                                    |          |
| < Back Install Cancel                                                                                                    |          |

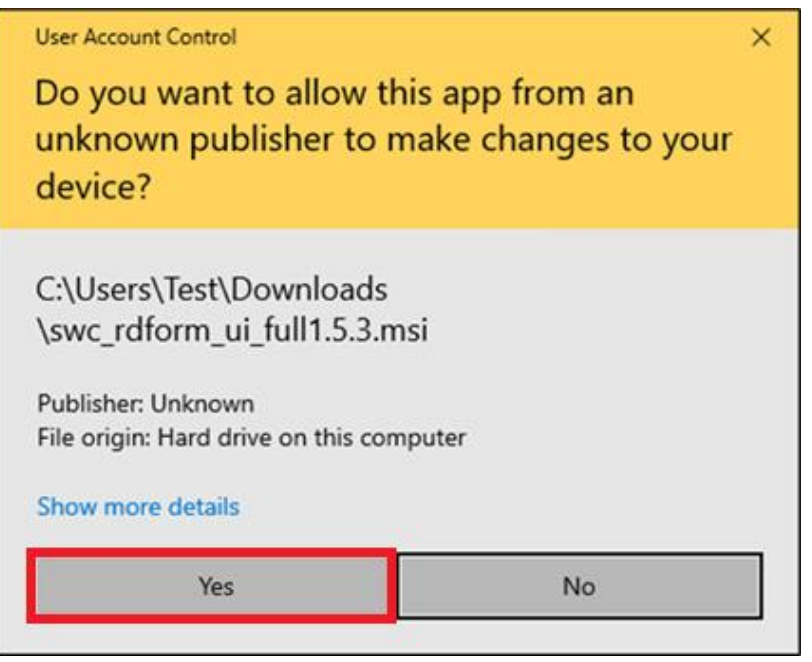

### 6.3.13กด Finish เพื่อสิ้นสุดการติดตั้ง

| SWC User Interface (SWC-UI) | Setup                                                                                                    | × |
|-----------------------------|----------------------------------------------------------------------------------------------------|---|
|                             | Completing the SWC User<br>Interface (SWC-UI) Setup<br>Wizard<br>Click the "Finish" button to exit the Setup Wizard. |   |
|                             | < Back Finish Cance                                                                                                  |   |

6.3.14โปรแกรม SWC User Interface จะถูกติดตั้งอยู่ที่ C:\rdform\swc\_gui และเริ่มต้นใช้งานโปรแกรม โดยดับเบิ้ลคลิกที่ swc\_gui.exe หรือ เริ่มต้นใช้งานโปรแกรมโดยดับเบิ้ลคลิกที่ SWC GUI ซึ่งเป็น Shortcut อยู่ที่ Desktop

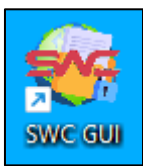

7. เริ่มต้นใช้งานโปรแกรมช่วยนำส่งข้อมูล SWC-UI

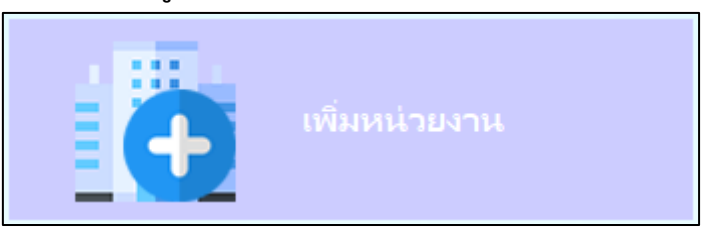

7.1 กรณีที่หน่วยงานมีการใช้ Proxies Server ในการเชื่อมต่อ Internet จำเป็นต้องตั้งค่า Config.xml ก่อนใช้งาน ครั้งแรก โดยเข้าไปที่ C:\rdform\config เปิดไฟล์ Config.xml ด้วยโปรแกรม Notepad หรือโปรแกรมที่อ่าน และแก้ไขภาษา XML ไฟล์ ตัวอย่าง ดังนี้

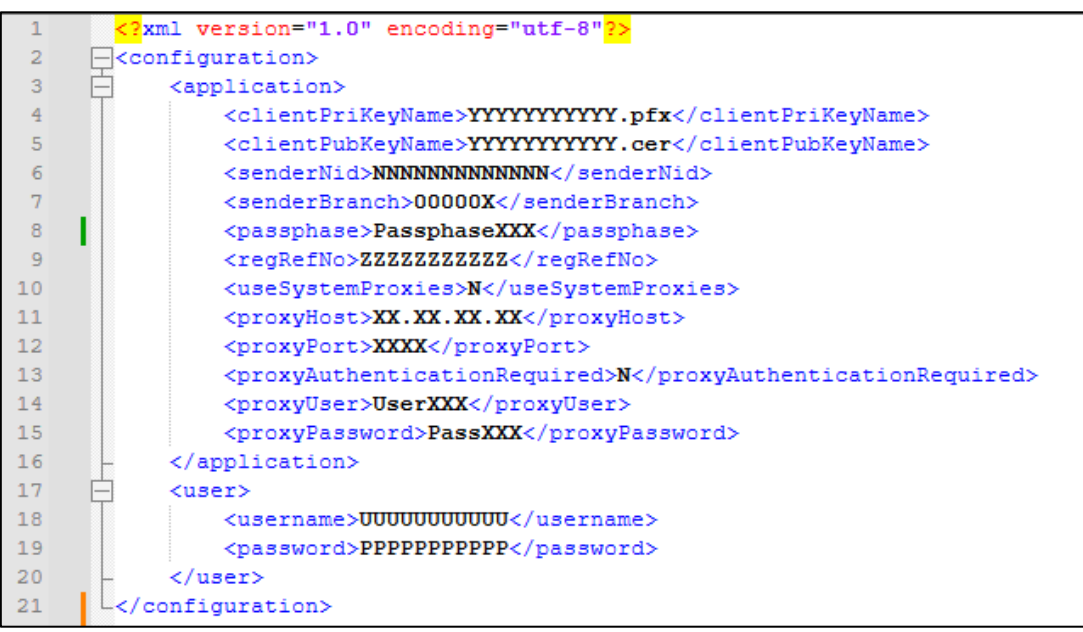

1) <useSystemProxies>N</useSystemProxies>

N กรณีหน่วยงานมี Proxies Server เพื่อควบคุมการท่องอินเทอร์เน็ตให้ระบุเป็น Y และให้ป้อนค่าข้อ 1 และ 2

2) <proxyHost>XX.XX.XX.XX</proxyHost>

XX.XX.XX.XX ให้แทนด้วย Proxy IP

- 3) <proxyPort>XXXX</proxyPort>
   XXXX ให้แทนด้วย Proxy Port
- 4) <proxyAuthenticationRequired>N</proxyAuthenticationRequired>
   N กรณีหน่วยงานมี Proxy Authentication เพื่อควบคุมการท่องอินเทอร์เน็ตให้ระบุเป็น Y และให้ป้อนค่า
   ข้อ 5 และ 6
- <proxyUser>UserXXX</proxyUser>
   UserXXX ให้แทนด้วย Use Proxy
- <proxyPassword>PassXXX</proxyPassword>
   PassXXX ให้แทนด้วย Password Proxy

7.2 การเริ่มใช้งานครั้งแรกกดปุ่ม เพิ่มหน่วยงาน เพื่อเพิ่มหน่วยงานตามที่ได้ลงทะเบียนไว้ จะปรากฏข้อความแจ้ง เตือน ดังภาพ กดปุ่มตกลง

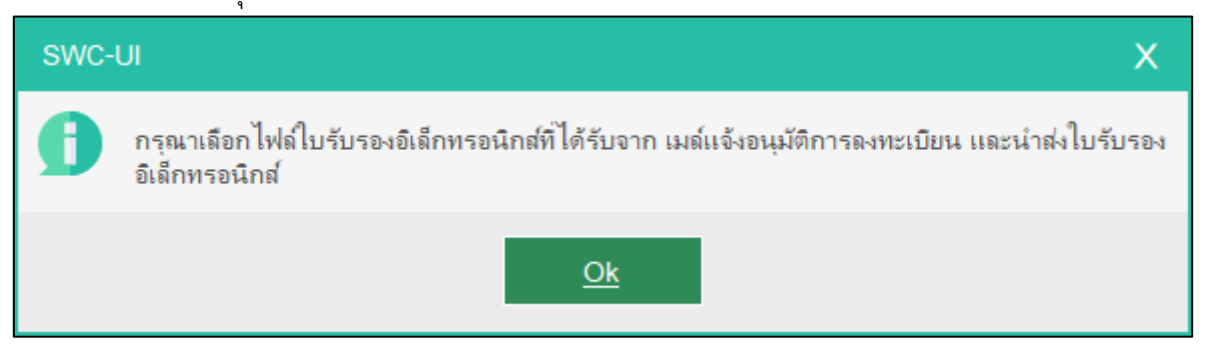

7.3 เลือกไฟล์ใบรับรองอิเล็กทรอนิกส์ที่ได้รับจากอีเมลตอบรับจากการลงทะเบียน

| 🞧 เลือกไฟล์ใบรับรองอิเล่                                                                          | กหรอนิกส์                       | ×                                            |
|---------------------------------------------------------------------------------------------------|---------------------------------|----------------------------------------------|
| $\leftrightarrow$ $\rightarrow$ $\checkmark$ $\bigstar$                                           | > This PC > Documents v 🖏 🔎     | Search Documents                             |
| Organize 🔻 🛛 Ne                                                                                   | w folder                        | E 🕶 🔳 👔                                      |
| - Quick access                                                                                    | ^ Name ^                        | Date modified Type                           |
| Desktop                                                                                           | 20000000001.zip                 | 3/7/2023 2:39 PM Com                         |
| <ul> <li>Downloads</li> <li>Documents</li> <li>Pictures</li> <li>Music</li> <li>Videos</li> </ul> | ~<br>A<br>A                     |                                              |
| OneDrive                                                                                          | v <                             | >                                            |
|                                                                                                   | File name: 00000000001.zip V Su | opport Format files (*.zip) ~<br>Open Cancel |

7.4 ป้อน Passphrase, User, Password และ ชื่อย่อหรือชื่อกิจการ สาขา หรือแผนกส่วนฝ่ายตามที่ลงทะเบียน ตามลำดับ

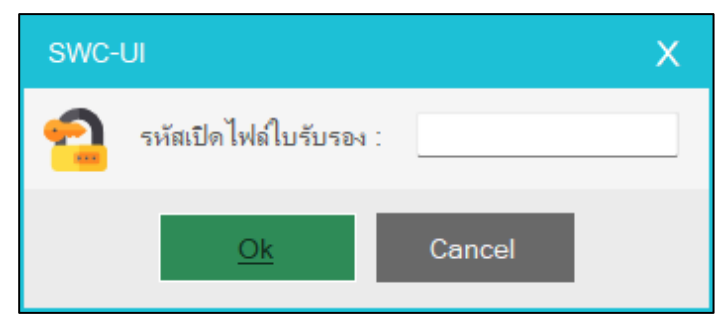

| SWC-U | Л                             |        | Х |
|-------|-------------------------------|--------|---|
| 6     | รหัสผู้ใช้งาน :<br>รหัสผ่าน : |        |   |
|       | <u>Ok</u>                     | Cancel |   |

| SWC-UI             |        |  |  |  |
|--------------------|--------|--|--|--|
| ตั้งชื่อหน่วยงาน : |        |  |  |  |
| <u>Ok</u>          | Cancel |  |  |  |
| SWC-UI             | X      |  |  |  |

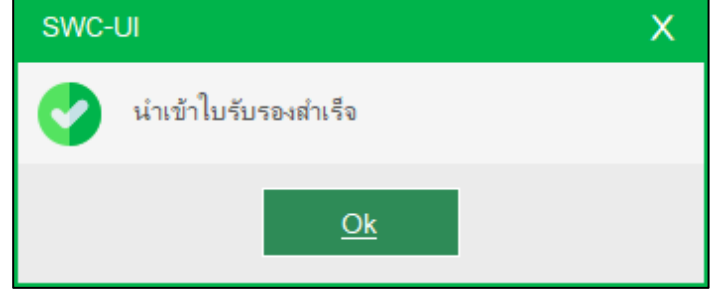

7.5 กดปุ่ม OK โปรแกรมจะสร้างสภาพแวดล้อมเฉพาะสำหรับหน่วยงานที่เพิ่ม จะแสดงหน่วยงานให้เลือกจากที่ได้ เพิ่มไว้ ให้เลือกหน่วยงานที่ต้องการนำส่งข้อมูล โปรแกรมจะแสดงข้อมูลหน่วยงานที่ดำเนินการ

| ข้อมูล                                                   | หน่วยงาน                 | ×                   |
|----------------------------------------------------------|--------------------------|---------------------|
| ข้อมูลหน่วยงาน 🤇                                         |                          |                     |
| Config XML                                               | ชื่อหน่วยงาน :           | ้ทดสอบ ยูเอที จำกัด |
| ข้อมูลผู้หักภาษิฯ กรณี<br>Offline Mode                   | โฟลเดอร์ SWC ดำเนินการ : | C:\rdform           |
| ข้อมุลใบรับรอง<br>อิเล็กทรอนิกส์<br>กำหนดผู้มีอำนาจลงนาม |                          | เช่น C:\rdtorm      |
| กำหนดตราประทับ                                           |                          |                     |
| ฐานข้อมูลอ้างอิง                                         |                          |                     |
| <u>ตรวจสอบเวอร์ชั้น</u>                                  |                          |                     |

7.6 หากต้องการกำหนด Path ที่ติดตั้งโปรแกรม SWC โดยกดปุ่ม 📂 เลือกโฟลเดอร์ rdform จากรูปในกรณีที่ ต้องการเปลี่ยน ดังนี้

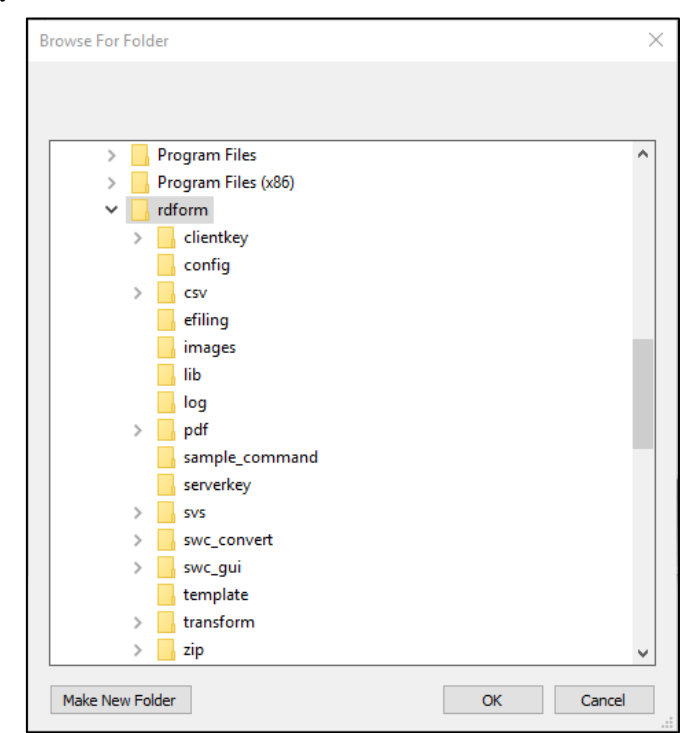

7.7 กดปุ่ม OK และปุ่ม ยืนยัน โปรแกรมจะโหลดค่า config.xml ค่าปัจจุบันจากเครื่อง และมี popup แจ้งว่า บันทึกข้อมูลเรียบร้อย

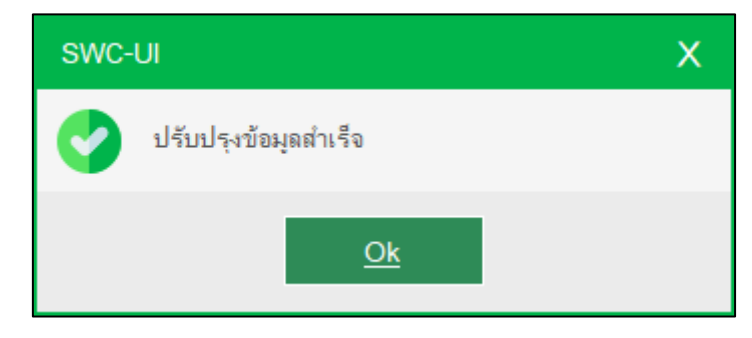

8. กำหนดค่าเริ่มต้น (Config.XML)

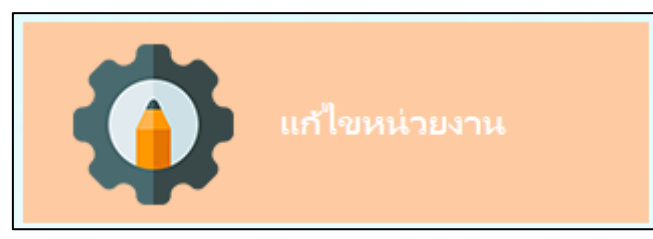

8.1 กดปุ่ม แก้ไขหน่วยงาน กดเลือกเพจ Config.xml เพื่อเพิ่มหรือแก้ไขรายละเอียดของกิจการ

| บอยุ่งทน 124 เน                                | กรณีเลือกใช้ค่า config.xml จาก                                                                                                    | xml ไฟล์:                                     |                                                                                                    |                                                                                                    |  |
|------------------------------------------------|----------------------------------------------------------------------------------------------------|-----------------------------------------------|----------------------------------------------------------------------------------------------------|----------------------------------------------------------------------------------------------------|--|
| กำหนดด่าเริ่มต้น<br>(Config XML)               | กรณีเลือกใช้ค่า config.xml จาก                                                                                                    | text ไฟล์ :                                   |                                                                                                    | (The second second second second second second second second second second second second second second second s |  |
| ข้อมูลผู้หักภาษีฯ กรณี                         |                                                                                                    | หน่วยงาน :                                    |                                                                                                    | ~                                                                                                    |  |
| Omine Mode<br>ข้อมูลใบรับรอง<br>อิเล็กทรอนิกส์ | ข้อมูลการลงทะเบียน<br>เลขอ้างอิงการลงทะเบียน :<br>เลขประจำตัวผู้เสียภาษีอากร :                                                                 | 155664141639566995 <b>07</b><br>1566191284566 | ิข้อมูลใบรับรองอิเล็กทรอนิกส์<br>Private Key : <u>มิมิตองสาหารอนกราชกา</u> ว<br>Public Key : <u>มิมิตองสาหารอนกราชกาว</u>                                                 | 7.pfx<br>7.cer                                                                                                  |  |
| กำหนดผู้มีอำนาจลงนาม<br>ถ้านนอตราประมัน        | สาขาผู้นำส่ง : C<br>ชื่อผู้ใช้ :                                                                                                    | 00000<br>Norital/520                          | รหัสเปิดไฟล์ :<br>(Passphrase)                                                                                                    | 28                                                                                                    |  |
| THINNIN FILL FORD                              | รหัสผ่าน :                                                                                                    | ******                                        |                                                                                                    |                                                                                                    |  |
| ฐานข้อมูลอ้างอิง Network Setting               |                                                                                                    |                                               |                                                                                                    |                                                                                                    |  |
| ตรวจสอบเวอร์ชั่น                               | โช Proxy Server:       N       VIL / IP Address:       Port Proxy:         กำหนด User Proxy:       N       V User Proxy:       Password Proxy: |                                               |                                                                                                    |                                                                                                    |  |
|                                                | Java<br>Java Runtime Enviror<br>Path(\Java'                                                                                                    | NT A C:\rdform\JA                             | AVA\jre\bin                                                                                                    | 1.7.0                                                                                                    |  |
|                                                | VM options<br>- Xm<br>- Xm<br>Cus                                                                                                    | is256m - Xmx1g<br>is512m - Xmx2g<br>tom       | ** กรณีนำส่งข้อมูลจำนวนมาก ให้ระบุ Heap size<br>เช่น ส่งข้อมูล เกิน 500,000ราย หรือ การสร้างใบแบ<br>ที่มีจำนวนรายการมากกว่า 10,000 รายการ<br>คารเลือกเป็น -Xms256m -Xmx1g | ;<br>;                                                                                                    |  |

- 8.2 การกำหนดค่า Config XML สามารถกำหนด/แก้ไข Config XML ได้ 3 วิธี (เลือกอย่างใดอย่างหนึ่ง)
  - 8.2.1 กำหนดค่า Configuration จากการ Load XML โปรแกรมจะโหลดค่า Configuration จากไฟล์ config.xml ที่ได้กำหนดค่าเอาไว้ก่อน หรือจากไฟล์ที่ได้สำรองไว้ ซึ่งจะสามารถทำได้ทีละกิจการ

กรณีเลือกใช้ค่า config.xml จาก xml ไฟล้ : C:\rdform\config\config.xml

8.2.2 กำหนดค่า Configuration จากการ Load text file โปรแกรมจะโหลดค่า Configuration จาก Text
 File ที่จัดเก็บในรูปแบบ Json Script สามารถกำหนดกิจการได้หลายกิจการหรือสาขาพร้อมๆ กัน

| กรณีเลือกใช้ค่า config.xml จาก text ไฟล์ : | C:\rdform\swc_gui\example config\example config text json.txt |  |  |
|--------------------------------------------|---------------------------------------------------------------|--|--|
| หน่วยงาน :                                 | หน่วยงาน1 🗸                                                   |  |  |
| ก้อนออกกอ พพเป็นข                          | หน่วยงาน1                                                     |  |  |
| ขอมูลการสงทะเบยน                           | หน่วยงาน2                                                     |  |  |

Configuration จาก Text File ที่จัดเก็บในรูปแบบ Json Script

|     | r i |                                     |
|-----|-----|-------------------------------------|
| T   | L   |                                     |
| 2   |     | {unit:"หน่วยงาน]", data:            |
| 3   |     | {                                   |
| 4   |     | clientPriKeyName:' )000000011.pfx', |
| 5   |     | clientPubKeyName:' )000000011.cer', |
| 6   |     | senderNid:':                        |
| 7   |     | senderBranch:'000000',              |
| 8   |     | regRefNo:'0000000011',              |
| 9   |     | useSystemProxies:'N',               |
| 10  |     | proxyHost:'192.168.1.1',            |
| 11  |     | proxyPort:'808',                    |
| 12  |     | proxyAuthenticationRequired:"',     |
| 13  |     | proxyUser:'UserXXX',                |
| 14  |     | proxyPassword:'PassXXX',            |
| 15  |     | username:'username',                |
| 16  |     | password:'password',                |
| 17  |     | passphase:'passphase'               |
| 18  |     | }                                   |
| 19  |     | },                                  |
| 20  |     |                                     |
| 21  |     | {unit:"หน่วยงาน2", data:            |
| 22  |     | {                                   |
| 23  |     | clientPriKeyName:' D000012.pfx',    |
| 24  |     | clientPubKeyName:' 0000012.cer',    |
| 25  |     | senderNid:'                         |
| 26  |     | senderBranch:'000000',              |
| 27  |     | regRefNo:'200000000000011',         |
| 28  |     | useSystemProxies:'N',               |
| 29  |     | proxyHost:'192.168.1.1',            |
| 30  |     | proxyPort:'808',                    |
| 31  |     | proxyAuthenticationRequired:"',     |
| 32  |     | proxyUser:'UserXXX',                |
| 33  |     | proxyPassword:'PassXXX',            |
| 34  |     | username:'username',                |
| 35  |     | password:'password',                |
| 36  |     | passphase:'passphase'               |
| 37  |     | }                                   |
| 38  |     | }                                   |
| 39  | ]   |                                     |
| 4.0 |     |                                     |

R

- 8.2.3 กำหนดค่า config.xml ด้วยตัวเอง กรณีเป็นหน่วยงานใหม่ โดยจะต้องป้อนรายการ ดังต่อไปนี้
  - 1. **เลขอ้างอิงการลงทะเบียน** จากอีเมล์ตอบรับการลงทะเบียนของกรมสรรพากร
  - 2. เลขประจำตัวผู้เสียภาษีอากร
  - 3. **สาขาที่ผู้นำส่ง** ตามข้อตกลงการลงทะเบียน
  - Username และ Password เข้าระบบงานตามอีเมล์ตอบรับการลงทะเบียนหรือตามที่ท่านได้เปลี่ยนแปลงใน ระบบภาษีเงินได้หัก ณ ที่จ่ายใช้งานออนไลน์ (SVS) ซึ่งในครั้งแรกระบบจะบังคับให้เปลี่ยนทั้ง Username และ Password
  - 5. Primary Key ตามอีเมล์ตอบรับการลงทะเบียน หรือจะข้ามไปข้อ ๙
  - 6. Public Key ตามอีเมล์ตอบรับการลงทะเบียน หรือจะข้ามไปข้อ ๙
  - 7. รหัสเปิดไฟล์ (Passphase) ตามที่ผู้ลงทะเบียนเป็นผู้กำหนดขณะลงทะเบียน
  - 8. คลิก **นำเข้าใบรับรองอิเล็กทรอนิกส์ (Certificate)** ที่ได้จากการลงทะเบียน โดยคลิกปุ่ม

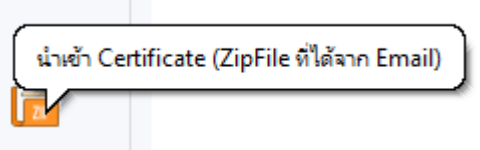

เพื่อ Browse ไฟล์นามสกุล .zip ไฟล์ใบรับรองอิเล็กทรอนิกส์ โปรแกรมจะนำรหัสเปิดไฟล์ไปดำเนินการ Unzip ไฟล์ใบรับรองอิเล็กทรอนิกส์ หากดำเนินการสำเร็จ จะ แสดง Primary Key และ Public Key

- 9. Proxy Server แนะนำให้สอบถามเจ้าหน้าที่ IT ที่ดูแลด้าน Network **กำหนดค่า URL หรือ IP Proxy**
- 10.**และหมายเลข Port Proxy** ที่หน่วยงานกำหนดให้ออกอินเทอร์เน็ต หากหน่วยงานไม่ใช้ให้เลือกเป็น N ไม่ ต้องกำหนดค่าอะไร
- 11. User Proxy และ Password Proxy หากหน่วยงานไม่ใช้ให้เลือกเป็น N ไม่ต้องกำหนดค่าใดๆ
- กำหนดค่า Java Environment Setting กรณีเลือกติดตั้ง JAVA แยกต่างหากขณะที่ติดตั้ง SWC(rdform)
   เพื่อไม่ให้กระทบกับ JAVA ของหน่วยงาน ตามสถาปัตยกรรม ๓๒ บิต หรือ ๖๔ บิตแล้วแต่กรณี การใช้ SWC UI <u>จะต้องระบุ Path JAVA ไปยัง path ย่อย bin</u> เช่น C:\rdform\JAVA\jre\bin
- 13. VM option กรณีส่งข้อมูลที่มีจำนวนมาก โปรแกรมจะใช้หน่วยความจำมากขึ้น จึงต้องมีการกำหนด Heap size เพื่อให้โปรแกรมสามารถทำงานได้อย่างมีประสิทธิภาพ และไม่เกิด Error : Out of memory

### 9. กำหนดข้อมูลผู้หักภาษีฯ กรณี Offline Mode

กรณีตรวจพบว่าระบบเครือข่ายไม่เสถียร หรือต้องการฝากไฟล์ข้อมูลแบบออฟไลน์ มีวิธีดำเนินการ ดังนี้

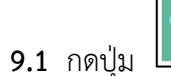

📘 Load ข้อมูลลงทะเบี

โดยขั้นตอนนี้จำเป็นต้องใช้ Internet เพื่อดึงข้อมูลจากระบบ

9.2 โปรแกรมแสดงหน้าต่างให้ยืนยันข้อมูลที่ลงทะเบียน ให้กดปุ่ม Yes

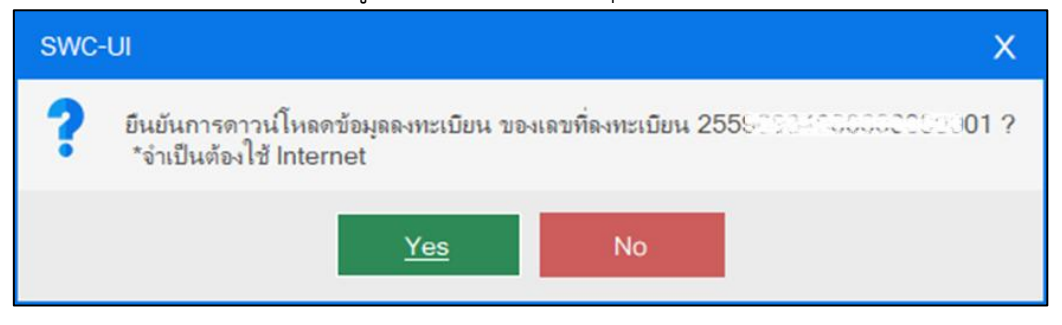

9.3 แก้ไขข้อมูลชื่อ-นามสกุล และที่อยู่ (ถ้ามี) และกดปุ่ม บันทึก

| ข้อมูลหน่า                             |                                            |                                                          |                            |                                      | × |
|----------------------------------------|--------------------------------------------|----------------------------------------------------------|----------------------------|--------------------------------------|---|
| ข้อมูลหน่วยงาน<br>Config XML           | - ข้อมูลลงทะเบียน กรณี (<br>เลขประจำตัวมัน | Offline ต้องผ่านการ Config X<br>เมคาษีอากร : 0 - 1,200 - | ML มาก่อน<br>วรรมส์ - ค.ศ. | - 3 aner.* 0 0 0 0 0 0               |   |
| ข้อมูลผู้หักภาษีฯ กรณี<br>Offline Mode | คำนำหน้า :                                 | ນ <del>ີ</del> ອອັກ                                      | ~                          |                                      |   |
| ข้อมูลใบรับรอง<br>อิเล็กทรอนิกส์       | ชื่อภาษาไทย :<br>แผนก/ส่วน/ฝ่าย :          | ทดสอบ ยูเอที จำกัด (มหาชน)<br>สำนักงานใหญ่               | นามสกุลภาษา                | ไทย :                                |   |
| กำหนดผู้มีอำนาจลงนาม                   | ที่อยู่สถานประกอบก                         | ารตามที่ลงทะเบียน หรือเอกส                               | ารสำคัญ<br>ส่วนน่ะวัน เ    |                                      |   |
| การหตุดราบระทบ<br>ธานข้อมูลอ้างอิง     | ของ การ .<br>ชั้นที่ :                     | 20                                                       | ห้องเลขที่ :<br>แม่ดี ·    | 20                                   |   |
| ตรวจสอบเวอร์ชั่น                       | เลขห :<br>ตรอก/ซอย :                       | 20                                                       | กมุท :                     | -                                    |   |
|                                        | ตำบล/แขวง :                                | (กดปุ่ม enter เพื่อค้นหา)<br>แก้ง                        | อำเภอ/เขต :                | (กดปุ่ม enter เพื่อดันหา)<br>เดชอุดม |   |
|                                        | จงหวอ :<br>โทรตัพท์ :                      | C                                                        | - รหละบรษเนย :<br>อีเมล :  | 9 014                                |   |
|                                        |                                            | 懀 Load ข้อมูลส                                           | งเทะเบียน                  | บันทึก                               |   |
|                                        |                                            |                                                          |                            |                                      |   |
|                                        |                                            |                                                          |                            |                                      |   |

#### 10. ข้อมูลใบรับรองอิเล็กทรอนิกส์

โปรแกรมสำหรับขอใบรับรองอิเล็กทรอนิกส์ใหม่ โดยโปรแกรมจะแสดงข้อมูลสถานะใบรับรองอิเล็กทรอนิกส์ที่ได้ตั้ง ค่าไว้ปัจจุบัน และสามารถขอใบรับรองอิเล็กทรอนิกส์ใหม่ได้ โดยมีขั้นตอน ดังนี้

|  | <b>10.1</b> กดปุ่ม | ขอใบรับร | รองอิเล็กท | รอนิกส์ |
|--|--------------------|----------|------------|---------|
|--|--------------------|----------|------------|---------|

| ญ ข้อมูล                                                                                                    | หน่วยงาน                                                                                                    | × |
|----------------------------------------------------------------------------------------------------|----------------------------------------------------------------------------------------------------|---|
| ข้อมูลหน่วยงาน                                                                                                    | ข้อมูลใบรับรองอิเล็กหรอนิกส์                                                                                                    |   |
| Config XML<br>ข้อมูลผู้หักภาษิฯ กรณี<br>Offline Mode<br><b>ช้อมูลใบรับรอง</b><br><b>อิเล็กทรอนิกส์</b><br>กำหนดผู้มีอำนาจลงนาม<br>กำหนดตราประทับ<br>ฐานข้อมูลอ้างอิง | ใบรับรองอิเล็กหรอนิกส์ : 2552033600000000000000000000000000000000                                                                                             |   |
| ตรวจสอบเวอร์ชั่น                                                                                                    | ข้อมูลใบรับรองอิเล็กหรอนิกส์<br>เลขอ้างอิงการลงหะเบียน :<br>เลขอ้างอิงการลงหะเบียน :<br>เลขประจำตัวผู้เสียภาษีอากร :<br>หมายเลข CA Serial :<br>รหัสเปิดไฟล์ : |   |

10.2โปรแกรมจะแสดงหน้าต่างแจ้งเตือนว่า "การดำเนินการขอใบรับรองอิเล็กทรอนิกส์ใหม่ จะทำได้ก็ต่อเมื่อ ใบรับรองอิเล็กทรอนิกส์เดิมหมดอายุ หรือต้องการยกเลิกใบรับรองอิเล็กทรอนิกส์เดิมเท่านั้น และ<u>ระหว่างรอ</u> <u>ดำเนินการอนุมัติใบรับรองอิเล็กทรอนิกส์ใหม่ ท่านจะไม่สามารถนำส่งไฟล์ภาษีได้</u> ทั้งนี้การดำเนินการขอ ใบรับรองอิเล็กทรอนิกส์ใหม่ จะ<u>สามารถทำได้เพียงวันละ 1 ครั้ง</u>เท่านั้น" และให้กดปุ่ม Yes เพื่อยืนยันการขอ ใบรับรองอิเล็กทรอนิกส์ใหม่

| SWC- | -UI X                                                                                                    |
|------|----------------------------------------------------------------------------------------------------|
| ?    | คำตือน : การดำเนินการขอใบรับรองอิเล็กทรอนิกสใหม่ จะทำได้ก็ต่อเมื่อใบรับรองอิเล็กทรอนิกส์เดิม<br>หมดอายุ หรือต้องการยกเลิกใบรับรองอิเล็กทรอนิกส์เดิมเท่านั้น และระหว่างรอดำเนินการอนุมัติใบ<br>รับรองอิเล็กทรอนิกส์ใหม่ท่านจะไม่สามารถนำส่งไฟล์ภาษิได้ ทั้งนี้ การดำเนินการขอใบรับรอง<br>อิเล็กทรอนิกส์ใหม่ จะสามารถทำได้เพียงวันละ 1 ครั้งเท่านั้น |
|      | Yes No                                                                                                    |

โปรแกรมจะแสดงข้อมูลใบรับรองอิเล็กทรอนิกส์ คือ เลขอ้างอิงการลงทะเบียน เลขประจำตัวผู้เสียภาษีอากร หมายเลข cA Serial และรหัสเปิดไฟล์ ซึ่งในการขอใบรับรองอิเล็กทรอนิกส์ใหม่นี้ จะใช้รหัสเปิดไฟล์เดิมไม่ สามารถแก้ไขได้ จากนั้นให้กดปุ่ม ส่งคำขอใบรับรองอิเล็กทรอนิกส์ใหม่

| เลขอ้างอิงการลงทะเบียน :<br>เลขประจำตัวผู้เสียภาษีอากร :<br>หมายเลข CA Serial :<br>รหัสเปิดไฟล์ :<br>อร่ายเ | 2552 00 4 00 00 00 01 01                |  |
|----------------------------------------------------------------------------------------------------|-----------------------------------------|--|
|                                                                                                    | 09.400000000000000000000000000000000000 |  |
|                                                                                                    |                                         |  |
|                                                                                                    | ulužina do ženina                       |  |

## 11. กำหนดผู้มีอำนาจลงนาม

้ใช้สำหรับกำหนดผู้มีอำนาจลงนามในหนังสือรับรองการหักภาษี ณ ที่จ่าย. ตามมาตรา 50 ทวิ แห่งประมวลรัษฎากร

| กดปุ่ม 🕂                                                                                                    | เพื่อเพิ่มข้อมูลผู้มีอำนาจลงนาม กรอกข้                                                                                                    | ้อมูลให้ครบแล้วกดปุ่ม                                                                      | 📕 บันทึกข้อมูล                  | เพื่อบันทึก |   |
|----------------------------------------------------------------------------------------------------|----------------------------------------------------------------------------------------------------|--------------------------------------------------------------------------------------------|---------------------------------|-------------|---|
| ญ ข้อมูล                                                                                                    | เหน่วยงาน                                                                                                    |                                                                                            |                                 |             | × |
| ข้อมุลหน่วยงาน<br>Config XML<br>ข้อมุลผู้หักกาษิฯ กรณี<br>Offline Mode<br>ข้อมุลใบรับรอง<br>อิเล็กทรอนิกส์<br><mark>กำหนดตุราประ</mark> ทับ<br>ฐานข้อมุลอ้างอิง<br>ตรวจสอบเวอร์ชั่น | ชื่อ :<br>ทำหนดผู้มีอำนวจลงนาม<br>รายละเอียดผู้มีอำนาจลงนาม<br>คำนำหน้า :<br>ชื่อ :<br>นามสกุล :<br>ดำแหน่ง :<br>วัน/เดือน/ปีที่ออกหนังสือรับรอง :<br>สถานะ :<br>รูปลายมือชื่อผู้มีอำนาจลงนาม : | หาย<br>สมชาย<br>คิดดี<br>ผู้จัดการ<br>04 December 2024<br>โซ้งาน ~<br>โซ้งาน ~<br>โซ้งาน ~ | •<br>•<br>•<br>•<br>•<br>•<br>• |             |   |

### 12. กำหนดตราประทับ

ใช้สำหรับประทับตราในหนังสือรับรองการหักภาษี ณ ที่จ่าย. ตามมาตรา 50 ทวิ แห่งประมวลรัษฎากร

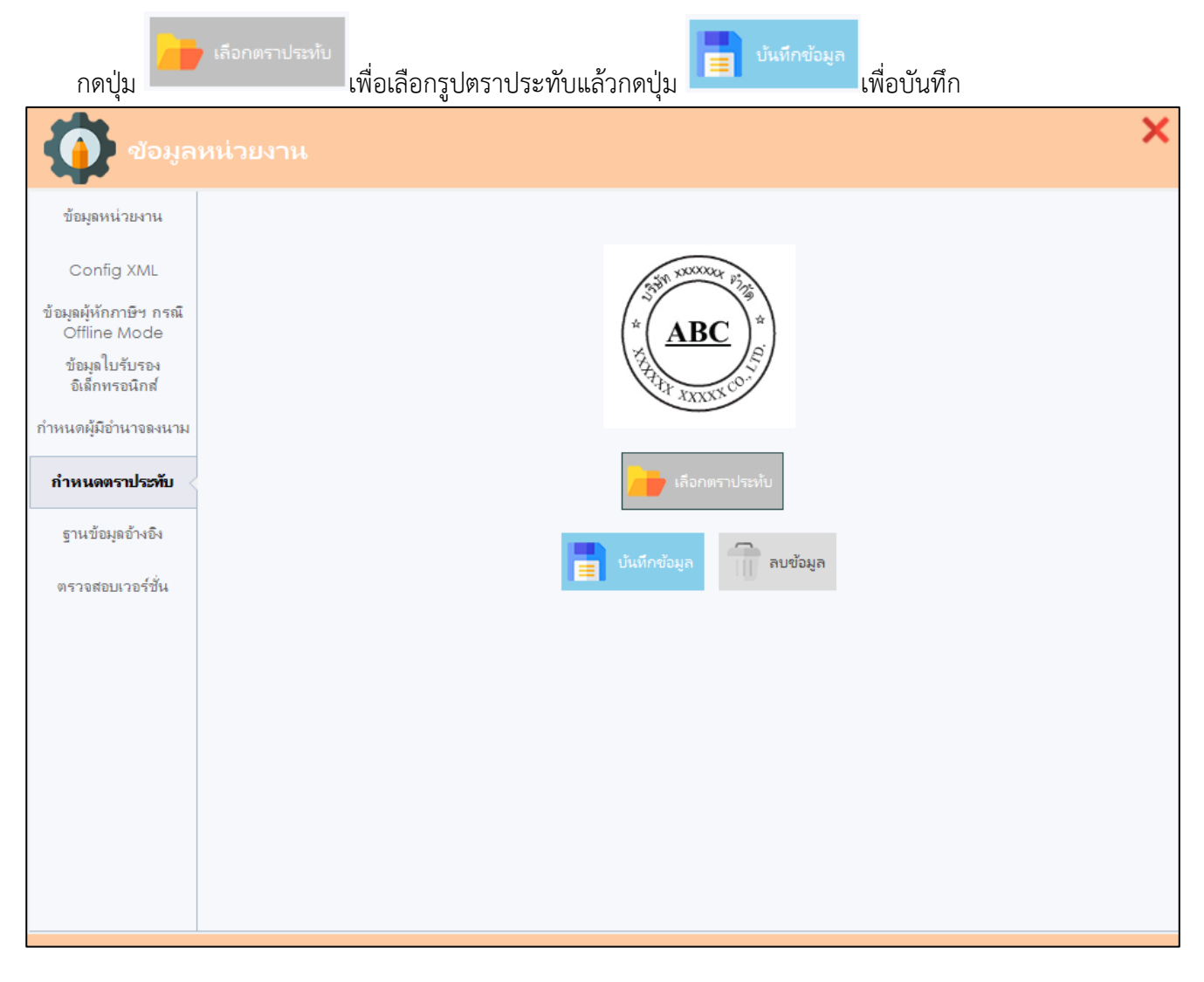

## 13. ฐานข้อมูลอ้างอิง

สำหรับปรับปรุงข้อมูลที่จำเป็นสำหรับการทำงาน โดยการกดปุ่ม ปรับปรุงฐานข้อมูลอ้างอิง

| ญ ข้อมูล                        | หน่วยงาน                     |                              |     | × |
|---------------------------------|------------------------------|------------------------------|-----|---|
| ข้อมูลหน่วยงาน                  |                              |                              |     |   |
| Config XML                      | ปรับปรุงข้อมูลคำนำหน้า :     | (                            | 0 % |   |
| ข้อมูลผู้หักภาษิฯ กรณี          | ปรับปรุงข้อมูลที่อยู่ :      | (                            | 0 % |   |
| Offline Mode                    | ปรับปรุงข้อมูลรหัสไปรษณีย์ : | (                            | 0 % |   |
| ขยมูล เบรบรอง<br>อิเล็กทรอนิกส์ | ปรับปรุงข้อมูลที่จำเป็น :    | (                            | 0 % |   |
| กำหนดผู้มีอำนาจลงนาม            |                              | 😥 ປຈັບປຸຈຸເຊຼາແຫ້ວມູລວ້ານວິນ |     |   |
| กำหนดตราประทับ                  |                              |                              | 1   |   |
| ฐานข้อมูลอ้างอิง                |                              |                              |     |   |
| ตรวจสอบเวอร์ชั่น                |                              |                              |     |   |
|                                 |                              |                              |     |   |
|                                 |                              |                              |     |   |
|                                 |                              |                              |     |   |
|                                 |                              |                              |     |   |
|                                 |                              |                              |     |   |
|                                 |                              |                              |     |   |
|                                 |                              |                              |     |   |
|                                 |                              |                              |     |   |
|                                 |                              |                              |     |   |

#### 14. ตรวจสอบเวอร์ชั่น

สำหรับการเรียกดูรายละเอียดการปรับปรุงโปรแกรมและตรวจสอบเวอร์ชั่นปัจจุบัน

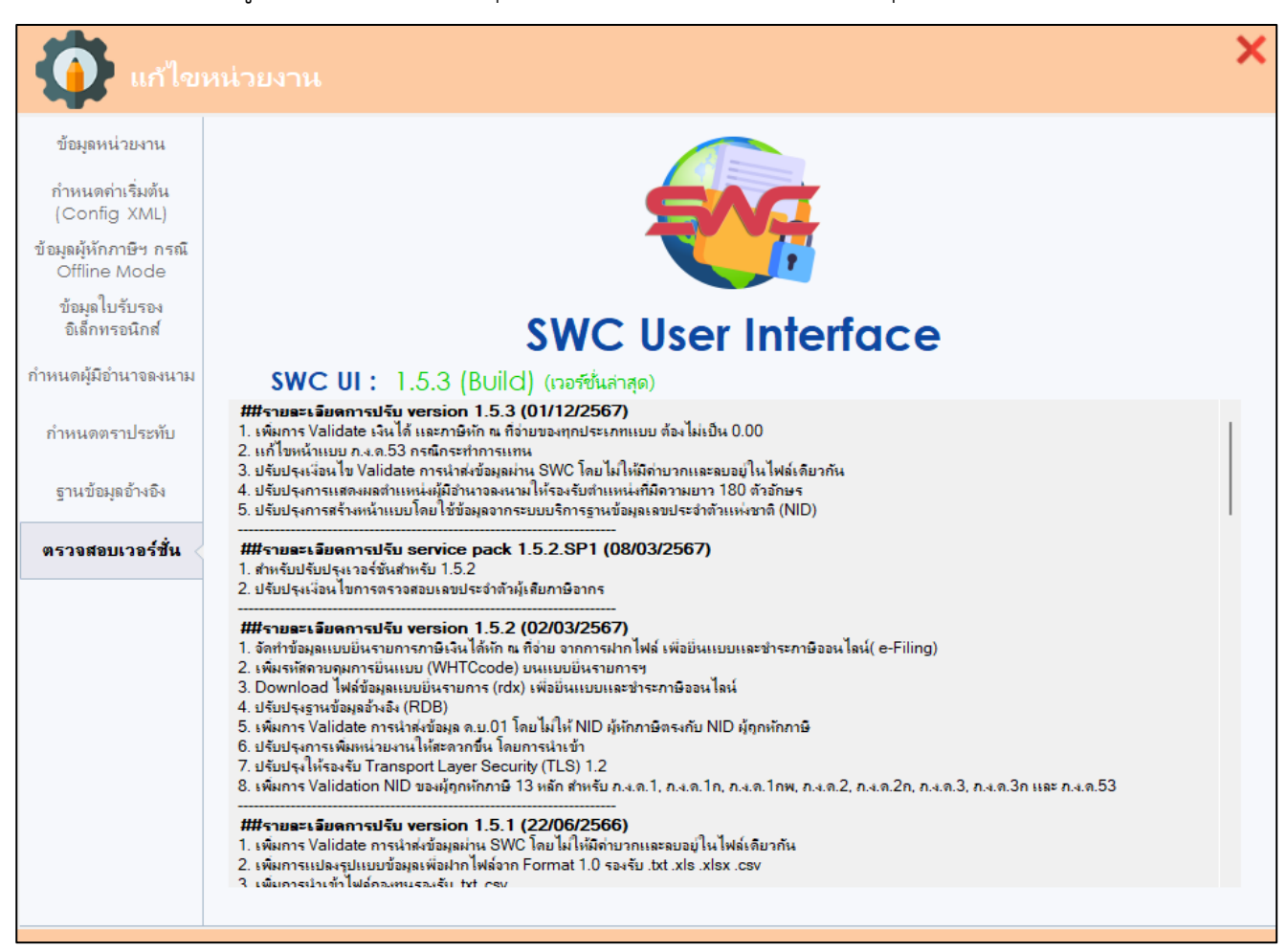

### 15. ตรวจสอบข้อมูล ฝากไฟล์ SWC และการพิมพ์เอกสาร

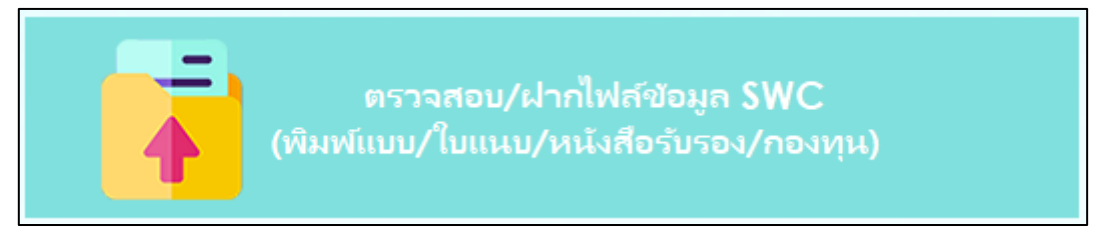

- 15.1กดปุ่ม ตรวจสอบ/ฝากไฟล์ข้อมูล SWC เข้าสู่หน้าโปรแกรม
- 15.2ระบุแฟ้มข้อมูลที่ได้เตรียมไว้ตาม Format ๒.๐ โดยกดปุ่ม Browse (ไม่จำเป็นต้องนำไปวางในโฟลเดอร์ rdform\transform เหมือนคำสั่งแบบ Command Line) จะแสดงรายละเอียดชื่อไฟล์

| 🚺 ฝากไฟส                                                                                         | ้ออนไลน์                           |                                                                                                 |                       |               |                            |                              | ×             |
|--------------------------------------------------------------------------------------------------|------------------------------------|-------------------------------------------------------------------------------------------------|-----------------------|---------------|----------------------------|------------------------------|---------------|
| ระบุแฟ้มข้อมูลเพื่อน่าส่งผ่<br>สถานะไฟล์ :                                                       | hu SWC : PND                       | 1_0000000000000_                                                                                | 000000_2559_04_       | 00_00.txt     |                            |                              |               |
| ข้อมูลไฟล์<br>ซื่อไฟล์ : PND1_010                                                                | 03650097%53_000                    | 000 2559 04 00 0                                                                                | 0.txt                 | ประจำตัวมัน   | รียภาษีอากร :              | 0105550097                   | 7965          |
| สาขา: 000000                                                                                     | ประเภทแบบ :                        | กงต1 ครั้งที่ส่ง:                                                                               | 1 ปีกาษี :            | 2559          | เดือนภาษี :                | 04                           |               |
| ประเภทการขึ้นแบบ :                                                                               | ยื่นปกติ                           |                                                                                                 |                       |               |                            |                              |               |
| รายงาน           สร้างใบแนบรายกา           นำส่งข้อมูลทีละขั้นต           โองาน           STEP 1 | ร (ไม่ต้องนำส่ง)<br>อน (Online Mod | de)                                                                                             | 2 3<br>1<br>STEP 1-3  | is<br>L       | กานะใบรับรอง<br>AVA Runtin | อิเล็กหรอนิกส์<br>ne : 1.8.0 | : ใช้งาน<br>G |
| 🔘 ยื่นแบบฯ พร้อม CD                                                                              | (Offline Mode                      | ) หนังสือรับรองการห่                                                                            | ักกาษี ณ ที่จ่าย (ก.ง | .e.1n, n.i.e. | 1ก พิเศษ, ก.จ.จ            | 1.2n, n.4.9.3 แล             | t n.4.9.53)   |
| Q                                                                                                | 0                                  | <ul> <li>ผู้มีอำนาจลงน<br/>สุดหล่อ พ่อรว</li> <li>ตราหน่วยงาน</li> <li>เพิ่มข้อมูลกอ</li> </ul> | ити<br>в<br>амјим     | นำเข้าไฟ      | ล์กองทุนฯ                  | PDF                          |               |
|                                                                                                  |                                    |                                                                                                 |                       |               |                            |                              |               |

หากกำหนดชื่อไฟล์ไม่ถูกต้องตามรูปแบบจะไม่สามารถนำส่งข้อมูลได้ จะขึ้นหน้าต่าง ดังนี้

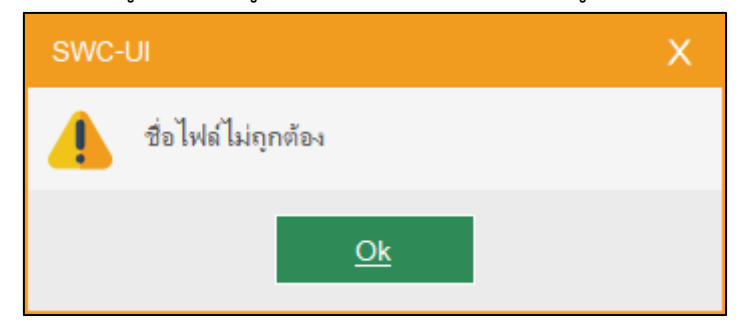

15.3ขั้นตอนการนำส่งข้อมูลมีให้เลือก 3 ขั้นตอน (เลือกทำวิธีใดวิธีหนึ่ง) ดังนี้

## การนำส่งข้อมูลทีละขั้นตอน Online Mode

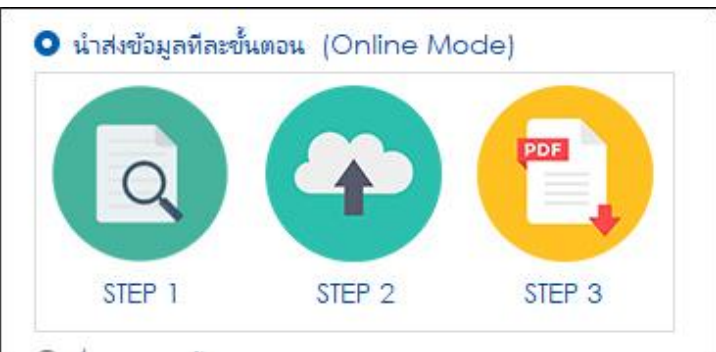

- Step 1. ตรวจสอบ / เตรียมข้อมูลนำส่ง จะทำการตรวจสอบรูปแบบข้อมูลให้ตรงตาม Format 2.0 หากไม่ตรงจะแจ้ง ให้ตรวจสอบ log ไฟล์ หากทำงานสำเร็จจะแสดงสถานะไฟล์ "Convert|Complete กรุณา กดปุ่ม Step 2. นำส่งข้อมูล (Online)"
- Step 2. นำส่งข้อมูล (Online) หากนำส่งสำเร็จ จะแสดงสถานะไฟล์ "นำส่งข้อมูลสำเร็จ กรุณากดปุ่ม
   Step 3. สร้างแบบยื่นรายการนำส่งภาษี (PDF)" หากไม่สำเร็จจะแจ้งให้ตรวจสอบ log ไฟล์
- Step 3. สร้างแบบยื่นรายการนำส่งภาษี (PDF) หากสำเร็จจะแสดงแบบยื่นรายการโดยมี เลขอ้างอิงการฝากไฟล์ ระบุบนหน้าแบบพร้อมใบแนบ รายการ (กรณีเลือกแสดงใบแนบรายการ) เป็น หลักฐานการรับฝากข้อมูลกับระบบของกรมสรรพากรแล้ว

## กรณีน้ำส่งข้อมูลรวมทุกขั้นตอน

จะนำส่งข้อมูลจากข้อ 10.2.1 ทั้ง 3 Step ในคราวเดียวกัน หากพบปัญหาจะแสดงให้ตรวจสอบ log ไฟล์

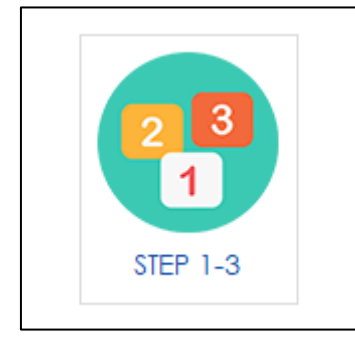

#### พิมพ์หนังสือรับรองการหักภาษี ณ ที่จ่าย

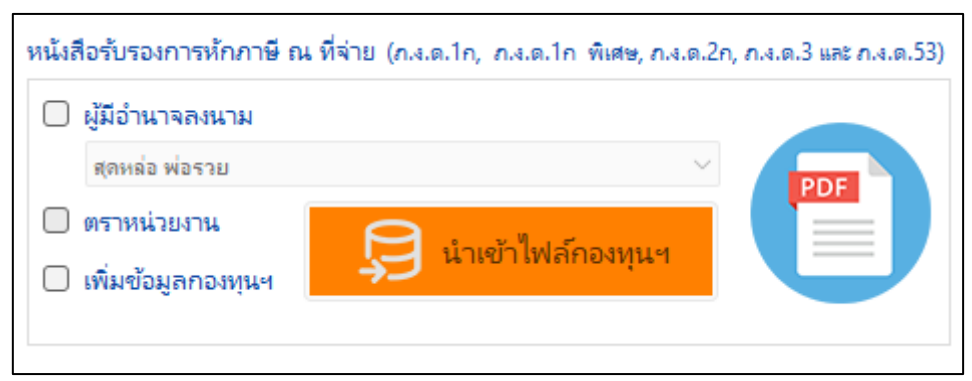

ก่อนจะดำเนินการในขั้นตอนนี้ จะต้องการฝากไฟล์ผ่าน Step 3 จนได้แบบยื่นรายการนำส่งภาษี (PDF) แล้วปุ่มพิมพ์หนังสือรับรองฯ จะแสดงให้ผู้ใช้สามารถคลิกเพื่อพิมพ์หนังสือรับรองฯ ได้ ทั้งนี้หากมี รายการใบแนบจำนวนมาก โปรแกรมจะแบ่งไฟล์หนังสือรับรองฯ (50ทวิ) ออกเป็นชุดละ 500 รายการ กรณี ต้องการแก้ไขเพื่อพิมพ์ใหม่ จะต้องดำเนินการฝากไฟล์ใหม่อีกครั้ง

การอัพโหลดไฟล์รูปแบบข้อมูลกองทุนสำหรับ ภ.ง.ด.1ก และ ภ.ง.ด.1ก พิเศษ (ตามภาคผนวก จ) รูปแบบข้อมูลกองทุนสำหรับ ภ.ง.ด.1ก และ ภ.ง.ด.1ก พิเศษ รูปแบบ Excel (csv) ใช้ Format กลางตาม รูปแบบของกรมสรรพากรในการตรวจสอบ โดยสามารถดาวน์โหลดได้ที่เว็บไซต์กรมสรรพากร > บุคคลธรรมดา/ นิติบุคคล > ภาษีหัก ณ ที่จ่าย > รูปแบบข้อมูล (Format กลาง) > รูปแบบข้อมูลกองทุนสำหรับ ภ.ง.ด.1ก และ ภ.ง.ด.1ก พิเศษ

โดยการอัพโหลดไฟล์กองทุนจะสามารถทำได้หลังจากการฝากไฟล์ในขั้นตอนที่ 3 ( Step 3 ) สำเร็จแล้ว

| หนังสือรับรองการหักภาษี ณ ที่จ่าย (ก.ง.ด.1ก, ก.ง.ด.1ก พิเศษ, ก.ง.ด.2ก, ก.ง.ด.3 และ ก.ง.ด.53) | <ol> <li>เลือกผู้มีอำนาจลงนาม</li> <li>เลือกตราหน่วยงาน</li> </ol>                                                                                                    |
|----------------------------------------------------------------------------------------------|----------------------------------------------------------------------------------------------------|
| ตราหน่วยงาน                                                                                  | <ol> <li>3. เลือกเพิ่มข้อมูลกองทุนๆ</li> <li>4. เลือกนำเข้าไฟล์กองทุนๆ</li> <li>5. พิมพ์หนังสือรับรองๆ ตรวจสอบความถูก<br/>ต้องของจำนวนเงินก่อนนำไปชำระเงินดังภาพ<br/>ด้านล่าง</li> </ol> |

**้เงินที่จ่ายเข้า** กบข./กสจ./กองทุนสงเคราะห์ครูโรงเรียนเอกชน......<u>500.00</u>....บาท กองทุนประกันสังคม.....<u>500.00</u>...บาท กองทุนสำรองเลี้ยงชีพ.....<u>500.00</u>...บาท

### รูปแบบการนำเข้าข้อมูลกองทุน (กบข. กสจ. ประกันสังคม ครูโรงเรียนเอกชน) ตามคำแนะนำ

- 1) ตรวจสอบข้อมูลผู้มีเงินได้ให้ตรงกับ ภ.ง.ด.1ก หรือ ภ.ง.ด.1ก พิเศษ
- 2) บันทึกไฟล์ข้อมูลกองทุนให้เป็นไฟล์ csv โดยมี comma ( , ) หรือ pipe ( | ) เป็นตัวคั่น
- 3) ถ้าไม่มีจำนวนเงิน ให้ระบุเป็น 0.00 และจำนวนเงินตั้งแต่ 1000.00 บาท จะไม่มี comma ( , )
- 4) รูปแบบการตั้งชื่อไฟล์
  - 4.1) FUND\_ประเภทภาษี\_เลขประจำตัวผู้หักภาษี ณ ที่จ่าย 13 หลัก\_ปีภาษี.csv
  - 4.2) ตัวอย่างการตั้งชื่อไฟล์ FUND\_PND1A\_1234567890123\_2564.csv
- 5) ตรวจสอบ Encoding ให้เป็น UTF-8 หรือ UTF-8 with BOM
- 6) แนะนำให้เพิ่มข้อมูลกองทุนๆ ก่อนทำการพิมพ์หนังสือรับรองๆ (50ทวิ)

#### ยื่นแบบพร้อม CD (Offline Mode)

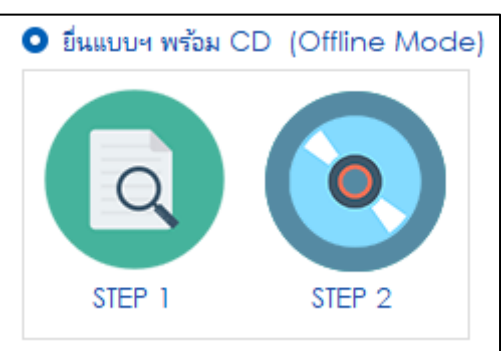

- 1) Step 1. ตรวจสอบ / เตรียมข้อมูลนำส่ง
- Step 2. สร้างแบบยื่นรายการเพื่อยื่นแบบ ณ สำนักงานสรรพากรพื้นที่สาขาพร้อม CD โปรแกรมจะพิมพ์ แบบยื่นราย แต่ไม่พิมพ์เลขอ้างอิงการฝากไฟล์ เนื่องจากยังไม่ได้ฝากข้อมูลไว้ที่ระบบงาน

### 16. ตรวจสอบไฟล์เพื่อยื่นแบบและชำระภาษีผ่านระบบ e-Filing

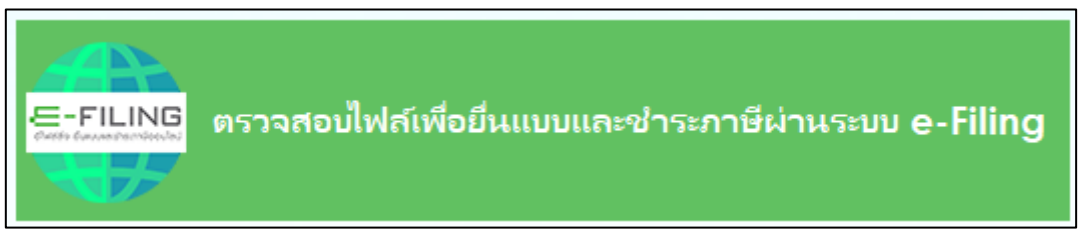

กรณีที่ดำเนินการฝากไฟล์เสร็จแล้ว ต้องการนำไฟล์ WHTCCode ยื่นแบบและชำระภาษีผ่านระบบ e-Filing กรมสรรพากรได้พัฒนาการเชื่อมต่อ (WHTCcode) ระหว่างการยื่นแบบด้วยสื่อฯ ฝากไฟล์ กับระบบการยื่นแบบผ่าน อินเทอร์เน็ตของกรมสรรพากร (e-Filing) สามารถนำไฟล์ที่ฝากไว้ ไปชำระภาษีผ่านระบบ e-Filing ได้ โดยเข้าการสู่ ระบบ e-Filing เลือก Upload ชื่อไฟล์ที่ลงท้ายด้วย whtc.rdx ระบบจะแสดงรายการตามหน้าแบบยื่นรายการที่ได้จาก การฝากไฟล์ เพื่อยืนยันให้ยื่นแบบ และเลือกพิมพ์ Pay-in slip หรือชำระภาษี (ถ้ามี) ผ่านระบบอินเทอร์เน็ตได้ โดยไม่ ต้องบันทึกหรือแนบไฟล์ใบแนบรายการอีกครั้ง สามารถยื่นแบบ และพิมพ์ใบเสร็จรับเงิน ของแบบที่มีใบแนบรายการ จำนวนมากได้ ทำให้ประหยัดเวลาการยื่นแบบ และได้รับสิทธิ์การขยายเวลาการยื่นแบบและชำระภาษีได้ ตามสิทธิ์การ ยื่นแบบผ่านอินเทอร์เน็ตของกรมสรรพากร

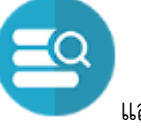

โดยเข้าสู่หน้าจอ เลือกเงื่อนไขที่ต้องการ กดปุ่ม

้ แล้วเลือกเลขอ้างอิงการฝากไฟล์ และดาวน์โหลดไฟล์ที่

ต้องการ โดยไฟล์ที่ได้จะอยู่ที่ โฟลเดอร์ SWC ที่ดำเนินการ/rdx/ประเภทแบบ/เลขอ้างอิงการฝากไฟล์

| เลขอ้างอิงการลงหะเบียน :                            | 000210000.000 | 056 เลชป  | ระจำตัวผู้เสียการ์     | ้อาการผู้ส่ง | 1: 71046/000                                                                                                    | <sup>1065</sup> สาขาผู้น่าส | : 000000     |
|-----------------------------------------------------|---------------|-----------|------------------------|--------------|----------------------------------------------------------------------------------------------------|-----------------------------|--------------|
| HUU A.4.0. :                                        | n.a.e.1       | ~ ประม    | พการขึ้นแบบ :          | ทั้งหมด      |                                                                                                    | ~                           |              |
| Done :                                              | NIMHR         | ~         | เดือนกาษี :            | พื้อหม       | a                                                                                                    | ~                           | EQ           |
| รหัสควบคุมการขึ้นแบบฯ :                             |               | เลขอ้างอื | เลขอ้างอิเการฝากไฟล์ : |              |                                                                                                    |                             |              |
| เลขอ้าเอิงการฝากไฟล์                                | ปิกาษี        | เดือนกาษี | ประเภทการย             | หแบบ         | สถานะ                                                                                                    | รทัสดวบคุม<br>การขึ้นแบบฯ   | ดาวน์โหลดไฟส |
| 2005 State (2000) 10025550400                       | 86 2555       | 4         | <b>Esul</b>            | a.           | 54RD                                                                                                    | 10010                       | ดาวน์โหลด    |
| 0105000971000000000000000000000000000000            | 87 2555       | 4         | <b>Bud</b> r           | a            | 5wRo                                                                                                    | 87910                       | ดารน์โหลด    |
| ninestinner77/5500000110025550400                   | 88 2555       | 4         | <b>Swul</b> e          | a.           | ยินสือ                                                                                                    | 5430                        | ดาวน์โหลด    |
| 0105550292945c0cm/0110025550400                     | 89 2555       | 4         | <b>E</b> wulr          | a.           | 5uto                                                                                                    | 54600                       | ตาวน์โหลด    |
| 01/01555040979350000000000000000000000000000000000  | 90 2555       | 4         | Bude                   | A            | 5wRo                                                                                                    | 37180                       | ดาวเป็หลด    |
| 0.0000000000000000000000000000000000000             | 91 2555       | 4         | Distoir                | a.           | อีนสือ                                                                                                    | 26420                       | ดาวน์โหลด    |
| 0104 10,979,1000 7 1110025550400                    | 92 2555       | 4         | <b>Budy</b>            | a.           | ยิ่นสื่อ                                                                                                    | 50290                       | ดาวน์โหลด    |
| DI 06550797975000000011110025550400                 | 95 2555       | 4         | <b>Budy</b>            | a            | ยีนสือ                                                                                                    | 26970                       | ดาวน์โหลด    |
| 0105550077963601110025550400                        | 96 2555       | 4         | Śwór                   | a.           | 5wAo                                                                                                    | 98131                       | ดาวน์โหลด    |
| n na 100/07/2010 0000000000000000000000000000000000 | 97 2555       | 4         | Bude                   | a            | ยิ่นสื่อ                                                                                                    | 66820                       | ดาวน์โหลด    |
| ni 645 500979 65000000110025550400                  | 98 2555       | 4         | <b>E</b> suly          | a.           | 54.Ro                                                                                                    | 11160                       | ดาวน์โหลด    |
| 0105550-079450300003110025550400                    | 99 2555       | 4         | Úw.U/                  | A            | <b>ENLÃO</b>                                                                                                    | 99650                       | ดาวน์โหลด    |
| 0115/19097/1510003010410025550400                   | 01 2555       | 4         | <b>Bud</b>             | a            | <u><u></u><u></u><u></u><u></u><u></u><u></u><u></u><u></u><u></u><u></u><u></u><u></u><u></u><u></u><u></u><u></u><u></u><u></u><u></u></u> | 78670                       | ดาวน์โหลด    |
| 0107770 01 0000000000000000000000000000             |               |           |                        |              | te to                                                                                                    | 00170                       | antina       |

#### 17. การยื่นแบบผ่านระบบ e-Filing จากการฝากไฟล์ (WHTCcode) whtc.rdx ยื่นแบบและชำระภาษี

17.1 เข้าเว็บไซด์กรมสรรพากร https://www.rd.go.th

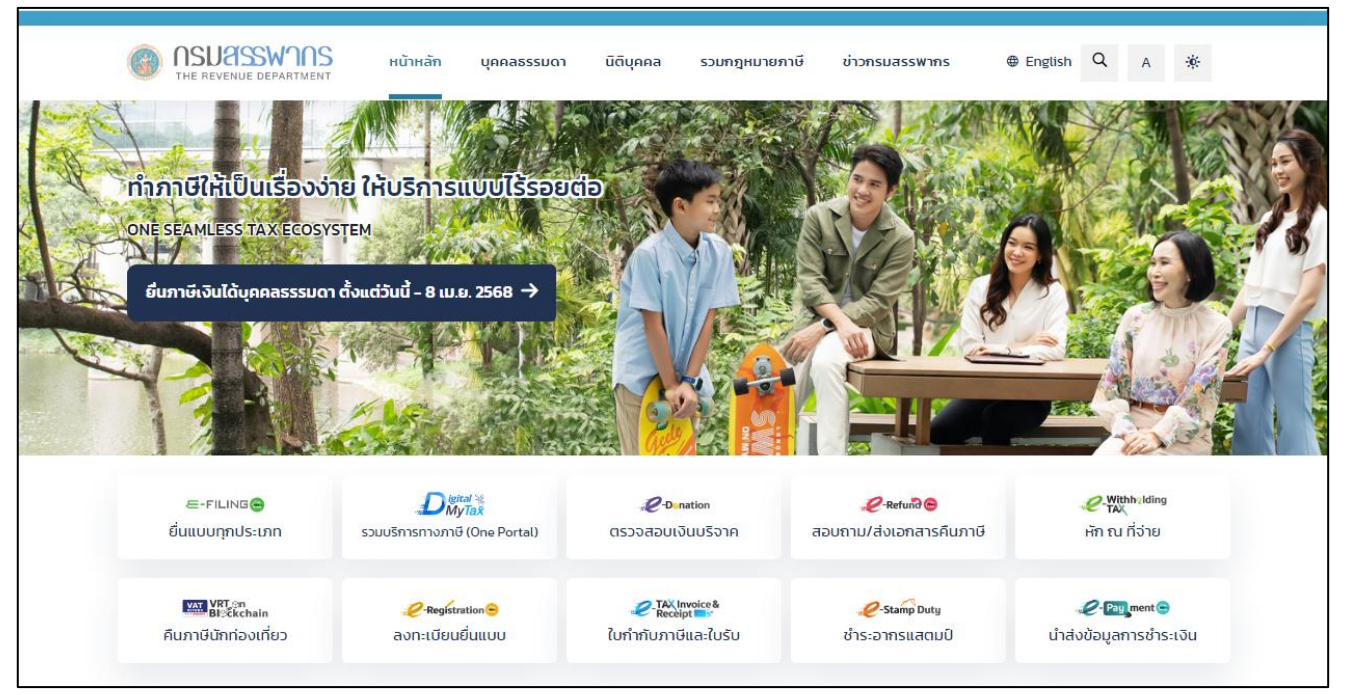

### 17.2 เลือกยื่นแบบผ่านอินเทอร์เน็ต (e-Filing)

| <b>-FILING</b><br>อัฟซ์ดั่ง ยืนแบบสะเข่าระภาษีออนไลน์                     | หน้าหลัก แนะนำบริการ + คู่มือ-สื่อความรู้ กาเ                                                                                                    | J-ตอบ ตรวจสอบขอคืน/น่ำส่งเอกสาร เข้าสู่                                                                                                    | ระบบ สมัครสมาชิก                                                                    |
|---------------------------------------------------------------------------|----------------------------------------------------------------------------------------------------|----------------------------------------------------------------------------------------------------|-------------------------------------------------------------------------------------|
| ยื่นแบบและชำธะภาษิ                                                        | <del>i</del> ทุกประเภทแบบ                                                                                                    |                                                                                                    |                                                                                     |
| ยื่นแบบออนไลน์                                                            | ตรวจสอบขอคืน/นำส่งเอกสาร                                                                                                    |                                                                                                    |                                                                                     |
| ไม่มีบัญชี? <b>สมัครสมาชิก</b>                                            |                                                                                                    |                                                                                                    |                                                                                     |
| คู่มือการใช้งาน Ionสารคู่มือ                                              | วิดีโอแนะนำ                                                                                                    |                                                                                                    |                                                                                     |
| <b>ໂປຣແກຣນຈົທເຫຣັຍມນ້ອນ</b><br>ຈັທເຫຣີຍມນ້ອນູລກາຣຍື່ນແບ<br>ທາວນ໌ໂກລຸດກັນກ | <b>ງສໃນແບບ RD Prep</b><br>ບສຳກອັບຜູ້ປຣະກອບກາຮ<br>ທີ່ຈຶ່ອເລືອກໄຟຄ໌ສຳหรັບ<br>Windows 32-bit   Windows 64-bit<br>Link [1] [2] [3]   Link [1] [2] [3] | โปรแกรมจัดเตรียมข้อมูล RD Payroll 90/9<br>ช่วยกำนวณ จัดเตรียมข้อมูลการยื่นแบบบุคกลธร<br>หรือเลือกไฟล์สำห<br>mวน์โหลดทันที Windows 32-bi<br>Link [1] [2] [3] | 1<br>ธรมคา และกรณีนายจ้างยื่นแทน<br>วับ<br>t   Windows 64-bit<br>  Link [1] [2] [3] |
| ແນະນຳບຣັກາຣ                                                               |                                                                                                    |                                                                                                    |                                                                                     |
| (                                                                         | ริการ<br>ชับริการยื่นแบบผ่าน รังวัดการยื่น<br>ท ส่งข้อมู                                                                                          | ม<br>แบบแสดงรายการ และนำ (กา<br>ลการยื่นแบบ ซ่อ                                                                                                    | <b>ระภาษี</b><br>รชำระภาษีผ่านธนาคารและ<br>เงทางที่เข้าร่วม                         |

| เข้า                                                                                  | ສູ່ຣະບບ                                       |
|---------------------------------------------------------------------------------------|-----------------------------------------------|
| เข้าสู่ระบบด้วย Digital ID                                                            | เข้าสู่ระบบด้วย RD ID                         |
|                                                                                       | เลขประจำตัวผู้เสียภาษีอากร หรือ ชื่อผู้ใช้งาน |
| າເອປພลิเคชัน ThalD                                                                    |                                               |
| ເຍປພລິເຄເຮັນເປົ້າຫັຈ                                                                  | รทัสผ่าน                                      |
| เอปพลิเคชันธนาการ                                                                     | ٥                                             |
|                                                                                       | ໃນມີບັດຼູซີ? <b>ສມັຄຣສມາອິດ ລຶມຣາຈັສຜ່</b>    |
| สำหรับบุคคลธรรมดา เข้าสู่ระบบด้วย Digital<br>ID เพื่อใช้บริการระบบ ได้สะดวกและปลอดภัย | ເຫັສູ່ສະບບ                                    |
| ยิ่งขึ้น<br>รายละเอียดเพิ่มเติม Digital ID คืออะไร                                    | หรือ เข้าสู่ระบบด้วย                          |

## 17.4 กรณีเลือกยื่นแบบในฐานะกระทำการแทน

| E FILING ยิ่มแบบ ชาระกาษี ตรวจสอบพลการยิ่มแบบ บริการอื่นๆ -<br>อัฟฟล์อ ยิ่มแบบเลงร่ายการ์อองไลน์ | บริษัท วี แอนด์ เอส เปเปอร์บ๊อกซ์ 🔻<br>13/02/2568 เวลา 15:09:30 น.                                            |
|--------------------------------------------------------------------------------------------------|----------------------------------------------------------------------------------------------------|
| ข้อมูลผู้เสียภาษี                                                                                | <ul> <li>เลยประชำชีวยู่เสียกเรือกร</li> <li>0-10553-0018-87-3</li> <li>ข้างหันส่วนสาทิตกเรือกสาทิต</li> </ul> |
| VayańStU                                                                                         | ค. ข้อมูลผู้เสียกาย                                                                                           |
| ข้อมูลผู้เสียภาษี                                                                                | 🤨 จัดการสิทธิ์ผู้ไข้งาน <sup>3</sup> บปรุง 🗸                                                                  |
| ข้อมลเพื่อการติดต่อ                                                                              | 🔝 เปลี่ยนรหัสเต่น                                                                                             |
|                                                                                                  |                                                                                                    |
| ข้อมูลกาษีมูลค่าเพิ่ม                                                                            | 🕂 ເພີ່ມສາທາ 👻                                                                                                 |
| ปรับปรุงข้อมูลผู้ใช้งาน                                                                          | A                                                                                                    |
| ขอยกเล็กการใช้บริการ 🕢                                                                           | สร้างค่าขอ                                                                                                    |
| เปลี่ยนแปลงสิทธิ์ผู้ใช้งานเป็นระดับสาขา 🕖                                                        | ปรับปรุงสิทธิ์                                                                                                |
| ขอเปิดสิทธิ์การอื่นแบบ ภ.ง.ค.3, ภ.ง.ค.53 ในฐานะกระทำการแทน 🕖                                     | เปิดสิทธิ์แล้ว                                                                                                |
| #015/09/42/00 1/2 0 0 0 0 0 0 0 0 0 0 0 0 1 0 1 0 0 0 0                                          |                                                                                                    |

17.5 ปรับปรุงข้อมูลผู้ใช้งาน ขอเปิดสิทธิเป็นตัวแทนเพื่อดำเนินการหักภาษี ณ ที่จ่าย แทนผู้จ่ายเงินได้

| ระบบกดสอบ USER ACCEPTANCE TEST<br>                                                   | <b>ເວສ ເປເປວຣ໌ບິວຄານີ ▼</b><br>15:09:30 u. |
|--------------------------------------------------------------------------------------|--------------------------------------------|
| ข้อมูลผู้เสียภาษี                                                                    |                                            |
| ข้อมูลทั่วไป                                                                         |                                            |
| ข้อมูลพู้เสียกาษี                                                                    | C USUUSO ~                                 |
| ข้อมูลเพื่อการติดต่อ                                                                 | •                                          |
| ข้อมูลกาษีมูลค่าเพิ่ม                                                                | 🕇 เพิ่มสาก 🗸                               |
| ปรับปรุงข้อมูลญี่ไช้งาน                                                              | •                                          |
| ขอยกเลิกการใช้บริการ 🕢                                                               | สธ้างคำขอ                                  |
| เปลี่ยนแปลงสิทธิ์ผู้ใช้งานเป็นระคับสาขา 🥝                                            | ปรับปรุงสิทธิ์                             |
| ขอเปิดสิทธิเป็นด้วแทนเพื่อคำเนินการหักภาษีเงินได้ ณ ที่จ่าย แทนผู้จ่ายเงินได้        | ขอเปิดสิทธิ                                |
| ขอเปิดสิทธิ์การขึ้นแบบ ภ.ง.ด.3, ภ.ง.ด.53 ในฐานะตัวกลาง/ผู้กระทำแทนออกของ (ซิปปิ้ง) 🥥 | เปิดสิทธิ์แล้ว                             |
| ขอเปิดสิทธิ์การขึ่นแบบ ภ.ง.ด.2 ในฐานะตัวกลาง (Omnibus Account) 🛛                     | ขอเปิดสิทธิ์                               |

17.6 Upload ไฟล์ลงท้ายด้วย whtc.rdx เพื่อยื่นแบบผ่านอินเทอร์เน็ตจากการฝากไฟล์

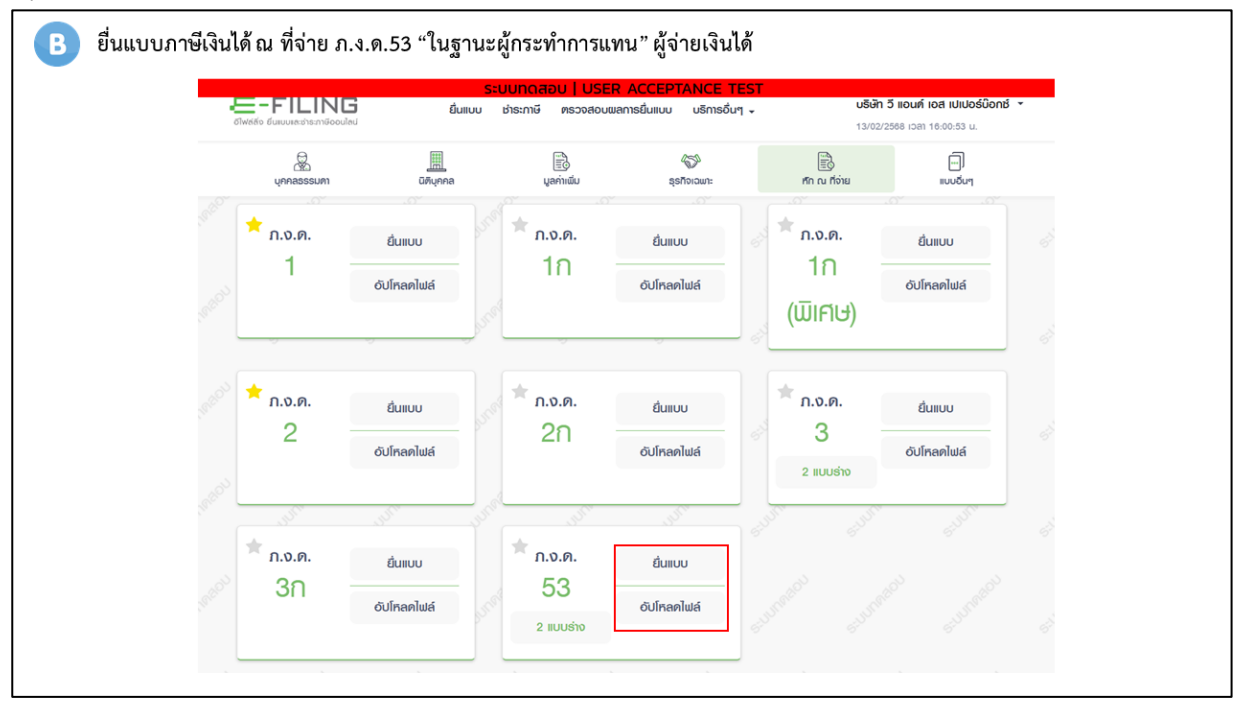

17.7 เลือกประเภทแบบ ในฐานะ..

| E-FILING dusou shamile population utilities and the first state of the state of the | <b>บธิเติก 5 ขอนท์ เอส เปเปอร์น้อกซ์</b> -<br>05/07/2587 เวลา 12:02:34 น.                                                                                                    |
|----------------------------------------------------------------------------------------------------|----------------------------------------------------------------------------------------------------|
| เบบยื่นรายการภาษีเงินได้ทัก ณ ที่จ่าย ภ.ง.ค.53                                                                                                    | × Onninood                                                                                                    |
|                                                                                                    | at a material and a state of the state of the state of th |
| ผู้ค่าเป็นการยื่นแบบ                                                                                                    |                                                                                                    |
| <ul> <li>ของหมเอง</li> <li>โนฐานะกระทำการแงน</li> </ul>                                                                                                    |                                                                                                    |
| At all all all all a                                                                                                    |                                                                                                    |
| ข้อมูลผู้ถูกทักภาษี ณ ที่จ่าย                                                                                                    | press 2565 man 20.39 st. UBUUqodoya                                                                                                    |
| และประจำตัญสีอการอิอากร ซึ่งผู้มีหน้าที่ดีกการ์ ณ ที่ง่าย<br>0-1055-30018-87-3 บริษัท วี แอนด์ เอส เปเปอร์บ็อกซ์ จำกัด                                                                                                    |                                                                                                    |
| ที่อยู่<br>เลขที่ 99/5 หมู่ที่ 1 ตรอก/ขอย- ถนน- ตำบลบางอูวัด อำเภอเมือะปทุนธานี จังหวัดปทุมธานี 12000                                                                                                    |                                                                                                    |
|                                                                                                    |                                                                                                    |
| รายละเดียดการยื่นแบบ                                                                                                    |                                                                                                    |
| เดือน/ปิภาษี * 06/2567 🛱                                                                                                    |                                                                                                    |
| ลำดับการขึ้นแบบ*                                                                                                    |                                                                                                    |
| <ul> <li>อื่นปกติ          <ul> <li>อื่นเพิ่มเติม ครั้งที่ 6</li> </ul> </li> </ul>                                                                                                    |                                                                                                    |
|                                                                                                    |                                                                                                    |
| นาสงกาษียาม                                                                                                    |                                                                                                    |
| 🖬 มาตรา 3 เตรส 📄 มาตรา 65 จัดวา 📄 มาตรา 69 หวิ                                                                                                    |                                                                                                    |
|                                                                                                    | où<br>Oufinsio nalu →                                                                                                    |

# 17.8 ขั้นตอนการยื่นแบบ

| - | E-FILING Bullou Bhs<br>Sheeko Guuuneushsimilioouleu                                                                                                    | ะกาษี ตรวจสอบผลการยื่นแบบ บริการ               | อื่นๆ - บริษัท 5 แอ<br>05/07/2567 เ | <b>เมค์ เอส์ เปเปอร์บ๊อกซ์ *</b><br>เวลา 12:02:34 น. |  |
|---|----------------------------------------------------------------------------------------------------|------------------------------------------------|-------------------------------------|------------------------------------------------------|--|
|   | แบบยื่นธายกาธภาษีเงินได้หัก ณ ที่จ่าย                                                                                                    | ก.ง.ด.53                                       |                                     | 🗙 ปิดหน้าจอปี                                        |  |
|   | expension and the second second secon | equementucumă                                  |                                     |                                                      |  |
|   | รายการของผู้กักกาษี ณ ที่จ่าย (ผู้จ่ายเงินไศ้)<br>เช่น                                                                                                    |                                                | ٩                                   | ×v                                                   |  |
|   | <ul> <li>รายการที่ เลขประจำดัวผู้เสียภาษีอากร</li> <li>(ของผู้หักภาษี ณ ที่จ่าย)</li> </ul>                                                                                                    | ชื่อผู้หักภาษี ณ ที่จ่าย จำนว                  | นเงินได้ที่จ่าย จำนวนเงินภาษีที่หัก |                                                      |  |
|   | 1 0-1075-56000-40-0                                                                                                    | บริษัทศรีสวัสดิ์ คอร์ปอเรชั่น<br>จำกัด (มหาชน) | 15,000.00 150.00                    | 6                                                    |  |
|   | แสดง 1-1 จาก ทั้งหมด 1 รายการ                                                                                                    |                                                | เปิดลิกเพื่อม<br>< 1 >              | ก้ไข ∰คลิกเพื่อลบ<br>10/ หน้า ∨                      |  |
|   | ຈຳນວນ ກ<br>1 ຈາຍ 1                                                                                                    | วมจำนวนเงินได้ที่จ่าย<br>5,000.00 บาท          | รวมภาษีนำล่ง<br>150.00 บาท          |                                                      |  |
|   | and a second                                                                                                    |                                                | Bufforio                            | Calu >                                               |  |
|   |                                                                                                    |                                                | John John John                      | and -                                                |  |

## 17.9 ยืนยันการยื่นแบบ

|  | E-FILING<br>ชาพรสัง ซึนมบบสะเช่าระกาษีออนโลป | ยื่นแบบ ช่าระก                                                                                                    | ทาษี ตรวจสอบผลกาะ | เธยิ่นแบบ บริก | ารอื่นๆ 🗸 | <b>บธิษัท วี แ</b>  | <b>วนที่ เอส เปเปอร์บ๊อกช์</b><br>เวลา 12:02:34 น. | •     |  |
|--|----------------------------------------------|----------------------------------------------------------------------------------------------------|-------------------|----------------|-----------|---------------------|----------------------------------------------------|-------|--|
|  | ແບບຍື່นຣາຍກາຣກາษีเงิเ                        | นได้หัก ณ ที่จ่าย ภ                                                                                                    | ก.ง.ด.53          |                |           |                     | × ปิดหน้าจอนี้                                     |       |  |
|  |                                              | averbalu averbalu a | . 🕞 💭             | 🕃              |           | Constitution of the |                                                    |       |  |
|  | รายละเอียดการยื่นแบบ                         |                                                                                                    |                   |                |           |                     |                                                    |       |  |
|  | ลำดับการยื่นแบบ                              |                                                                                                    |                   |                |           | ยื่นเ               | พิ่มเติม ครั้งที่ 6                                |       |  |
|  | เดือน/ปี ภาษี                                |                                                                                                    |                   |                |           |                     | มิถุนายน 2567                                      |       |  |
|  | เงินได้ทั้งสิ้น                              |                                                                                                    |                   |                |           | :                   | 15,000.00 บาท                                      |       |  |
|  | ภาษีที่นำส่งทั้งสิ้น                         |                                                                                                    |                   |                |           |                     | 150.00 บาท                                         |       |  |
|  | รายการที่ต้องชำระ                            |                                                                                                    |                   |                |           |                     |                                                    |       |  |
|  | ภาษีที่นำส่งทั้งสิ้น                         |                                                                                                    |                   |                |           |                     | 150.00 บาท                                         |       |  |
|  | ต้องชำระภายในวันที่                          |                                                                                                    |                   |                |           | 15 r                | เรกฎาคม 2567                                       |       |  |
|  |                                              |                                                                                                    |                   |                |           |                     |                                                    |       |  |
|  | 🗲 ย้อนกลับ                                   |                                                                                                    | ພົມພໍໃບແ          | iuu ü          | ຍົມພໍາເບບ | บันทึกร่าง          | ตกลงยื่นแบบ                                        | matou |  |

#### 17.10 แสดงภาพแบบ

| พิมพ์ ณ วันที่ 05 กรกฎาคม 2567 เวลา 13:25 น.                                                                                                    |                                                                                                    |
|----------------------------------------------------------------------------------------------------|----------------------------------------------------------------------------------------------------|
| <b>แบบยื่นรายการภาษีเงินได้หัก ณ</b><br>ตามมาตรา 3 เตรส และมาตรา 69 ท<br>และการเสียภาษีตามมาตรา 65 จัตวา แห่งประม                                                                                                   | ที่จ่าย<br>ว<br>เวลรัษฎากร                                                                                                    |
| เลขประจำตัวผู้เสียภาษีอากร<br>(ของผู้มีหน้าที่หักภาษี ณ ที่จ่าย)<br>ชื่อผู้มีหน้าที่หักภาษี ณ ที่จ่าย (หน่วยงาน) : สาขาที่<br>บริษัท วี แอนด์ เอส เปเปอร์บ้อกซ์ จำกัด ในฐานะผู้กระทำการแทนผู้จ่ายเงินในใบแนบ ภ.ง.ด. | 3 <b>บำสงภาษีตาม</b> ✓ (1) มาตรา 3 เตรส แห่งประมวลรัษฎากร (2) มาตรา 65 จัต2า แห่งประมวลรัษฎากร (3) มาตรา 69 ทวิ แห่งประมวลรัษฎากร |
| พื่อยู่ : อาคาร ห้องเลขที่ ขั้นที่ หมู่บ้าน<br>เลขที่ 99/5 หมู่ที่ 1 ตรอก/ชอย- แยก<br>ถนน - ดำบล∕แขวง บางควัด                                                                                                    | <ul> <li>(1) ยื่นปกติ</li> <li>✓ (2) ยื่นเพิ่มเติมครั้งที่ 6</li> <li>สำหรับใบเสร็จรับเงิน</li> </ul>                             |
| อำเภอ/เขต เมืองปทุมธานี จังหวัด ปทุมธานี<br>รหัสไปรษณีย์ 1 2 0 0 0                                                                                                    | ° 22                                                                                                    |

### 17.11 การชำระเงิน

|        | ระบบทดสอบ USER ACCEPTANCE TEST<br>ยื่นแบบ ประกาษี ครวจสอบสลกรยื่นแบบ บริการอื่นๆ -                                | ปรัติก 5 แอนท์ เอส เปเปอร์นิอกอี •<br>05/07/2507 เวลา 12.02:34 น. |
|--------|----------------------------------------------------------------------------------------------------|-------------------------------------------------------------------|
|        |                                                                                                    |                                                                   |
|        | ยื่นแบบแสดงรายการเงินได้ทัก ณ ที่จ่าย ก.ง.ค.53                                                                    |                                                                   |
|        | รับเวลัยปรับทำของ 82.ค.ก บบแทครูบดับให้ฟริศาแชรยมลา                                                               |                                                                   |
|        | แต่ยังไม่ถือว่าท่านได้ยื่นแบบๆ จนกว่าท่านจะให้ยำระเงินภาษีเต็มตามจำนวนที่ท่านได้ยื่นรายการไว้                     |                                                                   |
|        | warsametrika 188 regitirasila<br>P530000001189                                                                    |                                                                   |
|        | เลขประจำหัวผู้เสียภาษิอากร ชื่อ<br>0-1055-30018-87-3 บริษัท วี แอนด์ เอส เปเปอร์บ็อกซ์ จำกัด                      |                                                                   |
|        | ภาษีที่ต้องรำระ สถานรการอื่นแบบ<br>150.00 บาท <b>"รอร่า</b> รระนั้น (หากข้าระแต้ว รอ 2 วัน)"                      |                                                                   |
|        | รรมจำนรนเงินที่ต้องข่าระทั้งสิ้น                                                                                  |                                                                   |
|        | <b>150.00 บาท</b><br>โปรดช่าระเงินภายในวัณที่ <b>15 กรกฎาคม 2567</b>                                              |                                                                   |
|        |                                                                                                    |                                                                   |
|        | หากท่านประสงค์จะ ขำระภาษีภายหลัง หรือต้องการ "ข่าระภาษีแบบรวมรายการ"<br>สามารถคำเนินการได้ที่ เมนูขำระภาษี ด้านบน |                                                                   |
| lution | น้ำจอยื่นแบบ                                                                                                    | ช่าระภาษี                                                         |

## 17.12 เลือกช่องทางชำระภาษี

| E-FILIN                                              | G and where                                              | - generating the                       | nia minimantanin | ante Copio             | 4144.40                   |  |
|------------------------------------------------------|----------------------------------------------------------|----------------------------------------|------------------|------------------------|---------------------------|--|
| ຍ່າຣະກາອັ                                            |                                                          |                                        |                  |                        |                           |  |
| nioahe-mitte                                         | monlucier                                                |                                        |                  |                        |                           |  |
| 0                                                    | 9                                                        | 0                                      | ~                | Ub                     |                           |  |
|                                                      | -                                                        | a restable                             | accession of     | serendos en            | aminorpi                  |  |
| att                                                  | 1                                                        | -                                      | ۲                | 8                      | *                         |  |
| scenthiat                                            | suverplidutes<br>auto notanetu                           | edende                                 | amagine          | LOUIST                 | autoriality<br>and/o fail |  |
| 0                                                    | 0                                                        |                                        | (                | -                      | 0                         |  |
| arresta                                              | a,reasold                                                | Americalitant                          | Number of Street | armatele               | sumple a stort<br>annexes |  |
| 0                                                    |                                                          | LH                                     | 0                |                        | -                         |  |
| auropatit.                                           | arident ho                                               | Arread and                             | areated a bu     | parante minud<br>andre | Annelsoni                 |  |
|                                                      | ×                                                        |                                        |                  |                        |                           |  |
| Algorithm (                                          |                                                          | aut                                    |                  |                        |                           |  |
| Actives:                                             |                                                          |                                        |                  |                        |                           |  |
|                                                      |                                                          |                                        |                  |                        |                           |  |
| Reprovedinda<br>sorrifana dal                        | iban bardupter<br>Arreft ar dupter<br>Arreft for deserve | normaniana<br>normaniana<br>normaniana |                  | 91                     | 9:0                       |  |
| and a second second<br>and a second second<br>firmed | udaaridhi'umine.<br>Adaaldeudaeria                       | andadan<br>afablik bai                 | E-Asycard        | ranar (nat             | ATTE or letter of         |  |
|                                                      |                                                          | 27002102                               |                  |                        |                           |  |
| 10400(4)0-                                           | du (Pay in Skpi ndo                                      | where GR Code & B                      | latoode          |                        |                           |  |
|                                                      | in the second                                            | lan bertry                             | de la com        | insection."            |                           |  |
|                                                      |                                                          |                                        | - treda          | + 5day                 | -                         |  |
| 60                                                   | 圖                                                        | 10 m                                   | . Augline        |                        |                           |  |

## 18. แปลงรูปแบบข้อมูลจากระบบจ่ายตรง/ระบบงานเงินเดือน Payroll/GFMIS (Format 1.0) เป็น Format 2.0

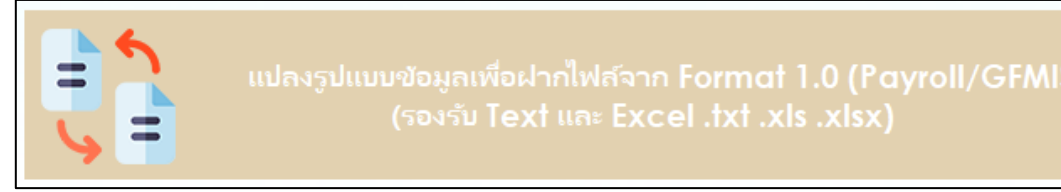

กรณีที่หน่วยงานมีข้อมูลการหักภาษี ณ ที่จ่าย จากระบบจ่ายตรง GFMIS ของกรมบัญชีกลาง หรือจากโปรแกรม ระบบงานเงินเดือน (Payroll) ซึ่งมีรูปแบบข้อมูลตรงตาม Format 1.0 สามารถนำมาแปลงรูปแบบเป็น Format 2.0 เพื่อ ฝากไฟล์ผ่านระบบ SWC ได้

18.1 กดปุ่ม แปลงรูปแบบข้อมูลเพื่อฝากไฟล์จาก Format ๑.๐ (Payroll/GFMIS) เข้าสู่หน้าโปรแกรม

| ประเภทแบบภาษี :              | กรุณาเลือกประเภทแบบภาษี 🗸 🗸     |                       |
|------------------------------|---------------------------------|-----------------------|
| อกข้อมูล Header              |                                 |                       |
| รทัสผู้นำส่ง :               | 0000                            |                       |
| เลซประจำตัวผู้เสียกาษีอากร : | 6105550097265                   | (13 หลัก ของผู้นำส่ง) |
| รหัสลงทะเบียน :              | 2565020210-000000056            |                       |
| สาขาผู้นำส่ง :               | 000000                          |                       |
| ประเภทการน้ำส่งในฐานะ :      | 🔘 ผู้หักกาษี ณ ที่จ่าย 🔿 ตัวแทน | 🔘 ตัวกลาง 🔘 ยีนรวม    |
| ชื่อแผนก/ส่วน/ฝ้าย :         | สำนักงานใหญ่                    |                       |
| สถานะ LTO :                  | 🔿 เป็น 🔘 ไม่เป็น                |                       |
| ประเภทสาขา :                 | ◯ VAT                           |                       |

18.2กดปุ่ม - เพื่อเลือกไฟล์ Format ๑.๐ ตามประเภทแบบที่ต้องการ รูปแบบข้อมูล ภ.ง.ด.1 ภ.ง.ด.1ก และ ภ.ง.ด.1ก พิเศษ (Version 1.0) ตามภาคผนวก ก แล้วระบุเงื่อนไขต่อไปนี้

- 1) ประเภทแบบภาษี
- 2) ประเภทการนำส่งในฐานะ
- 3) ชื่อแผนก/ส่วน/ฝ่าย
- 4) สถานะผู้ประกอบการรายใหญ่ LTO หรือไม่เป็น LTO
- 5) ประเภทสาขา VAT หรือ SBT

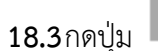

### เพื่อแปลงรูปแบบไฟล์

15.2.1 รูปแบบข้อมูล ภ.ง.ด.1 ภ.ง.ด.1ก และ ภ.ง.ด.1ก พิเศษ (Version 1.0) รูปแบบ Text File (txt)

00|1509901234567|1234567890|0001|1234567890123|1234567890|นาย|เอกซ้ย|แนวหน้า|123/456|อ.เมือง จ.เซียงใหม่|50000|00|2565|1|31122565|10|1000.00|100.00|1 00|1509901234567|1234567899|0001|1234567890011|1234567899|นาย|ธัญเทพ|แสงเดือน|111 ต.หนองป่าครั่ง|อ.เมือง จ.เซียงใหม่|50000|00|2565|1|31122565|10|1000.00|100.00|1

ใช้ Format กลางตามรูปแบบของกรมสรรพากรในการตรวจสอบ โดยสามารถดาวน์โหลดได้ที่เว็บไซต์กรมสรรพากร > บุคคลธรรมดา/นิติบุคคล > ภาษีหัก ณ ที่จ่าย > รูปแบบข้อมูล (Format กลาง) > เลือกหัวข้อ รูปแบบข้อมูล ภ.ง.ด.1 ภ.ง.ด.1ก และ ภ.ง.ด.1ก พิเศษ จะได้ไฟล์ pdf แสดงรูปแบบข้อมูลตามตัวอย่าง (Field จะแตกต่างกันออกไปขึ้นกับ ประเภทภาษี) จัดทำข้อมูลตามคอลัมน์และความกว้างของ Field ตามลำดับ (แนะนำให้ใช้โปรแกรมที่สามารถเปิดดูข้อมูล โดยแสดงเลขบรรทัดของข้อมูล เพื่อความสะดวกในการแก้ไข เช่น Notepad++) ตามตัวอย่างดังภาพ

00|1509901234567|1234567890|0001|1234567890123|1234567890|นาย|เอกซัย|แนวหน้า|123/456|อ.เมือง จ.เซียงใหม่|50000|00|2565|1|31122565|10|1000.00|100.00|1 00|1509901234567|1234567899|0001|1234567890011|1234567899|นาย|ธัญเทพ|แสงเดือน|111ต.หนองป่าครั้ง|เซียงใหม่|50000|00|2565|1|31122565|10|1000.00|100.00|1

้ตัวอย่างไฟล์ txt ข้อมูล Format 1.0

### 19. รูปแบบข้อมูล ภ.ง.ด.1 ภ.ง.ด.1ก และ ภ.ง.ด.1ก พิเศษ (Version 1.0)

ใช้ Format กลางตามรูปแบบของกรมสรรพากรในการตรวจสอบ โดยสามารถดาวน์โหลดได้ที่เว็บไซต์ กรมสรรพากร > บุคคลธรรมดา/นิติบุคคล > ภาษีหัก ณ ที่จ่าย > รูปแบบข้อมูล (Format กลาง) > เลือกหัวข้อ รูปแบบข้อมูล ภ.ง.ด.1 ภ.ง.ด.1ก และ ภ.ง.ด.1ก พิเศษ จะได้ไฟล์ xlsx แสดงรูปแบบข้อมูลตาม Format ที่ทาง กรมสรรพากรกำหนดไว้ ให้จัดทำข้อมูลตามคอลัมน์และความกว้างของ Field ตามลำดับ ตามตัวอย่างดังภาพ

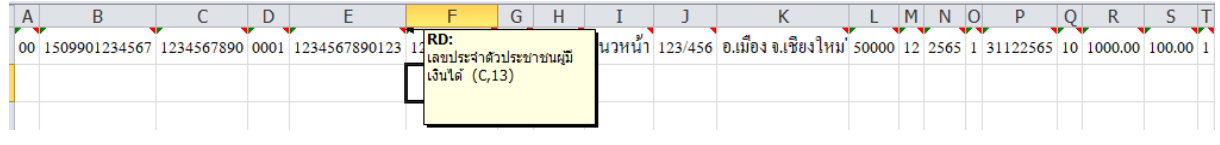

และตัวอย่างไฟล์ xlsx ข้อมูล Format 1.0

00 1509901234567 1234567890 0001 1234567890123 1234567890 นาย เอกซัย แนวหน้า 123/456 อ.เมือง\_จ.เชียงใหม่ 50000 12 2565 1 31122565 10 1000.00 100.00 1

คำแนะนำ : แต่ละคอลัมน์จะมี Comment ระบุไว้ว่าควรระบุประเภทใดและขนาดสูงสุดเท่าใด

#### 20. รูปแบบข้อมูล ภ.ง.ด.2 ภ.ง.ด.2ก (Version 1.0) ตามภาคผนวก ข

รูปแบบข้อมูล ภ.ง.ด.๒ ภ.ง.ด.๒ก (Version ๑.๐) รูปแบบ Text File (txt) ใช้ Format กลางตามรูปแบบของ กรมสรรพากรในการตรวจสอบ โดยสามารถดาวน์โหลดได้ที่เว็บไซต์กรมสรรพากร > บุคคลธรรมดา/นิติบุคคล > ภาษีหัก ณ ที่จ่าย > รูปแบบข้อมูล (Format กลาง) > เลือกหัวข้อ รูปแบบข้อมูล ภ.ง.ด.๒ ภ.ง.ด.๒ก จะได้ไฟล์ pdf แสดงรูปแบบ ข้อมูลตามตัวอย่าง ( Field จะแตกต่างกันออกไปขึ้นกับประเภทภาษี) จัดทำข้อมูลตามคอลัมน์ และความกว้างของ Field ตามลำดับ (แนะนำให้ใช้โปรแกรมที่สามารถเปิดดูข้อมูลโดยแสดงเลขบรรทัดของข้อมูล เพื่อความสะดวกในการ แก้ไข เช่น Notepad++)

#### ตามตัวอย่างดังภาพ

00|1509901234567|1234567890|0001|1234567890123|1234567890|นาย|เอกซัย|แนวหน้า|123/456|อ.เมือง จ.เซียงใหม่|50000|00|2565|1|31122565|10|1000.00|100.00|1 00|1509901234567|1234567899|0001|1234567890011|1234567899|นาย|ธัญเหพ|แสงเดือน|111 ต.หนองป่าครึ่ง|อ.เมือง จ.เซียงใหม่|50000|00|2565|1|31122565|10|1000.00|100.00|1 |

### ตัวอย่างไฟล์ txt ข้อมูล Format 1.0

00|1509901234567|1234567890|0001|1234567890123|1234567890|นาย|เอกซัย|แนวหน้า|123/456|อ.เมือง จ.เซียงใหม่|50000|00|2565|1|31122565|10|1000.00|100.00|1 00|1509901234567|1234567899|0001|1234567890011|1234567899|นาย|ธัญเทพ|แสงเดือน|111ต.หนองป่าครั่ง|เซียงใหม่|50000|00|2565|1|31122565|10|1000.00|100.00|1

#### 20.1รูปแบบข้อมูล ภ.ง.ด.2 ภ.ง.ด.2ก (Version 1.0) (xls, xlsx)

ใช้ Format กลางตามรูปแบบของกรมสรรพากรในการตรวจสอบ โดยสามารถดาวน์โหลดได้ที่เว็บไซต์กรมสรรพากร > บุคคลธรรมดา/นิติบุคคล > ภาษีหัก ณ ที่จ่าย > รูปแบบข้อมูล (Format กลาง) > เลือกหัวข้อ รูปแบบข้อมูล ภ.ง.ด.๒ ภ.ง.ด.๒ก จะได้ไฟล์ xlsx แสดงรูปแบบข้อมูลตาม Format ที่ทางกรมสรรพากรกำหนดไว้ ให้จัดทำข้อมูลตามคอลัมน์และ ความกว้างของ Field ตามลำดับ ตามตัวอย่างดังภาพ

| Α  | В             | С          | D    | E             | F                              | G     | Н        | I      | J       | К                   | L     | М  | Ν    | 0 | Р        | Q  | R       | S      | Т |
|----|---------------|------------|------|---------------|--------------------------------|-------|----------|--------|---------|---------------------|-------|----|------|---|----------|----|---------|--------|---|
| 00 | 1509901234567 | 1234567890 | 0001 | 1234567890123 | 12 <b>RD:</b><br>12 เลขประจำตั | วประช | าชนผู้มี | นวหน้า | 123/456 | อ.เมือง จ.เชียงใหม่ | 50000 | 12 | 2565 | 1 | 31122565 | 10 | 1000.00 | 100.00 | 1 |
|    |               |            |      |               | เงินได้ (C,1                   | 13)   |          |        |         |                     |       |    |      |   |          |    |         |        |   |
|    |               |            |      |               |                                |       |          |        |         |                     |       |    |      |   |          |    |         |        |   |

#### และตัวอย่างไฟล์ xlsx ข้อมูล Format 1.0

00 1509901234567 1234567890 0001 1234567890123 1234567890 นาย เอกชัย แนวหน้า 123/456 อเมือง . เซียงใหม่.จ 50000 12 2565 1 31122565 10 1000.00 100.00 1

คำแนะนำ : แต่ละคอลัมน์จะมี Comment ระบุไว้ว่าควรระบุประเภทใดและขนาดสูงสุดเท่าใด

#### 21. รูปแบบข้อมูล ภ.ง.ด.3 ภ.ง.ด.3ก (Version 1.0) ตามภาคผนวก ค

#### 21.1รูปแบบข้อมูล ภ.ง.ด.3 ภ.ง.ด.3ก (Version 1.0) รูปแบบ Text File (txt)

ใช้ Format กลางตามรูปแบบของกรมสรรพากรในการตรวจสอบ โดยสามารถดาวน์โหลดได้ที่เว็บไซต์ กรมสรรพากร > บุคคลธรรมดา/นิติบุคคล > ภาษีหัก ณ ที่จ่าย > รูปแบบข้อมูล (Format กลาง) > เลือกหัวข้อ รูปแบบ ข้อมูล ภ.ง.ด.๓ ภ.ง.ด.๓ก จะได้ไฟล์ pdf แสดงรูปแบบข้อมูลตามตัวอย่าง ( Field จะแตกต่างกันออกไปขึ้นกับประเภท ภาษี) จัดทำข้อมูลตามคอลัมน์และความกว้างของ Field ตามลำดับ (แนะนำให้ใช้โปรแกรมที่สามารถเปิดดูข้อมูลโดยแสดง เลขบรรทัดของข้อมูล เพื่อความสะดวกในการแก้ไข เช่น Notepad++)

### ตัวอย่างไฟล์ txt ข้อมูล Format 1.0

00|1509901234567|1234567890|0001|1234567890123|1234567890|นาย|เอกซัย|แนวหน้า|123/456|อ.เมือง จ.เซียงใหม่|50000|00|2565|1|31122565|10|1000.00|100.00|1 00|1509901234567|1234567899|0001|1234567890011|1234567899|นาย|อัญเทพ|แสงเดือน|111ต.หนองป่าครั่ง|เซียงใหม่|50000|00|2565|1|31122565|10|1000.00|100.00|1

### 21.2รูปแบบข้อมูล ภ.ง.ด.3 ภ.ง.ด.3ก (Version 1.0) (xls, xlsx)

ใช้ Format กลางตามรูปแบบของกรมสรรพากรในการตรวจสอบ โดยสามารถดาวน์โหลดได้ที่เว็บไซต์ กรมสรรพากร > บุคคลธรรมดา/นิติบุคคล > ภาษีหัก ณ ที่จ่าย > รูปแบบข้อมูล (Format กลาง) > เลือกหัวข้อ รูปแบบข้อมูล ภ.ง.ด.3 ภ.ง.ด.3ก จะได้ไฟล์ xlsx แสดงรูปแบบข้อมูลตาม Format ที่ทางกรมสรรพากรกำหนดไว้ ให้จัดทำข้อมูลตามคอลัมน์และความกว้างของ Field ตามลำดับ ตามตัวอย่างดังภาพ

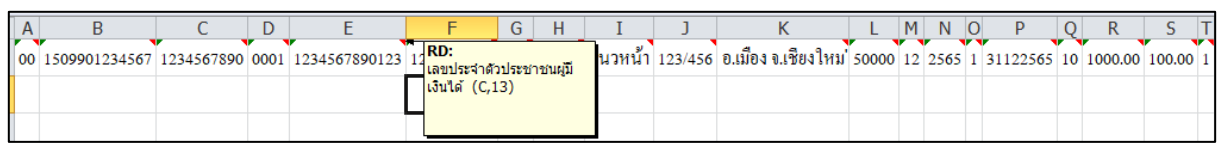

และตัวอย่างไฟล์ xlsx ข้อมูล Format 1.0

00 1509901234567 1234567890 0001 1234567890123 1234567890 นาย เอกชัย แนวหน้า 123/456 อเมือง . เชียงใหม่.จ 50000 12 2565 1 31122565 10 1000.00 100.00 1

คำแนะนำ : แต่ละคอลัมน์จะมี Comment ระบุไว้ว่าควรระบุประเภทใดและขนาดสูงสุดเท่าใด

#### 22. รูปแบบข้อมูล ภ.ง.ด.53 (Version 1.0) ตามภาคผนวก ง

22.1 รูปแบบข้อมูล ภ.ง.ด.53 (Version 1.0) รูปแบบ Text File (txt)

ใช้ Format กลางตามรูปแบบของกรมสรรพากรในการตรวจสอบ โดยสามารถดาวน์โหลดได้ที่เว็บไซต์ กรมสรรพากร > บุคคลธรรมดา/นิติบุคคล > ภาษีหัก ณ ที่จ่าย > รูปแบบข้อมูล (Format กลาง) > เลือกหัวข้อ รูปแบบข้อมูล ภ.ง.ด.53 จะได้ไฟล์ pdf แสดงรูปแบบข้อมูลตามตัวอย่าง (Field จะแตกต่างกันออกไปขึ้นกับ ประเภทภาษี) จัดทำข้อมูลตามคอลัมน์และความกว้างของ Field ตามลำดับ (แนะนำให้ใช้โปรแกรมที่สามารถปิดดู ข้อมูลโดยแสดงเลขบรรทัดของข้อมูล เพื่อความสะดวกในการแก้ไข เช่น Notepad++)

 1
 00|1509901234567|1234567890|0001|1234567890123|1234567890|นาย|เอกซัย|แนวหน้า|123/456|อ.เมือง จ.เซียงใหม่|50000|00|2565|1|31122565|10|1000.00|100.00|1

 2
 00|1509901234567|1234567899|0001|1234567890011|1234567899|นาย|ธัญเหพ|แสงเดือน|111 ต.หนองปาครั้ง|อ.เมือง จ.เซียงใหม่|50000|00|2565|1|31122565|10|1000.00|100.00|1

 3

#### ตัวอย่างไฟล์ txt ข้อมูล Format 1.0

00|1509901234567|1234567890|0001|1234567890123|1234567890|นาย|เอกซัย|แนวหน้า|123/456|อ.เมือง จ.เซียงใหม่|50000|00|2565|1|31122565|10|1000.00|100.00|1 00|1509901234567|1234567899|0001|1234567890011|1234567899|นาย|ธัญเทพ|แสงเดือน|111ต.หนองป่าครั้ง|เซียงใหม่|50000|00|2565|1|31122565|10|1000.00|100.00|100.00|1

22.2 รูปแบบข้อมูล ภ.ง.ด.53 (Version 1.0) (xls, xlsx)

ใช้ Format กลางตามรูปแบบของกรมสรรพากรในการตรวจสอบ โดยสามารถดาวน์โหลดได้ที่เว็บไซต์ กรมสรรพากร > บุคคลธรรมดา/นิติบุคคล > ภาษีหัก ณ ที่จ่าย > รูปแบบข้อมูล (Format กลาง) > เลือกหัวข้อ รูปแบบข้อมูล ภ.ง.ด.53 จะได้ไฟล์ xlsx แสดงรูปแบบข้อมูลตาม Format ที่ทางกรมสรรพากรกำหนดไว้ ให้ จัดทำข้อมูลตามคอลัมน์และความกว้างของ Field ตามลำดับ ตามตัวอย่างดังภาพ

| Ī | А  | В             | С          | D    | E             |    | F                 | G      | Н       | I      | J       | K                   | L     | М  | Ν    | 0 | Р        | Q  | R       | S      | Т |
|---|----|---------------|------------|------|---------------|----|-------------------|--------|---------|--------|---------|---------------------|-------|----|------|---|----------|----|---------|--------|---|
|   | 00 | 1509901234567 | 1234567890 | 0001 | 1234567890123 | 12 | RD:<br>เลขประจำตั | าประชา | าชนผูมี | นวหน้า | 123/456 | อ.เมือง จ.เชียงใหม่ | 50000 | 12 | 2565 | 1 | 31122565 | 10 | 1000.00 | 100.00 | 1 |
|   |    |               |            |      |               |    | เงินได้ (C,1      | 3)     |         |        |         |                     |       |    |      |   |          |    |         |        |   |
|   |    |               |            |      |               |    |                   |        |         |        |         |                     |       |    |      |   |          |    |         |        |   |

และตัวอย่างไฟล์ xlsx ข้อมูล Format 1.0

00 1509901234567 1234567890 0001 1234567890123 1234567890 นาย เอกชัย แนวหน้า 123/456 อเมือง . เชียงใหม่.จ 50000 12 2565 1 31122565 10 1000.00 100.00 1

คำแนะนำ : แต่ละคอลัมน์จะมี Comment ระบุไว้ว่าควรระบุประเภทใดและขนาดสูงสุดเท่าใด

22.3หากแปลงไฟล์สำเร็จ จะแปลงไฟล์ไปไว้ที่โฟลเดอร์ Rdform\Transform\(ประเภทภาษี) และจะแจ้งข้อความ

| SWC-UI         | X |
|----------------|---|
| เปลงไฟล์สำเร็จ |   |
| <u>Ok</u>      |   |

### 23. ที่เก็บไฟล์หลังการ convert

23.1 กดปุ่ม "ดู" ไฟล์ convert จากการแปลงไฟล์ ไฟล์ที่แปลงจะไปปรากฏที่โฟลเดอร์ \rdform\transform หากต้องการฝากไฟล์ให้กดฝากไฟล์ได้ จะแสดงโฟลเดอร์ ดังรูป

|                       |             |           |             | —        |     | ×      |
|-----------------------|-------------|-----------|-------------|----------|-----|--------|
| iew                   |             |           |             |          |     | ~ ?    |
| (C:) → rdform → trans | form > PND3 | √ Ū       | Search PND3 |          |     | Q      |
| Name                  | ^           |           | Date        | modifie  | ed  | Туре   |
| PND3_0                | 2560_06_    | 00_00.txt | 21/4        | /2562 21 | :40 | Text [ |

ดังรูป

### ภาคผนวก ก.

รูปแบบข้อมูล ภ.ง.ด.1, ภ.ง.ด.1ก, และ ภ.ง.ด.1ก (พิเศษ) (Version 1.0)

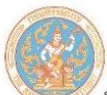

/ โปรแกรมบันทึกข้อมูล ภ.ง.ด. 1, 1 ก, 1ก พิเศษ สำหรับการยื่นแบบฯ ด้วยสื่อฯ

## รูปแบบข้อมูล FORMAT 1.0 (Payroll/ระบบจ่ายตรง/GFMIS) ภ.ง.ด.1, 1ก ,1ก (พิเศษ)

| ลำดับ | ชื่อ Field                              | ชนิด  | Fieldname  | จำนวน | ตัวอย่างข้อมูล  | คำอธิบาย                               |
|-------|-----------------------------------------|-------|------------|-------|-----------------|----------------------------------------|
| ที่   |                                         | ข้อมู |            |       |                 |                                        |
|       |                                         | ଗ     |            | -     |                 |                                        |
| * 1   | ลักษณะการยื่นแบบ                        | С     | FORMTYPE   | 2     | 00              | <mark>กำหนดให้เป็น "00" คือ</mark>     |
|       |                                         | 1     |            |       |                 | ยื่นปกติ                               |
| * 2   | เลขประจำตัวประชาชน                      | С     | COMPIN     | 13    | 1234567890123   | เฉพาะกรณีเป็นบุคคล                     |
|       | ผู้มีหน้าที่หัก ณ ที่จ่าย               |       | 1. See     |       | 199             | ธรรมดาแต่ถ้าเป็นกรณี                   |
|       |                                         | - 1   | 8 8        |       | 0.5             | นิติ <mark>บุคคลให้บันทึกเล</mark> ข 0 |
| 1     |                                         | 2     |            |       |                 | จำนวน 13 หลัก                          |
| * 3   | เลขประจำตัวผู้เสี <mark>ยภาษี</mark>    | С     | COMTIN     | 10    | 1234567890      | ถ้าไม่มีข้อมูลให้บันทึก                |
|       | อากรผู้มีหน้าที่หัก ณ ที่จ่าย           |       |            | 3     |                 | <mark>เลข 0 จำนวน 10 หลัก</mark>       |
| * 4   | เลขที่สาขา ผู้มีหน้าที่หัก              | С     | BRANO      | 4     | 0001            | ถ้าไม่มีข้อมูลให้บันทึก                |
|       | ภาษ <mark>ี</mark> ณ ที่จ่าย            |       | A          | 24    |                 | <mark>เลข 0 จำนวน</mark> 4 หลัก        |
| * 5   | เลข <mark>ป</mark> ระจำตัวประชาชนผู้มี  | С     | PIN        | 13    | 1234567890123   | <mark>ถ้าไ</mark> ม่มีข้อมูลให้บันทึก  |
|       | เงินได้                                 | 282   | and find   | 2     | 1 to the second | <mark>เลข 0 จำนวน</mark> 13 หลัก       |
| * 6   | เลขประจำตัวผู้เสียภาษี                  | С     | TIN        | 10    | 1234567890      | ถ้าไม่มีข้อมู <mark>ลให้บันทึ</mark> ก |
|       | อากรผู้มีเงินได้                        | 1.    | 23.0.1     | 18    |                 | เลข 0 จำนวน 10 หลัก                    |
| 1     | คำนำห <mark>น้</mark> าชื่อผู้มีเงินได้ | С     | PER_N1     | 40    | นาย             | ถ้าไม่มีให้คั่นด้วย                    |
| 7     |                                         |       | 1000       |       |                 |                                        |
| ** 8  | ชื่อผู้มีเงินได้                        | С     | NAME1      | 80    | เอกชัย          | ต้องมีรายการข้อมู <mark>ล</mark>       |
| 9     | นามสกุลผู้มีเงินได้                     | С     | SUR_N1     | 80    | แนวหน้า         | ถ้าไม่มีให้คั่นด้วย                    |
| 10    | ที่อยู่1                                | С     | ADDRESS1   | 150   |                 | ถ้าไม่มีให้คั่นด้วย                    |
| 11    | ที่อยู่2                                | C     | ADDRESS2   | 150   |                 | ถ้าไม่มีให้คั่นด้วย                    |
| 12    | รหัสไปรษณีย์                            | С     | POSCOD     | 5     |                 | ถ้าไม่มีให้คั่นด้วย                    |
| ***13 | เดือนภาษี                               | С     | TAXMONTH   | 2     | 01              | ต้องบันทึกเดือนที่จ่าย                 |
|       |                                         | -     |            |       |                 | ภาษี เต็ม 2 หลักให้                    |
|       |                                         |       |            |       |                 | ถูกต้อง                                |
|       |                                         |       |            |       |                 | (กรณี ภ.ง.ด.1ก ให้                     |
|       |                                         |       |            |       | 0               | บันทึกเป็น 00)                         |
| ***14 | ปีภาษี                                  | C     | TAXYEAR    | 4     | 2544            | ต้องบันทึกปี พ.ศ.เต็ม 4                |
|       |                                         |       |            |       |                 | หลัก ให้ถูกต้อง                        |
| ***15 | รหัสเงินได้                             | C     | INCOMECODE | 1     | 1               | ต้องบันทึกให้ถูกต้องดังนี้             |
|       |                                         |       |            |       |                 | 1=40(1)                                |
|       |                                         |       |            |       |                 | 2=40(2)້ະອຍຄະ3                         |
|       |                                         |       |            |       |                 | 3=40(1)(2) ออกจากงาน                   |
|       |                                         | -     |            |       |                 | 4=40(2)ผู้รับอยู่ใน                    |

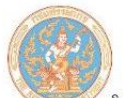

🖉 โปรแกรมบันทึกข้อมูล ภ.ง.ด. 1, 1 ก, 1ก พิเศษ สำหรับการยื่นแบบฯ ด้วยสื่อฯ

|       |                           |   |              |    |   |          | ประเทศไทย                  |
|-------|---------------------------|---|--------------|----|---|----------|----------------------------|
|       |                           |   |              |    |   |          | 5=40(2)ผู้รับไม่อยู่ใน     |
|       |                           |   |              |    |   |          | ประเทศไทย                  |
| ***16 | วันที่จ่ายเงินได้         | С | PAYDATE      | 8  |   | 01012544 | ต้องบันทึกให้ถูกต้อง เต็ม  |
|       |                           |   |              |    |   |          | 8 หลัก ตามรูป แบบ          |
|       |                           |   |              |    |   |          | DDMMYYYY                   |
| ***17 | อัตราภาษีร้อยละ           | С | TAXRATE      | 3  |   | 10       | บันทึกให้ถูกต้อง           |
| 0     | จำนวนเงินที่จ่าย          | N | PAYMENT      | 13 | 2 | 1000.00  | ถ้าไม่มีข้อมูลให้บันทึก    |
| 18    |                           |   |              |    |   |          | 0.00                       |
|       | จำนวนเงินภาษีที่หักและ    | N | ТАХ          | 13 | 2 | 100.00   | ถ้าไม่มีข้อมูลให้บันทึก    |
| 19    | นำส่ง                     |   |              |    |   |          | 0.00                       |
| ***20 | เงื่อนไขการหักภาษี ณ จ่าย | С | TAXCONDITION | 1  |   |          | ต้องบันทึกให้ถูกต้องดังนี้ |
|       |                           |   |              |    |   |          | 1 = หัก ณ ที่จ่าย          |
|       |                           |   |              |    |   |          | 2 = ออกตลอดไป              |
|       |                           |   |              |    |   |          | 3 = ออกให้ครั้งเดียว       |
|       |                           |   |              |    |   |          |                            |

รวมความยาว 468 ตัวอักษร

#### <u>หมายเหตุ</u>

- 1. ต้องมีรูปแบบของข้อมูลตาม Format ที่กรมสรรพากรกำหนด
- กำหนดชื่อแฟ้มข้อมูลเป็น PND1.txt
- 3. ข้อมูลแต่ละรายการ (FIELD) ต้องคั่นด้วยเครื่องหมาย Pipe " | "
- รายการข้อมูลที่กำหนดชนิดข้อมูลเป็น N (Numeric) และมีทศนิยม 2 หลัก (13,2) หมายถึงรายการที่มีความยาวทั้งหมด 16 หลัก โดยนับรวมจุดทศนิยมด้วย ถ้าไม่มีข้อมูลในรายการให้บันทึกเป็น 0.00
- 5. รายการข้อมูลที่มีเครื่องหมาย \* ถ้าไม่มีข้อมูลให้บันทึกเป็นเลข 0 เท่ากับจำนวนความยาวของ Field นั้น
- รายการข้อมูลที่มีเครื่องหมาย \*\* เป็นรายการที่ต้องมีข้อมูล จึงจะสามารถนำเข้าฐานข้อมูลได้
- 7. รายการข้อมูลที่มีเครื่องหมาย \*\*\* เป็นรายการที่ต้องมีข้อมูลที่ถูกต้อง (VALID) จึงจะสามารถนำเข้าฐานข้อมูลได้
- 8. กรณีรายการ (FIELD) ใดไม่มีข้อมูล ให้ใส่ | ติดกัน (หมายถึง FIELD นั้นเป็นค่าว่าง)
- กรณีอัตราร้อยละ ถ้าเป็นอัตราก้าวหน้าหรือหาค่าใส่มาไม่ได้ให้ใส่เป็น 0
- 10. การทำ Text file จะไม่ Fix Length สามารถใส่ข้อมูลตามจริงโดยไม่ต้องนับให้ครบตามขนาดของ FIELD ที่กำหนด

กรมสรรพากร Version 1.0 ปรับปรุง ณ วันที่ 07/02/2566

#### รูปแบบข้อมูล ภ.ง.ด.1 ภ.ง.ด.1ก และ ภ.ง.ด.1ก (พิเศษ) ตามรูปแบบไฟล์ Microsoft Excel (xls/xlsx)

ชื่อไฟล์ ประเภทแบบ\_ชื่อหน่วยงาน\_ปีภาษี .xls หรือ .xlsx

รูปแบบ File Excel : {Column A (ประเภทข้อมูล(ขนาด(.ทศนิยม))} {Column B (ประเภทข้อมูล(ขนาด(.ทศนิยม))} ... {Column T (ประเภทข้อมูล(ขนาด(.ทศนิยม))}

{ลักษณะการยื่นแบบ)C,2)} {เลขประจำตัวประชาชนผู้มีหน้าที่หัก ณ ที่จ่าย)C,13)} {เลขประจำตัวผู้เสียภาษีอากรผู้มี หน้าที่หัก ณ ที่จ่าย)C,10)} {เลขที่สาขา ผู้มีหน้าที่หักภาษี ณ ที่จ่าย)C,4)} {เลขประจำตัวประชาชนผู้มีเงินได้)C,13)} {เลข ประจำตัวผู้เสียภาษีอากรผู้มีเงินได้)C,10)} {คำนำหน้าชื่อผู้มีเงินได้)C,40)} {ชื่อผู้มีเงินได้)C,80)} {นามสกุลผู้มีเงินได้)C,80)} {ที่อยู่1(C,80)} {ที่อยู่2(C,80)} {รหัสไปรษณีย์ )C,5)} {เดือนภาษี)C,2)} {ปิภาษี )C,4)} {รหัสเงินได้)C,1)} {วันที่จ่ายเงินได้ )C,8)} {อัตราภาษีร้อยละ)C,3)} {จำนวนเงินที่จ่าย )N,13.2)} {จำนวนเงินภาษีที่หักและนำส่ง)N,13.2)} {เงื่อนไขการหัก ภาษี ณ จ่าย )C,1)}

#### ตัวอย่างข้อมูล

00 1234567890123 1234567890 0001 1234567890123 1234567890 นาย เอกชัย แนวหน้า 123/456 อเมือง . เซียงใหม่.จ 50000 12 2565 1 31122565 10 1000.00 100.00 1

00 1234567890011 1234567899 0001 1234567890011 1234567899 นาย ธัญเทพ แสงเดือน 111 ตหนองป่า. ครั่ง อเชียงใหม่.เมือง จ. 50000 12 2565 1 31122565 10 1000.00 100.00 1

### ภาคผนวก ข.

รูปแบบข้อมูล ภ.ง.ด.2 และ ภ.ง.ด.2ก (Version 1.0)

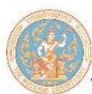

/ โปรแกรมบันทึกข้อมูล ภ.ง.ด. 2, 2 ก สำหรับการยื่นแบบฯ ด้วยสื่อฯ

| ลำดับ<br>ที่ | ชื่อ Field                                                                      | ชนิด<br>ข้อมูล | Fieldname | ຈຳນວນ | ตัวอย่างข้อมูล | คำอธิบาย                                                                                                |
|--------------|---------------------------------------------------------------------------------|----------------|-----------|-------|----------------|----------------------------------------------------------------------------------------------------|
| * 1          | ลักษณะการยื่นแบบ                                                                | C              | FORMTYPE  | 2     | 00             | กำหนดให้เป็น "00"<br>คือ ยื่นปกติ                                                                       |
| * 2          | เลขประจำตัวประชาชน<br>ผู้มีหน้าที่หัก ณ ที่จ่าย                                 | C              | COMPIN    | 13    | 1234567890123  | เฉพาะกรณีเป็นบุคคล<br>ธรรมดาแต่ถ้าเป็นกรณี<br>นิติบุคคลให้บันทึกเลข<br>0 จำนวน 13 หลัก                  |
| * 3          | เลขประจำตัวผู้เสียภาษี<br>อากรผู้มีหน้าที่หัก ณ ที่<br>จ่าย                     | С              | COMTIN    | 10    | 1234567890     | ถ้าไม่มีข้อมูลให้บันทึก<br>เลข 0 จำนวน 1 <mark>0</mark> หลัก                                            |
| * 4          | เลขที่สาขา ผู้มีหน้าที่หัก<br>ภา <mark>ษี</mark> ณ ที่จ่ <mark>าย</mark>        | С              | BRANO     | 4     | 0001           | ถ้าไม่มีข้อมูลให้บันทึก<br>เลข 0 จำนวน 4 หลัก                                                           |
| * 5          | เล <mark>ข</mark> ประจ <mark>ำตัว</mark> ประชาชนผู้มี<br>เงิ <mark>น</mark> ได้ | С              | PIN       | 13    | 1234567890123  | ถ้าไม่มีข้อมูลให้บันทึก<br>เลข 0 จ <mark>ำน</mark> วน 13 หลัก                                           |
| * 6          | เลขประจำตัวผู้เสียภาษี<br>อากรผู้มีเงินได้                                      | С              | TIN       | 10    | 1234567890     | ถ้าไม่มีข้อมูลให้บันทึก<br>เลข 0 จ <mark>ำน</mark> วน 10 หลั <mark>ก</mark>                             |
| ** 7         | เลขที่บัญชีเงินฝากผู้มีเงิน<br>ได้                                              | С              | ACCNO     | 15    | A1234567890123 | ในกรณีเป็นธนาคารต้อง<br>บันทึกข้อมูลเลขที่บัญชี<br>ๆ แต่ถ้ามิใช่กรณี<br>ธนาคารอาจใช้เลข ID<br>ใดๆ ก็ได้ |
| 8            | คำนำหน้าชื่อผู้มีเงินได้                                                        | С              | PER_N1    | 40    | นาย            | ถ้าไม่มีให้คั่นด้วย                                                                                     |
| ** 9         | ชื่อผู้มีเงินได้                                                                | С              | NAME1     | 80    | เอกชัย         | ต้องมี <mark>ราย</mark> การข้อมูล                                                                       |
| 10           | นามสกุ <mark>ลผู้มีเงินได้</mark>                                               | C              | SUR_N1    | 80    | แนวหน้า        | ถ้าไม่มีให้คั่นด้วย                                                                                     |
| 11           | ที่อยู่1                                                                        | С              | ADDRESS1  | 150   | 1              | ถ้าไม่มีให้คั่นด้วย                                                                                     |
| 12           | ที่อยู่2                                                                        | С              | ADDRESS2  | 150   | 1              | ถ้าไม่มีให้คั่นด้วย                                                                                     |
| 13           | รหัสไปรษณีย์                                                                    | С              | POSCOD    | 5     |                | ถ้าไม่มีให้คั่นด้วย                                                                                     |
| ***14        | เดือนภาษี                                                                       | С              | TAXMONTH  | 2     | 01             | ต้องบันทึก เดือนที่จ่าย<br>ภาษี เต็ม 2 หลัก ให้<br>ถูกต้อง<br>(กรณี ภ.ง.ด.2ก ให้<br>บันทึกเป็น 00)      |
| ***15        | ปีภาษี                                                                          | С              | TAXYEAR   | 4     | 2544           | ต้องบันทึกปี พ.ศ. เต็ม<br>4 หลัก ให้ถูกต้อง                                                             |

# รูปแบบข้อมูล FORMAT 1.0 ภ.ง.ด.2, 2 ก

กรมสรรพากร Version 1.0 ปรับปรุง ณ วันที่ 07/02/2566

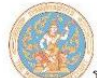

🖉 โปรแกรมบันทึกข้อมูล ภ.ง.ด. 2, 2 ก สำหรับการยื่นแบบฯ ด้วยสื่อฯ

| ***16 | รหัสเงินได้                     | С | INCOMECODE   | 1  |   | 1        | ต้องบันทึกให้ถูกต้อง<br>ดังนี้ 1=40(3).                                                      |
|-------|---------------------------------|---|--------------|----|---|----------|----------------------------------------------------------------------------------------------|
|       |                                 | 1 |              |    |   |          | 2 = 40(4)ก,<br>3 = 40(4)v,<br>4 = 40(4)v ,<br>5 = 40(4)อื่นๆ                                 |
| ***17 | วันที่จ่ายเงินได้               | С | PAYDATE      | 8  | 1 | 01012544 | ต้องบันทึกให้ถูกต้อง<br>เต็ม 8 หลัก ตาม<br>รูปแบบ DDMM <mark>YY</mark> YY                    |
| ***18 | อัตราภาษีร้อยละ                 | С | TAXRATE      | 3  |   | 10       | ต้องบันทึกให้ถูกต้อง                                                                         |
| 19    | จำนวนเงินที่จ่าย                | N | PAYMENT      | 13 | 2 | 1000.00  | ถ้าไม่มีข้อมูลให้บันทึก<br>0.00                                                              |
| 20    | จำนวนเงินภาษีที่หักและ<br>นำส่ง | N | TAX          | 13 | 2 | 100.00   | ถ้าไม่มีข้อมูลให้บันทึก<br>0.00                                                              |
| ***21 | เงื่อนไขการหักภาษี ณ<br>จ่าย    | С | TAXCONDITION | 1  |   |          | ต้องบันทึกให้ถูกต้อง<br>ดังนี้<br>1 = หัก ณ ที่จ่าย<br>2 = ออกตลอดไป<br>3 = ออกให้ครั้งเดียว |

รวมความยาว 483 ตัวอักษร

#### <u>หมายเหตุ</u>

- 1. ต้องมีรูปแบบของข้อมูลตาม Format ที่กรมสรรพากรกำหนด
- 2. กำหนดชื่อแฟ้มข้อมูลเป็น PND2.txt
- 3. ข้อมูลแต่ละรายการ (FIELD) ต้องคั่นด้วยเครื่องหมาย Pipe " | " ให้ครบทุกรายการ
- รายการข้อมูลที่กำหนดชนิดข้อมูลเป็น N (Numeric) และมีทศนิยม 2 หลัก (13,2) หมายถึงรายการที่มีความยาวทั้งหมด
   หลัก โดยนับรวมจุดทศนิยมด้วย ถ้าไม่มีข้อมูลในรายการให้บันทึกเป็น 0.00
- 5. รายการข้อมูลที่มีเครื่องหมาย \* ถ้าไม่มีข้อมูลให้บันทึกเป็นเลข 0 เท่ากับจำนวนความยาวของ Field นั้น
- รายการข้อมูลที่มีเครื่องหมาย \*\* เป็นรายการที่ต้องมีข้อมูล จึงจะสามารถนำเข้าฐานข้อมูลได้
- รายการข้อมูลที่มีเครื่องหมาย \*\*\* เป็นรายการที่ต้องมีข้อมูลที่ถูกต้อง (VALID) จึงจะสามารถนำเข้าฐานข้อมูลได้
- 8. กรณีรายการ (FIELD) ใดไม่มีข้อมูล ให้ใส่ | ติดกัน (หมายถึง FIELD นั้นเป็นค่าว่าง)
- 9. กรณีอัตราร้อยละ ถ้าเป็นอัตราก้าวหน้าหรือหาค่าใส่มาไม่ได้ให้ใส่เป็น 0
- 10. การทำ Text file จะไม่ Fix Length สามารถใส่ข้อมูลตามจริงโดยไม่ต้องนับให้ครบตามขนาดของ FIELD ที่กำหนด

กรมสรรพากร Version 1.0 ปรับปรุง ณ วันที่ 07/02/2566

#### รูปแบบข้อมูล Format 1.0 ภ.ง.ด.2, 2ก ตามรูปแบบไฟล์ Microsoft Excel (xls/xlsx)

ชื่อไฟล์ ประเภทแบบ\_ชื่อหน่วยงาน\_ปีภาษี .xls หรือ .xlsx

{ลักษณะการยื่นแบบ)C,2)} {เลขประจำตัวประชาชนผู้มีหน้าที่หัก ณ ที่จ่าย)C,13)} {เลขประจำตัวผู้เสียภาษีอากรผู้มี หน้าที่หัก ณ ที่จ่าย)C,10)} {เลขที่สาขา ผู้มีหน้าที่หักภาษี ณ ที่จ่าย)C,4)} {เลขประจำตัวประชาชนผู้มีเงินได้)C,13)} {เลข ประจำตัวผู้เสียภาษีอากรผู้มีเงินได้)C,10)} {เลขที่บัญชีเงินฝากผู้มีเงินได้)C,15)} {คำนำหน้าชื่อผู้มีเงินได้)C,40)} {ชื่อผู้มีเงิน ได้)C,80)} {นามสกุลผู้มีเงินได้)C,80)} {ที่อยู่1(C,80)} {ที่อยู่2(C,80)} {รหัสไปรษณีย์)C,5)} {เดือนภาษี)C,2)} {ปีภาษี)C,4)} {รหัสเงินได้)C,1)} {วันที่จ่ายเงินได้)C,8)} {อัตราภาษีร้อยละ)C,3)} {จำนวนเงินที่จ่าย )N,13.2)} {จำนวนเงินภาษีที่หักและ นำส่ง)N,13.2)} {เงื่อนไขการหักภาษี ณ จ่าย)C,1)}

#### ตัวอย่างข้อมูล

00 1234567890123 1234567890 0001 1234567890123 1234567890 123456789012345 นาย เอกชัย แนว หน้า 123/456 อเชียงใหม่.เมือง จ. 50000 12 2565 1 31122565 10 1000.00 100.00 1

00 1234567890000 1234512345 0001 123456789000 1234512345 8884444555 นาย ปริณ แนวหน้า เลขที่ 1 หมู่ 1 ตฟ้าฮ่าม. อเชียงใหม่.เมือง จ. 50000 12 2565 1 31122565 10 1000.00 100.00 1

### ภาคผนวก ค.

รูปแบบข้อมูล ภ.ง.ด.3 และ ภ.ง.ด.3ก (Version 1.0)

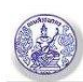

| ຄຳ  | ชื่อรายการ               | ชื่อรายการ | ชนิด   | จำนวน |  | ตัวอย่างข้อมูล | คำอธิบาย                           |
|-----|--------------------------|------------|--------|-------|--|----------------|------------------------------------|
| ดับ | ภาษาไทย                  | ภาษาอังกฤษ | ข้อมูล |       |  |                |                                    |
| ที่ |                          |            |        |       |  |                |                                    |
| 1   | เลขประจำตัวประชาชนผู้    | pin        | С      | 13    |  | 1234567890123  | ถ้ามีต้องบันทึกให้ครบ 13 หลัก      |
|     | มีหน้าที่หัก ณ ที่จ่าย   |            |        |       |  |                | ถ้าไม่มีให้คั่นด้วย                |
| 2   | เลขประจำตัวผู้เสียภาษี   | nid        | С      | 13    |  | 3110102548271  | ถ้ามีต้องบันทึกให้ครบ 13 หลัก      |
|     | อากร (13 หลัก) หรือ      |            |        |       |  |                | ถ้าไม่มีให้คั่นด้วย                |
|     | เลขทะเบียนนิติบุคคล      |            |        |       |  |                |                                    |
|     | ของผู้มีหน้าที่หักภาษี ณ |            |        |       |  |                |                                    |
|     | ที่จ่าย                  |            |        |       |  |                |                                    |
| 3   | เลขประจำตัวผู้เสียภาษี   | tin        | С      | 10    |  | 3124567890     | ถ้าไม่มีข้อมูลให้บันทึกเลข 0 จำนวน |
|     | อากรผู้มีหน้าที่หักภาษี  |            |        |       |  |                | 10 หลัก                            |
|     | ณ ที่จ่าย                |            |        |       |  |                |                                    |
| 4   | สาขาที่                  | branchid   | C      | 5     |  | 00001          | ถ้าไม่มีข้อมูลให้บันทึกเลข 0 จำนวน |
|     |                          |            |        |       |  |                | 5 หลัก                             |
| 5   | ลักษณะการยื่น            | indcsubmit | С      | 1     |  | 2              | ต้องบันทึกให้ถูกต้อง ดังนี้        |
|     |                          |            |        |       |  |                | 1 : ยื่นปกติ                       |
|     |                          |            |        |       |  |                | 2 : ยื่นเพิ่มเติม                  |
| 6   | ยื่นครั้งที่             | submitno   | N      | 3     |  | 1              | กรณียื่นปกติ จะมีค่าเท่ากับ "0"    |
| 7   | นำส่งภาษีตามมาตรา 3      | sendtype1  | C      | 1     |  | 1              | ต้องบันทึกให้ถูกต้อง ดังนี้        |
|     | เตรส                     |            |        |       |  |                | 0 : ไม่นำส่งภาษีตามมาตรา 3 เตรส    |
|     |                          |            |        |       |  |                | 1 : นำส่งภาษีตามมาตรา 3 เตรส       |
| 8   | นำส่งภาษีตามมาตรา 48     | sendtype2  | С      | 1     |  | 1              | ต้องบันทึกให้ถูกต้อง ดังนี้        |
|     | ทวิ                      | A2163/03   |        |       |  |                | 0 : ไม่นำส่งภาษีตามมาตรา 65 จัตวา  |
|     |                          |            |        |       |  |                | 1 : นำส่งภาษีตามมาตรา 65 จัตวา     |
| 9   | นำส่งภาษีตามมาตรา 50     | sendtype3  | С      | 1     |  | 1              | ต้องบันทึกให้ถูกต้อง ดังนี้        |
|     | (3)(4)(5)                |            |        |       |  |                | 0 : ไม่นำส่งภาษีตามมาตรา 69 ทวิ    |
|     |                          |            |        |       |  |                | 1 : นำส่งภาษีตามมาตรา 69 ทวิ       |
| 10  | ปีที่จ่ายเงินได้พึง      | totincyear | С      | 4     |  | 2550           | ต้องบันทึกปี พ.ศ. หรือ ค.ศ. ให้ครบ |
|     | ประเมิน                  |            |        |       |  |                | 4 หลัก                             |

#### ภาคผนวก FORMAT กลาง ภ.ง.ด.3

ภาคผนวก

ระบบงานภาษีเงินได้นิติบุคคลหัก ณ ที่จ่าย

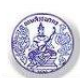

### โปรแกรมภาษีเงินได้นิติบุคคลหัก ณ ที่จ่าย ยื่นด้วยสื่อคอมพิวเตอร์ (Media)

2-ก

| ลำ<br>ดับ | ชื่อรายการ<br>ภาษาไทย                                                               | ชื่อรายการ<br>ภาษาอังกฤษ | ชนิด<br>ข้อมูล | จำนว | าน | ตัวอย่างข้อมูล | คำอธิบาย                                                                                                    |
|-----------|-------------------------------------------------------------------------------------|--------------------------|----------------|------|----|----------------|----------------------------------------------------------------------------------------------------|
| n<br>11   | เดือนที่จ่ายเงินได้พึง<br>ประเมิน                                                   | totincmonth              | C              | 2    |    | 01             | ต้องบันทึกเดือนที่จ่ายภาษี เต็ม 2<br>หลักให้ถูกต้อง<br>01 = มกราคม<br>02 = กุมภาพันธ์<br>03 = มีนาคม<br>04 = เมษายน<br>05 = พฤษภาคม<br>06 = มิถุนายน<br>07 = กรกฎาคม<br>08 = สิงหาคม<br>09 = กันยายน<br>10 = ตุลาคม<br>11 = พฤศจิกายน<br>12 = ธันวาคม |
| 12        | เลขประจำตัวผู้เสียภาษี<br>อากร (13 หลัก) หรือ<br>เลขประจำตัวประชาชนผู้<br>มีเงินได้ | Rev_pin                  | С              | 13   |    | 1234567890123  | ถ้ามีต้องบันทึกให้ครบ 13 หลัก<br>ถ้าไม่มีให้คั่นด้วย                                                                                                    |
| 13        | เลขประจำตัวผู้เสียภาษี<br>อากรผู้มีเงินได้                                          | rcv_tin                  | С              | 10   |    | 3124567890     | ถ้าไม่มีข้อมูลให้บันทึกเลข 0 จำนวน<br>10 หลัก                                                                                                    |
| 14        | สาขาที่                                                                             | branchid                 | С              | 4    |    | 00001          | ถ้าไม่มีข้อมูลให้บันทึกเลข 0 จำนวน<br>5 หลัก                                                                                                    |
| 15        | คำนำหน้าชื่อผู้มีเงินได้                                                            | v_description            | С              | 100  |    | นาย            | ถ้าไม่มีให้ระบุ "–"                                                                                                    |
| 16        | ชื่อผู้มีเงินได้                                                                    | fName                    | C              | 160  |    | ชัย            | ต้องบันทึกข้อมูลชื่อผู้มีเงินได้                                                                                                    |
| 17        | นามสกุลผู้มีเงินได้                                                                 | lName                    | C              | 160  |    | อยู่เจริญ      | ถ้าไม่มีให้คั่นด้วย                                                                                                    |
| 18        | ชื่ออาคาร                                                                           | buildname                | С              | 40   |    | เอ เอ ทาวเวอร์ | ถ้าไม่มีให้คั่นด้วย                                                                                                    |
| 19        | ชื่อหมู่บ้าน                                                                        | mooName                  | C              | 100  |    | <b>ກ</b> ີພວັລ | ถ้าไม่มีให้คั่นด้วย                                                                                                    |
| 20        | ห้องเลขที่                                                                          | roomNo                   | C              | 10   |    | 224            | ถ้าไม่มีให้คั่นด้วย                                                                                                    |
| 21        | ชั้นที่                                                                             | floorNo                  | С              | 10   |    | 22             | ถ้าไม่มีให้คั่นด้วย                                                                                                    |
| 22        | เลขที่                                                                              | addNum                   | C              | 20   |    | 45/44          | ถ้าไม่มีให้คั่นด้วย                                                                                                    |
| 23        | หมู่ที่                                                                             | mooNo                    | C              | 3    |    | 10             | ถ้าไม่มีให้คั่นด้วย                                                                                                    |
| 24        | ตรอก/ชอย                                                                            | trokSoi                  | C              | 100  |    | เปรมฤทัย       | ถ้าไม่มีให้คั้นด้วย                                                                                                    |

ภาคผนวก

ระบบงานภาษีเงินได้นิติบุคคลหัก ณ ที่จ่าย

|                  | 🗿 โปรแกรมภาษีเงินได้                      | ันิติบุคคลหัก ณ เ        | ที่จ่าย ยื่น   | ด้วยสื่อ | เคอง | เพิวเตอร์ (Media) | 3-ก                                                                                                    |
|------------------|-------------------------------------------|--------------------------|----------------|----------|------|-------------------|----------------------------------------------------------------------------------------------------|
| ลำ<br>ดับ<br>ที่ | ชื่อรายการ<br>ภาษาไทย                     | ชื่อรายการ<br>ภาษาอังกฤษ | ชนิด<br>ข้อมูล | จำน      | วน   | ตัวอย่างข้อมูล    | คำอธิบาย                                                                                                    |
| 25               | ถนน                                       | street                   | С              | 100      |      | เทพารักษ์         | ถ้าไม่มีให้คั่นด้วย                                                                                                    |
| 26               | ตำบล/แขวง                                 | tumbolName               | C              | 50       |      | บางเมืองใหม่      | ถ้าไม่มีให้คั้นด้วย                                                                                                    |
| 27               | อำเภอ/เขต                                 | amphurName               | С              | 50       |      | เมือง             | ถ้าไม่มีให้คั่นด้วย                                                                                                    |
| 28               | จังหวัด                                   | provinceName             | С              | 50       |      | สมุทรปราการ       | ถ้าไม่มีให้คั่นด้วย                                                                                                    |
| 29               | รหัสไปรษณีย์                              | postcode                 | С              | 5        |      | 10270             | ถ้าไม่มีให้คั่นด้วย                                                                                                    |
| 30               | โทรศัพท์                                  | telnum                   | С              | 30       |      | 023800061         | ถ้าไม่มีให้คั่นด้วย                                                                                                    |
| 31               | วันเดือนปีที่จ่าย<br>ประเภทเงินได้ซึ่ง    | paydate                  | С              | 8        |      | 01012550          | ต้องบันทึกให้ครบ 8 หลัก ตาม<br>รูปแบบ DDMMYYYY หรือ<br>DD-MM-YYYY หรือ<br>DD/MM/YYYY หรือ<br>YYYY-MM-DD หรือ<br>YYYY/MM/DD หรือ<br>YYYYMMDD |
| 32               | บระเภทเงนเตพง<br>ประเมิน                  | inctype                  | С              | 200      |      | כווזכעווי         | ถาเมมเหคนดวย                                                                                                    |
| 33               | อัตราภาษีร้อยละ                           | taxrate                  | N              | 5        | 2    | 3.00              | ถ้าไม่มีข้อมูลให้บันทึก 0                                                                                                    |
| 34               | จำนวนเงินที่จ่ายในครั้งนี้                | payamt                   | N              | 16       | 2    | 10000.00          | ถ้าไม่มีข้อมูลให้บันทึก 0.00                                                                                                    |
| 35               | จำนวนเงินภาษีที่หักและ<br>นำส่งในครั้งนี้ | taxamt                   | N              | 16       | 2    | 300.00            | ถ้าไม่มีข้อมูลให้บันทึก 0.00                                                                                                    |
| 36               | เงื่อนไข                                  | proviso                  | С              | 1        |      | 1                 | ต้องบันทึกให้ถูกต้อง ดังนี้<br>1 = หัก ณ ที่จ่าย<br>2 = ออกให้ตลอดไป<br>3 = ออกให้ครั้งเดียว                                                |
| 37               | หมายเหตุ                                  | notes                    | C              | 80       |      |                   | ถ้าไม่มีให้คั่นด้วย                                                                                                    |

#### หมายเหตุ

- 1. ต้องมีรูปแบบของข้อมูลตาม Format ตามที่กำหนด
- 2. บันทึกแฟ้มข้อมูลเป็นประเภท Text Documents (\*.txt)
- ข้อมูลแต่ละรายการ (FIELD) ต้องคั่นด้วยเครื่องหมาย Pipe " | "
- รายการข้อมูลที่กำหนดชนิดข้อมูลเป็น N (Numeric) และมีทศนิยม 2 หลัก (16,2) หมายถึงรายการที่มีความยาว ทั้งหมด 19 หลัก โดยนับรวมจุดทศนิยมด้วย ถ้าไม่มีข้อมูลในรายการให้บันทึกเป็น 0.00
- 5. กรณีรายการ (FIELD) ใดไม่มีข้อมูล ให้ใส่ | ติดกัน (หมายถึง FIELD นั้นเป็นค่าว่าง)

ภาคผนวก

ระบบงานภาษีเงินได้นิติบุคคลหัก ณ ที่จ่าย

#### รูปแบบข้อมูล Format 1.0 ภ.ง.ด. 3, 3ก ตามรูปแบบไฟล์ Microsoft Excel (xls/xlsx)

ชื่อไฟล์ ประเภทแบบ\_ชื่อหน่วยงาน\_ปีภาษี .xls หรือ .xlsx

{เลขประจำตัวประชาชนผู้มีหน้าที่หัก ณ ที่จ่าย)C,13)} {เลขประจำตัวประชาชนผู้เสียภาษีอากร13หลักหรือเลขทะเบียน นิติบุคคลของผู้มีหน้าที่หักภาษี ณ ที่จ่าย)C,13)} {เลขประจำตัวผู้เสียภาษีอากรผู้มีหน้าที่หัก ณ ที่จ่าย)C,10)} {สาขาที่ )C,5)} {ลักษณะการยื่น)C,1)} {ยื่นครั้งที่)N,3)} {นำส่งภาษีตามมาตรา3เตรส)C,1)} {นำส่งภาษีตามมาตรา48ทวิ)C,1)} {นำส่งภาษีตามมาตรา50(3)(4)(5)(C,1)} {ปีที่จ่ายเงินได้พึงประเมิน)C,4)} {เดือนที่จ่ายเงินได้พึงประเมิน)C,2)} {เลข ประจำตัวผู้เสียภาษีอากร13หลักหรือเลขประจำตัวผู้มีเงินได้)C,13)} {เลขประจำตัวผู้เสียภาษีอากรผู้มีเงินได้)C,13)} {สาขาที่)C,6)} {คำนำหน้าชื่อผู้มีเงินได้)C,100)} {ชื่อผู้มีเงินได้)C,160)} {นามสกุลผู้มีเงินได้)C,160)} {ชื่ออาคาร)C,40)} {ชื่อ หมู่บ้าน)C,100)} {ห้องเลขที่)C,10)} {ชั้นที่)C,10)} {เลขที่)C,20)} {หมู่ที่)C,3)} {ตรอก)ซอย/C,100)} {ถินน)C,100)} {ตำบล)แขวง/C,50)} {อำเภอ)เขต/C,50)} {จังหวัด)C,50)} {รหัสไปรษณีย์)C,5)} {โทรศัพท์)C,30)} {วันเดือนปีที่จ่าย)C,8)} {ประเภทเงินได้พึงประเมิน)C,200)} {อัตราภาษีร้อยละ)N,5.2)} {จำนวนเงินที่จ่าย)N,16.2)} {จำนวนเงินภาษีที่นำส่งในครั้ง นี้)N,16.2)} {เงื่อนไข)C,1)} {หมายเหตุ)C,80)}

### ตัวอย่างข้อมูล

1234567890123 1234567890123 1234567890 00001 2 1 1 1 1 2565 12 1234567890123 1234567890123 000001 นาย ชัย อยู่เจริญ เอเอทาวเวอร์ ทิพวัล 100 10 10 3 100 เทพารักษ์ บางเมืองใหม่ เมือง สมุทรปราการ 10270 0123456789 31122565 ค่าบริการ 3.00 10000.00 300.00 1 ทดสอบ

1234567890000 1234567890000 1234554321 00001 2 1 1 1 1 2565 12 1234567890000 1234567890000 000001 นาย จิรากร เป็ดย่าง ไออรุณ สมหวัง 4 1 6 7 6 ชาวบาท ฟ้าฮ่าม เมือง เชียงใหม่ 50000 0808080808 31122565 ค่าบริการ 3.00 10000.00 300.00 1 ทดสอบ

## ภาคผนวก ง.

รูปแบบข้อมูล ภ.ง.ด.53 (Version 1.0)

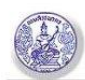

| ลำ<br>ดับ<br>ที่ | ชื่อรายการ<br>ภาษาไทย                                                                                       | ชื่อรายการ<br>ภาษาอังกฤษ | ชนิด<br>ข้อมูล | จำนวน | ตัวอย่างข้อมูล | คำอธิบาย                                                                                           |
|------------------|----------------------------------------------------------------------------------------------------|--------------------------|----------------|-------|----------------|----------------------------------------------------------------------------------------------------|
| 1                | เลขประจำตัวประชาชนผู้<br>มีหน้าที่หักภาษี ณ ที่จ่าย                                                         | pin                      | С              | 13    | 1234567890123  | ถ้ามีต้องบันทึกให้ครบ 13 หลัก<br>ถ้าไม่มีให้คั่นด้วย                                               |
| 2                | เลขประจำตัวผู้เสียภาษี<br>อากร (13 หลัก) หรือ<br>เลขทะเบียนนิติบุคคล<br>ของผู้มีหน้าที่หักภาษี ณ<br>ที่จ่าย | nid                      | C              | 13    | 3110102548271  | ถ้ามีต้องบันทึกให้ครบ 13 หลัก<br>ถ้าไม่มีให้คั่นด้วย                                               |
| 3                | เลขประจำตัวผู้เสียภาษี<br>อากรผู้มีหน้าที่หักภาษี<br>ณ ที่จ่าย                                              | tin                      | C              | 10    | 3124567890     | ถ้าไม่มีข้อมูลให้บันทึกเลข 0 จำนวน<br>10 หลัก                                                      |
| 4                | สาขาที่                                                                                                    | branchid                 | C              | 5     | 00001          | ถ้าไม่มีข้อมูลให้บันทึกเลข 0 จำนวน 5<br>หลัก                                                       |
| 5                | ลักษณะการยื่น                                                                                               | indcsubmit               | C              | 1     | 2              | ต้องบันทึกให้ถูกต้อง ดังนี้<br>1 : ยื่นปกติ<br>2 : ยื่นเพิ่มเติม                                   |
| 6                | ยื่นครั้งที่                                                                                                | submitno                 | N              | 3     | 1              | กรณียื่นปกติ จะมีค่าเท่ากับ ''0''                                                                  |
| 7                | นำส่งภาษีตามมาตรา 3<br>เตรส                                                                                 | sendtype1                | С              | 1     | 1              | ต้องบันทึกให้ถูกต้อง ดังนี้<br>0 : ไม่นำส่งภาษีตามมาตรา 3 เตรส<br>1 : นำส่งภาษีตามมาตรา 3 เตรส     |
| 8                | นำส่งภาษีตามมาตรา 65<br>จัตวา                                                                               | sendtype2                | C              | 1     | 1              | ต้องบันทึกให้ถูกต้อง ดังนี้<br>0 : ไม่นำส่งภาษีตามมาตรา 65 จัตวา<br>1 : นำส่งภาษีตามมาตรา 65 จัตวา |
| 9                | นำส่งภาษีตามมาตรา 69<br>ทวิ                                                                                 | sendtype3                | C              | 1     | 1              | ต้องบันทึกให้ถูกต้อง ดังนี้<br>0 : ไม่นำส่งภาษีตามมาตรา 69 ทวิ<br>1 : นำส่งภาษีตามมาตรา 69 ทวิ     |
| 10               | ปีที่จ่ายเงินได้พึง<br>ประเมิน                                                                              | totincyear               | C              | 4     | 2550           | ต้องบันทึกปี พ.ศ. หรือ ค.ศ. ให้ครบ<br>4 หลัก                                                       |

#### Format กลาง ภ.ง.ด.53

ภาคผนวก

ระบบงานภาษีเงินได้นิติบุคคลหัก ณ ที่จ่าย

Ver 1.0 Nov-2006

#### 2-ก

| ຄຳ             | ชื่อรายการ                                                                              | ชื่อรายการ    | ชนิด   | จำนวน |  | ตัวอย่างข้อมูล        | คำอธิบาย                                                                                                    |  |
|----------------|-----------------------------------------------------------------------------------------|---------------|--------|-------|--|-----------------------|----------------------------------------------------------------------------------------------------|--|
| ดับ<br>4       | ภาษาไทย                                                                                 | ภาษาอังกฤษ    | ข้อมูล |       |  |                       |                                                                                                    |  |
| <u>ñ</u><br>11 | เดือนที่จ่ายเงินได้พึง<br>ประเมิน                                                       | totinemonth   | C      | 2     |  | 02                    | ต้องบันทึกเดือนที่จ่ายภาษี เต็ม 2<br>หลักให้ถูกต้อง<br>01 = มกราคม<br>02 = กุมภาพันธ์<br>03 = มีนาคม<br>04 = เมษายน<br>05 = พฤษภาคม<br>06 = มิถุนายน<br>07 = กรกฎาคม<br>08 = สิงหาคม<br>09 = กันยายน<br>10 = ตุลาคม<br>11 = พฤศจิกายน<br>12 = ธันวาคม |  |
| 12             | เลขประจำตัวผู้เสียภาษี<br>อากร (13 หลัก) หรือ<br>เลขทะเบียนนิติบุคคล<br>ของผู้มีเงินได้ | Rcv_nid       | С      | 13    |  | 3110102548271         | ถ้ามีต้องบันทึกให้ครบ 13 หลัก<br>ถ้าไม่มีให้คั่นด้วย                                                                                                    |  |
| 13             | เลขประจำตัวผู้เสียภาษี<br>อากรผู้มีเงินได้                                              | rcv_tin       | C      | 10    |  | 3124567890            | ถ้าไม่มีข้อมูลให้บันทึกเลข 0 จำนวน<br>10 หลัก                                                                                                    |  |
| 14             | สาขาที่                                                                                 | branchid      | C      | 5     |  | 00001                 | ถ้าไม่มีข้อมูลให้บันทึกเลข 0 จำนวน 5<br>หลัก                                                                                                    |  |
| 15             | คำนำหน้าชื่อผู้มีเงินได้                                                                | v_description | C      | 100   |  | บริษัท                | ถ้าไม่มีให้ระบุ "-"                                                                                                    |  |
| 16             | ชื่อผู้มีเงินได้                                                                        | cName         | C      | 160   |  | เอเอ ทีที             | ต้องบันทึกข้อมูลชื่อผู้มีเงินได้                                                                                                    |  |
| 17             | ชื่ออาคาร                                                                               | buildname     | C      | 40    |  | เอ็มซี ทาวน์<br>เวอร์ | ถ้าไม่มีให้คั่นด้วย                                                                                                    |  |
| 18             | ชื่อหมู่บ้าน                                                                            | mooName       | C      | 100   |  | ทิพวัล                | ถ้าไม่มีให้คั่นด้วย                                                                                                    |  |
| 19             | ห้องเลขที่                                                                              | roomNo        | C      | 10    |  | 224                   | ถ้าไม่มีให้คั่นด้วย                                                                                                    |  |
| 20             | ชั้นที่                                                                                 | floorNo       | C      | 10    |  | 22                    | ถ้าไม่มีให้คั่นด้วย                                                                                                    |  |
| 21             | เลขที่                                                                                  | addNum        | C      | 20    |  | 45/44                 | ถ้าไม่มีให้คั่นด้วย                                                                                                    |  |
| 22             | หมู่ที่                                                                                 | mooNo         | C      | 3     |  | 10                    | ถ้าไม่มีให้คั่นด้วย                                                                                                    |  |
| 23             | ตรอก/ซอย                                                                                | trokSoi       | C      | 100   |  | เปรมฤทัย              | ถ้าไม่มีให้คั่นด้วย                                                                                                    |  |

ภาคผนวก

ระบบงานภาษีเงินได้นิติบุคคลหัก ณ ที่จ่าย

3-ก

| ลำ<br>ดับ<br>ที่ | ชื่อรายการ<br>ภาษาไทย                     | ชื่อรายการ<br>ภาษาอังกฤษ | ชนิด<br>ข้อมูล | จำนวน |   | ตัวอย่างข้อมูล | คำอธิบาย                                                                                                    |
|------------------|-------------------------------------------|--------------------------|----------------|-------|---|----------------|----------------------------------------------------------------------------------------------------|
| 24               | ถนน                                       | street                   | C              | 100   |   | เทพารักษ์      | ถ้าไม่มีให้คั่นด้วย                                                                                                    |
| 25               | ตำบล/แขวง                                 | tumbolName               | С              | 50    |   | บางเมืองใหม่   | ถ้าไม่มีให้คั่นด้วย                                                                                                    |
| 26               | อำเภอ/เขต                                 | amphurName               | C              | 50    |   | เมือง          | ถ้าไม่มีให้คั่นด้วย                                                                                                    |
| 27               | จังหวัด                                   | provinceName             | С              | 50    |   | สมุทรปราการ    | ถ้าไม่มีให้คั่นด้วย                                                                                                    |
| 28               | รหัสไปรษณีย์                              | postcode                 | С              | 5     |   | 10270          | ถ้าไม่มีให้คั่นด้วย                                                                                                    |
| 29               | โทรศัพท์                                  | telnum                   | С              | 30    |   | 023800061      | ถ้าไม่มีให้คั่นด้วย                                                                                                    |
| 30               | วันเดือนปีที่จ่าย                         | paydate                  | С              | 8     |   | 01012550       | ต้องบันทึกให้ครบ 8 หลัก ตาม<br>รูปแบบ DDMMYYYY หรือ<br>DD-MM-YYYY หรือ<br>DD/MM/YYYY หรือ<br>YYYY-MM-DD หรือ<br>YYYY/MM/DD หรือ<br>YYYY/MMDD |
| 31               | ประเภทเงินได้พึง<br>ประเมิน               | inctype                  | C              | 200   |   | ค่าบริการ      | ถ้าไม่มีให้คั่นด้วย                                                                                                    |
| 32               | อัตราภาษีร้อยละ                           | taxrate                  | N              | 5     | 2 | 3.00           | ถ้าไม่มีข้อมูลให้บันทึก 0                                                                                                    |
| 33               | จำนวนเงินที่จ่ายในครั้งนี้                | payamt                   | N              | 16    | 2 | 10000.00       | ถ้าไม่มีข้อมูลให้บันทึก 0.00                                                                                                    |
| 34               | จำนวนเงินภาษีที่หักและ<br>นำส่งในครั้งนี้ | taxamt                   | N              | 16    | 2 | 300.00         | ถ้าไม่มีข้อมูลให้บันทึก 0.00                                                                                                    |
| 35               | เงื่อนไข                                  | proviso                  | C              | 1     |   | 1              | ต้องบันทึกให้ถูกต้อง ดังนี้<br>1 = หัก ณ ที่จ่าย<br>2 = ออกภาษีให้                                                                           |
| 36               | หมายเหตุ                                  | notes                    | C              | 80    |   |                | ถ้าไม่มีไห้คันด้วย                                                                                                    |

#### หมายเหตุ

- 1. ต้องมีรูปแบบของข้อมูลตาม Format ตามที่กำหนดข้างต้น
- 2. บันทึกแฟ้มข้อมูลเป็นประเภท Text Documents (\*.txt)
- 3. ข้อมูลแต่ละรายการ (FIELD) ต้องคั่นด้วยเครื่องหมาย Pipe "|"
- รายการข้อมูลที่กำหนดชนิดข้อมูลเป็น N (Numeric) และมีทศนิยม 2 หลัก (16,2) หมายถึงรายการที่มีความยาว ทั้งหมด 19 หลัก โดยนับรวมจุดทศนิยมด้วย ถ้าไม่มีข้อมูลในรายการให้บันทึกเป็น 0.00
- 5. กรณีรายการ (FIELD) ใดไม่มีข้อมูล ให้ใส่ | ติดกัน (หมายถึง FIELD นั้นเป็นค่าว่าง)

ภาคผนวก

ระบบงานภาษีเงินได้นิติบุคคลหัก ณ ที่จ่าย

#### รูปแบบข้อมูล Format 1.0 ภ.ง.ด. 53 ตามรูปแบบไฟล์ Microsoft Excel (xls/xlsx)

ชื่อไฟล์ ประเภทแบบ\_ชื่อหน่วยงาน\_ปีภาษี .xls หรือ .xlsx

{เลขประจำตัวประชาชนผู้มีหน้าที่หัก ณ ที่จ่าย)C,13)} {เลขประจำตัวประชาชนผู้เสียภาษีอากร13หลักหรือเลขทะเบียน นิติบุคคลของผู้มีหน้าที่หักภาษี ณ ที่จ่าย)C,13)} {เลขประจำตัวผู้เสียภาษีอากรผู้มีหน้าที่หัก ณ ที่จ่าย)C,10)} {สาขาที่ )C,5)} {ลักษณะการยื่น)C,1)} {ยื่นครั้งที่)N,3)} {นำส่งภาษีตามมาตรา3เตรส)C,1)} {นำส่งภาษีตามมาตรา65จัตวา)C,1)} {นำส่งภาษีตามมาตรา69ทวิ)C,1)} {ปีที่จ่ายเงินได้พึงประเมิน)C,4)} {เดือนที่จ่ายเงินได้พึงประเมิน)C,2)} {เลขประจำตัวผู้ เสียภาษีอากร13หลักหรือเลขประจำตัวผู้มีเงินได้)C,13)} {เลขประจำตัวผู้เสียภาษีอากรผู้มีเงินได้)C,13)} {สาขาที่)C,6)} {คำนำหน้าชื่อผู้มีเงินได้)C,100)} {ชื่อผู้มีเงินได้)C,160)} {ชื่ออาคาร)C,40)} {ชื่อหมู่บ้าน)C,100)} {ห้องเลขที่)C,10)} {ชั้นที่ )C,10)} {เลขที่)C,20)} {หมู่ที่)C,3)} {ตรอก)ซอย/C,100)} {ถนน)C,100)} {ตำบล)แขวง/C,50)} {อำเภอ)เขต/C,50)} {จังหวัด)C,50)} {รหัสไปรษณีย์)C,5)} {โทรศัพท์)C,30)} {วันเดือนปีที่จ่าย)C,8)} {ประเภทเงินได้พึงประเมิน)C,20)} {อัตรา ภาษีร้อยละ)N,5.2)} {จำนวนเงินที่จ่าย)N,16.2)} {จำนวนเงินภาษีที่นำส่งในครั้งนี้)N,16.2)} {เงื่อนไข)C,1)} {หมายเหตุ )C,80)}

### ตัวอย่างข้อมูล

1234567890123 1234567890123 1234567890 00001 2 1 1 1 1 2565 12 1234567890123 1234567890123 000001 บริษัท เอเอ เอเอทาวเวอร์ ทิพวัล 100 10 10 3 100 เทพารักษ์ บางเมืองใหม่ เมือง สมุทรปราการ 10270 0123456789 31122565 ค่าบริการ 3.00 10000.00 300.00 1 ทดสอบ

1231231231231 1231231231231 1234512312 00001 2 1 1 1 1 2565 12 1231231231231 1231231231231 00001 ห้างหุ้นส่วน จริงจัง - วันอังคาร - - 712 1 1 เมืองใหม่ หนองป่าครั่ง เมือง เชียงใหม่ 50000 0123401234 31122565 ค่าบริการ 3.00 10000.00 300.00 1 ทดสอบ

## ภาคผนวก จ.

รูปแบบข้อมูลกองทุนสำหรับ ภ.ง.ด.1ก และ ภ.ง.ด.1ก (พิเศษ)

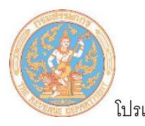

| แกรมบันทึกข้อมูล <i>เ</i> | า.ง.ด. | 1, 1 | ก, | 1ก | พิเศษ | สำหรับเ | าารยื่นแบบฯ | ด้วยสื่อฯ |
|---------------------------|--------|------|----|----|-------|---------|-------------|-----------|
|---------------------------|--------|------|----|----|-------|---------|-------------|-----------|

| ບ ບ 9 |                                                   |       |                |       |   |                |                                                      |  |  |  |  |
|-------|---------------------------------------------------|-------|----------------|-------|---|----------------|------------------------------------------------------|--|--|--|--|
| ลำดับ | ชื่อ Field                                        | ชนิด  | Fieldname      | จำนวน |   | ตัวอย่างข้อมูล | คำอธิบาย                                             |  |  |  |  |
| ที่   |                                                   | ข้อมู |                |       |   |                |                                                      |  |  |  |  |
|       | /                                                 | ิล    |                |       |   |                |                                                      |  |  |  |  |
| * 1   | เลขประจำตัวผู้ถู <mark>กหัก</mark> ภาษี           | С     | PIN            | 13    |   | 1234567890123  | เซ็คให้ตรงกับช่องผู้มีเงิน                           |  |  |  |  |
|       | ณ ที่จ่าย 13 หลัก                                 | 1     |                |       | - | -              | ได้ <mark>หัก ณ</mark> ที่จ่าย 13 หลัก               |  |  |  |  |
|       |                                                   | 1     | a state of the |       |   |                | ชอง ภ.ง <mark>.</mark> ด.1ก หรือ                     |  |  |  |  |
|       | 1                                                 |       | 1.00           |       |   |                | ภ. <mark>ง.ด.1</mark> ก พิเศษ                        |  |  |  |  |
| * 2   | ปีภาษี                                            | С     | TAXYEAR        | 4     |   | 2565           |                                                      |  |  |  |  |
| * 3   | จำนวนเงินกบข./กสจ./                               | N     | FUNDGPF        | 13    | 2 | 5000.00        | ถ้าไม่มีข้อมูลให้บันทึก                              |  |  |  |  |
| 1     | กองทุนสง <mark>เ</mark> คราะห์ครู                 | 2.4   |                | -     |   |                | เป็น 0.00                                            |  |  |  |  |
| 1     | โรงเรียนเอกชน                                     | -     | 100            | 1     |   |                |                                                      |  |  |  |  |
| * 4   | จำน <mark>ว</mark> นเงินก <mark>องทุ</mark> น     | N     | FUNDSSO        | 13    | 2 | 5000.00        | ถ้าไม่มีข้อมูลให้บันทึก                              |  |  |  |  |
|       | ปร <mark>ะ</mark> กันสังคม                        |       |                |       |   |                | เป็น 0.00                                            |  |  |  |  |
| * 5   | <mark>จำน</mark> วนเงิน <mark>กองทุ</mark> นสำรอง | N     | FUNDPVD        | 13    | 2 | 5000.00        | <mark>ถ้า</mark> ไม่มีข้อมู <mark>ลใ</mark> ห้บันทึก |  |  |  |  |
|       | เลี้ <mark>ย</mark> งชีพ                          | 194   |                |       |   |                | <mark>เป็</mark> น 0.00                              |  |  |  |  |

### รูปแบบข้อมูลกองทุนสำหรับ ภ.ง.ด 1ก และ 1ก พิเศษ

<mark>รวมความยาว 62 ตัวอักษร</mark>

#### <mark>หมายเหตุ</mark>

- 1. รูปแบบชื่อไฟล์กองทุน : FUND\_{ประเภทแบบ PND1A/PND1AS}\_{เลขประจำตัวผู้หักภาษี ณ ที่จ่าย 13 หลัก}\_{ปี ภาษี}.csv
- 2. ตัวอย่างชื่อไฟล์กองทุน : FUND\_PND1A\_1234567890123\_2564.csv
- 3. ข้อมูลไม่มี Double Quote ( " ), จำนวนเงินไม่มี Comma ( , ) และคั่นด้วย pipe ( | ) หรือ comma ( , )
- กรณีไม่มีจำนวนเงินกองทุนฯ ให้ระบุ 0.00
- ตัวอย่างข้อมูล 0001234567890|2564|0.00|700.00|12000.00
- รายการข้อมูลที่กำหนดชนิดข้อมูลเป็น N (Numeric) และมีทศนิยม 2 หลัก (13,2) หมายถึงรายการที่มีความยาวทั้งหมด
   16 หลัก โดยนับรวมจุดทศนิยมด้วย ถ้าไม่มีข้อมูลในรายการให้บันทึกเป็น 0.00
- 7. การทำ Text file จะไม่ Fix Length สามารถใส่ข้อมูลตามจริงโดยไม่ต้องนับให้ครบตามขนาดของ FIELD ที่กำหนด

กรมสรรพากร Version 1.0 ปรับปรุง ณ วันที่ 17/02/2566

## รูปแบบข้อมูลกองทุนสำหรับ ภ.ง.ด.1ก และ ภ.ง.ด.1ก พิเศษ ตามรูปแบบไฟล์ (csv)

{เลขประจำตัวผู้ถูกหักภาษี ณ ที่จ่าย 13 หลัก}|{ปีภาษี}|{จำนวนเงินกบข./กสจ./กองทุนสงเคราะห์ครู โรงเรียนเอกชน}|{จำนวนเงินกองทุนประกันสังคม}|{จำนวนเงินกองทุนสำรองเลี้ยงชีพ} **ตัวอย่างข้อมูล** 0001234567890|2564|0.00|700.00|12000.00 หรือ

0001234567890,2564,0.00,700.00,12000.00